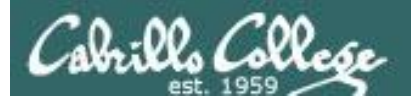

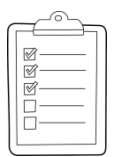

#### **Rich's lesson module checklist**

- □ Slides, Project, Lab X1 and Lab X2 posted
- □ WB converted from PowerPoint
- Print out agenda slide and annotate page numbers
- □ Flash cards
- □ Page numbers
- □ 1st minute quiz
- □ Web Calendar summary
- □ Web book pages
- Commands
- □ CUPS & printer demo equipment (optional)
- □ Lab X1 and X2 posted
- □ Lock turnin directory at midnight (scripts/schedule-submit-locks)
- □ Backup slides, CCC info, handouts on flash drive
- □ Spare 9v battery for mic
- □ Key card for classroom door
- □ Check CCC Confer and 3C Media videos

Last updated 11/18/2017

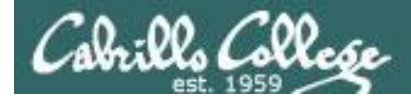

|                                  | Shell                                   |                                                   |  |
|----------------------------------|-----------------------------------------|---------------------------------------------------|--|
| Permission                       | commands<br>Secure logins               |                                                   |  |
| Processes<br>Scheduling<br>tasks | CIS 90<br>Introduction to<br>UNIX/Linux | Navigate<br>file tree<br>Files and<br>directories |  |
| Mail                             | The Command Line                        | vi editor                                         |  |
| Environment<br>variables         | Filters Pipes                           | Run<br>programs/scripts                           |  |

#### **Student Learner Outcomes**

- 1. Navigate and manage the UNIX/Linux file system by viewing, copying, moving, renaming, creating, and removing files and directories.
- 2. Use the UNIX features of file redirection and pipelines to control the flow of data to and from various commands.
- 3. With the aid of online manual pages, execute UNIX system commands from either a keyboard or a shell script using correct command syntax.

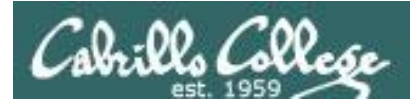

#### Introductions and Credits

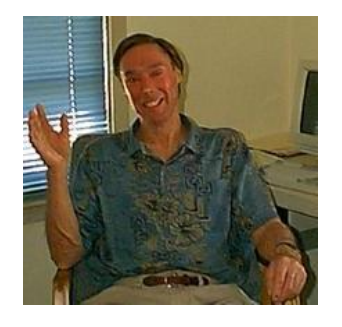

Jim Griffin

- Created this Linux course
- Created Opus and the CIS VLab
- Jim's site: http://cabrillo.edu/~jgriffin/

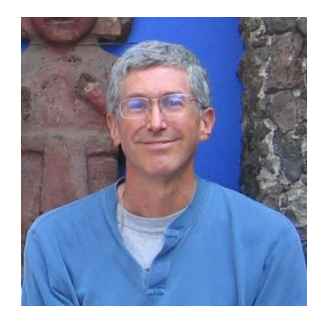

**Rich Simms** 

- HP Alumnus
- Started teaching this course in 2008 when Jim went on sabbatical
- Rich's site: http://simms-teach.com

And thanks to:

 John Govsky for many teaching best practices: e.g. the First Minute quizzes, the online forum, and the point grading system (http://teacherjohn.com/)

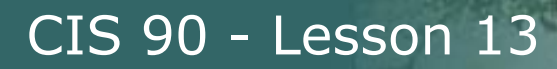

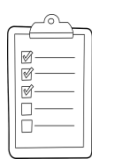

#### Student checklist for attending class

| CELEVER DE LE LE LE LE LE LE LE LE LE LE LE LE LE | Califa A Cal  | animitation of the Rich's Carl • St                                                                                                    |  |
|---------------------------------------------------|---------------|----------------------------------------------------------------------------------------------------|--|
| 🛠 🔨 🗋 simms-teach.com/cis90calendar.php           |               |                                                                                                    |  |
|                                                   | Rich's Cab    | rillo College CIS Classes                                                                                                    |  |
|                                                   | CIS 90 Calend |                                                                                                    |  |
|                                                   |               |                                                                                                    |  |
| CIS 90 (1 n9 2014) Coleman                        |               |                                                                                                    |  |
|                                                   |               |                                                                                                    |  |
|                                                   |               | Clean and Litter Overview  Clean and Litter Overview  Utdenstand the this course ether of  Night-sevel overview of computers, operating, systems and virtual reachines  Overview of UNIX-truct market and accilitecture, Dary SRH for remote betwork form  Using SRH for remote betwork form  Using SRH        |  |
| Contrast Contrast                                 |               | Presentation slides ( <u>download</u> )                                                                                                    |  |
|                                                   |               | Supplemental<br>(a) Howe (2011) Into Oper (2011) (a)<br>(a) Howe (2011) (b) Oper (2011)                                                                                                    |  |
| ALE CONTRICTS                                     |               | <ul> <li>Addition for a second second se</li></ul> |  |
|                                                   |               | Enter virtual classroom                                                                                                    |  |
|                                                   |               |                                                                                                    |  |

- 1. Browse to: http://simms-teach.com
- 2. Click the **CIS 90** link.
- 3. Click the <u>Calendar</u> link.
- 4. Locate today's lesson.
- Find the Presentation slides for the lesson and <u>download</u> for easier viewing.
- 6. Click the <u>Enter virtual classroom</u> link to join CCC Confer.
- 7. Log into Opus-II with Putty or ssh command.

Note: Blackboard Collaborate Launcher only needs to be installed once. It has already been downloaded and installed on the classroom PC's.

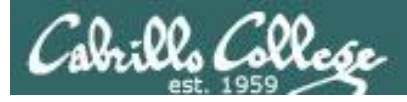

#### Student checklist for suggested screen layout

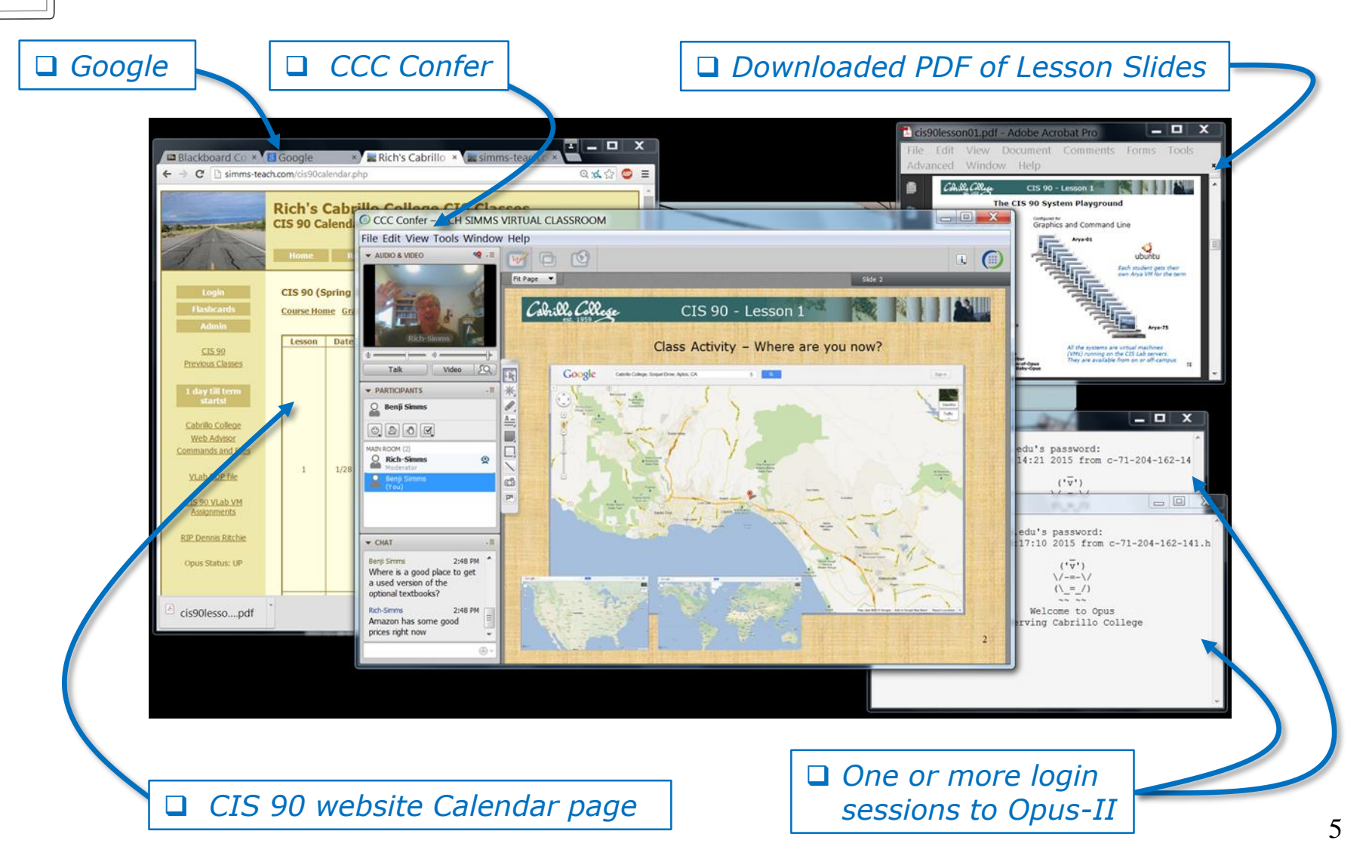

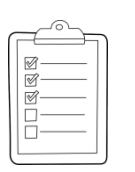

#### Student checklist for sharing desktop with classmates

#### 1) Instructor gives you sharing privileges

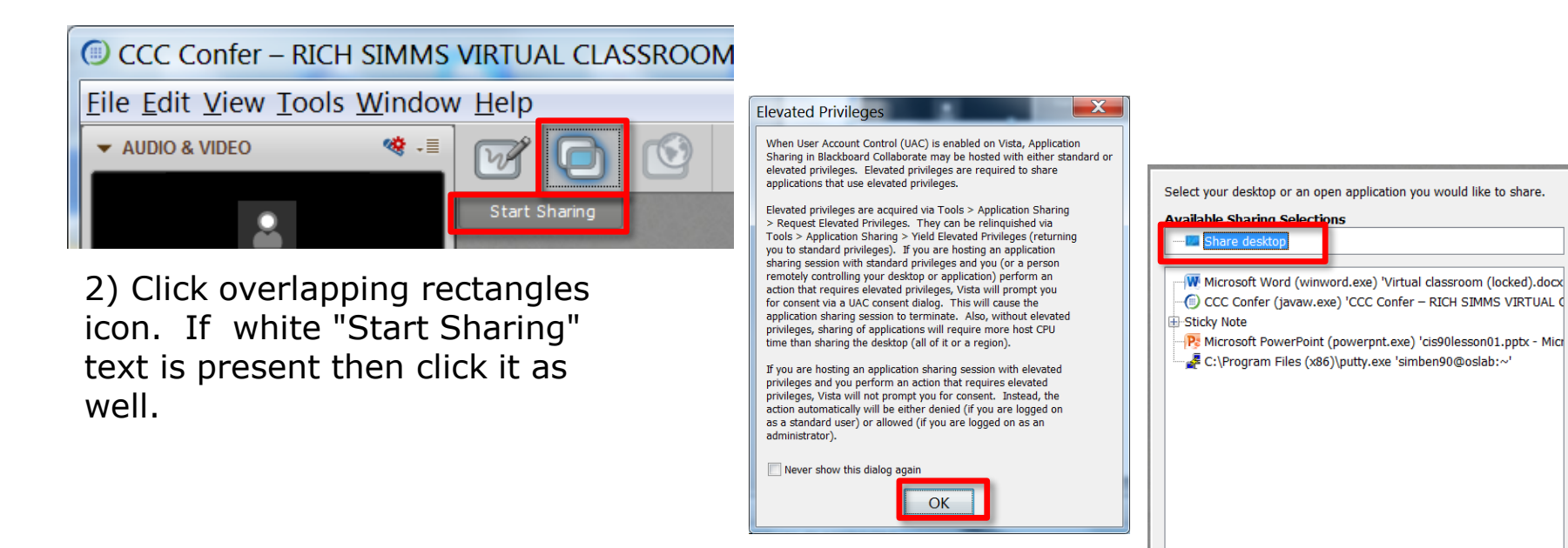

3) Click OK button.

4) Select "Share desktop" and click Share button.

Cancel

Share

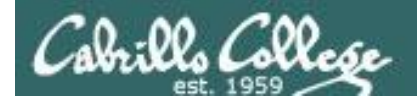

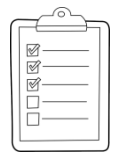

#### Rich's CCC Confer checklist - setup

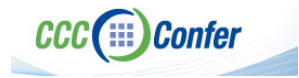

#### [] Preload White Board

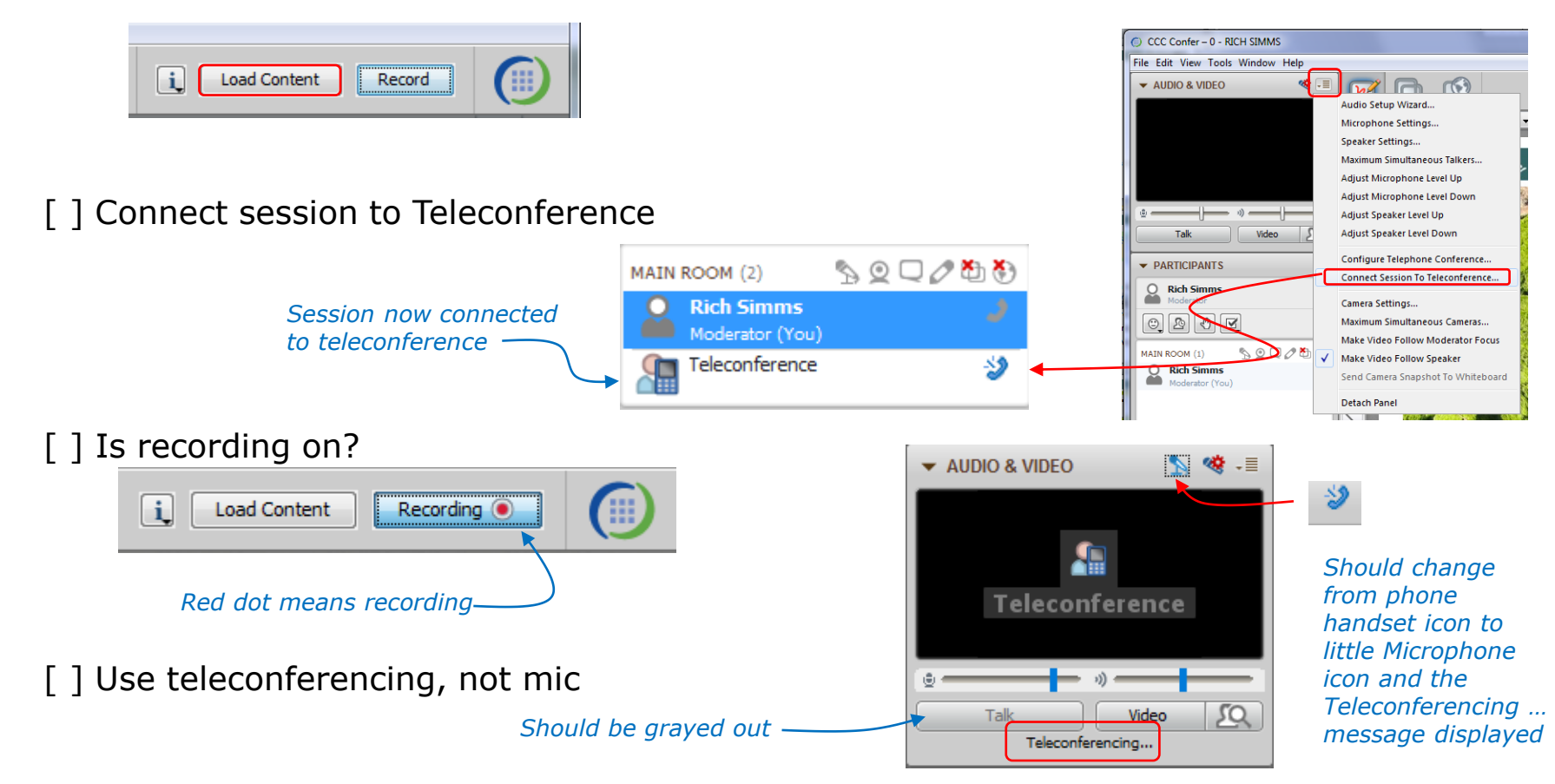

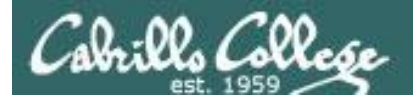

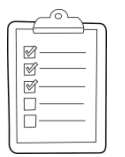

#### Rich's CCC Confer checklist - screen layout

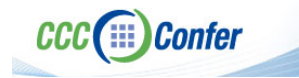

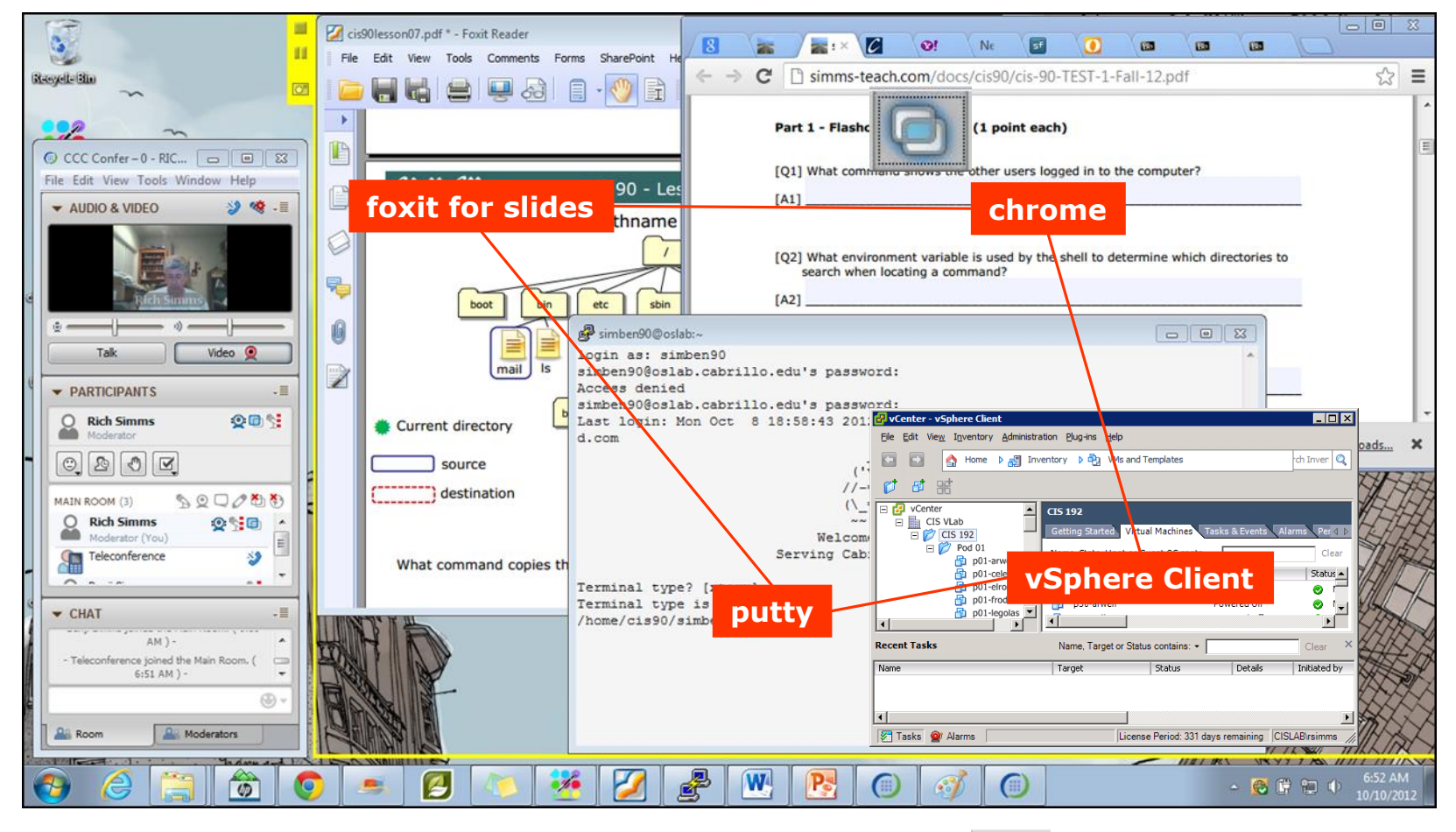

[] layout and share apps

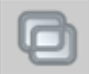

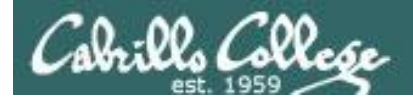

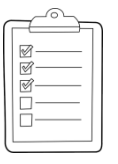

#### **Rich's CCC Confer checklist - webcam setup**

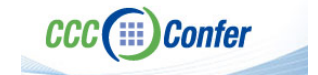

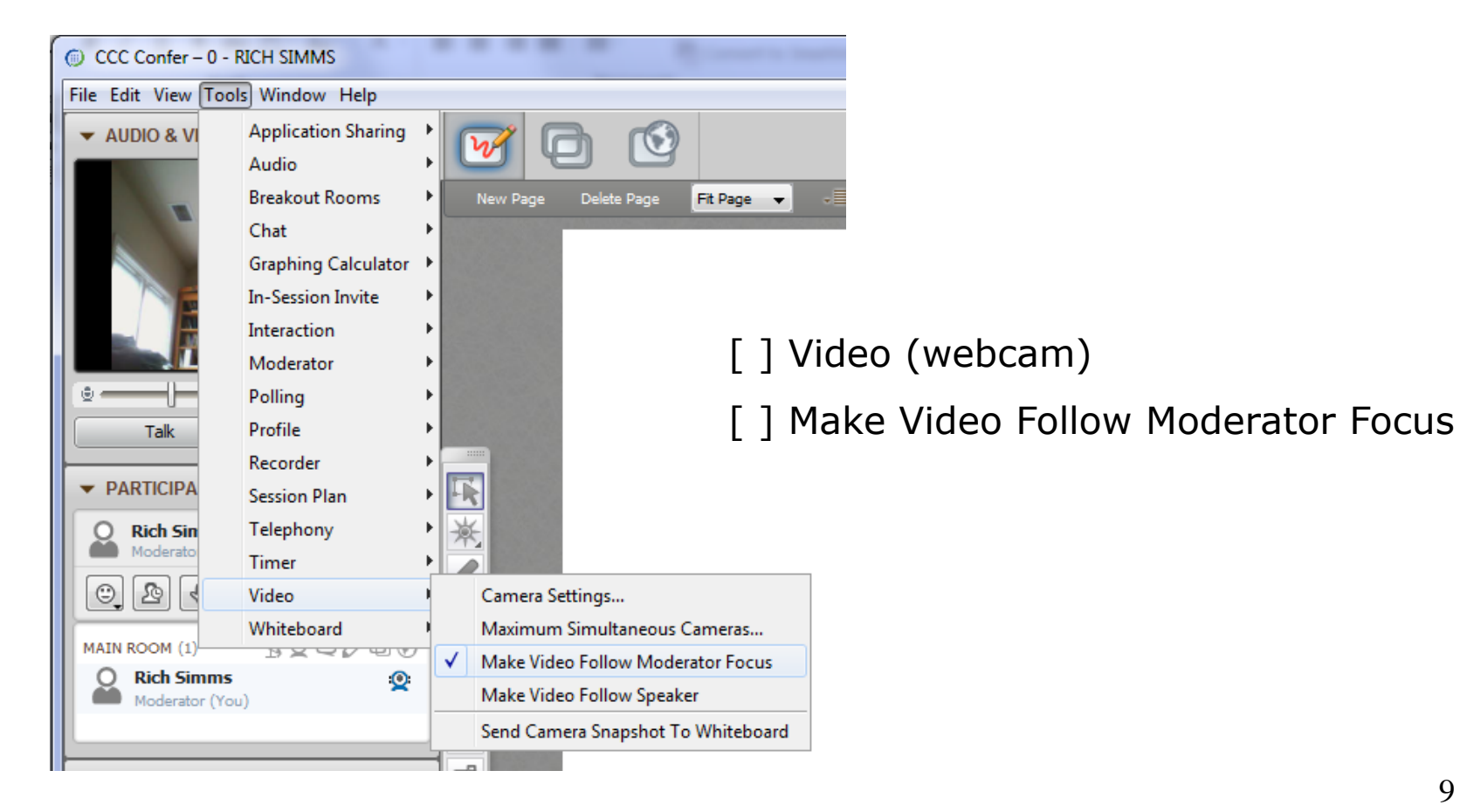

9

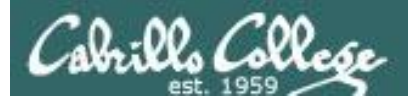

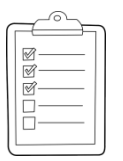

#### Rich's CCC Confer checklist - Elmo

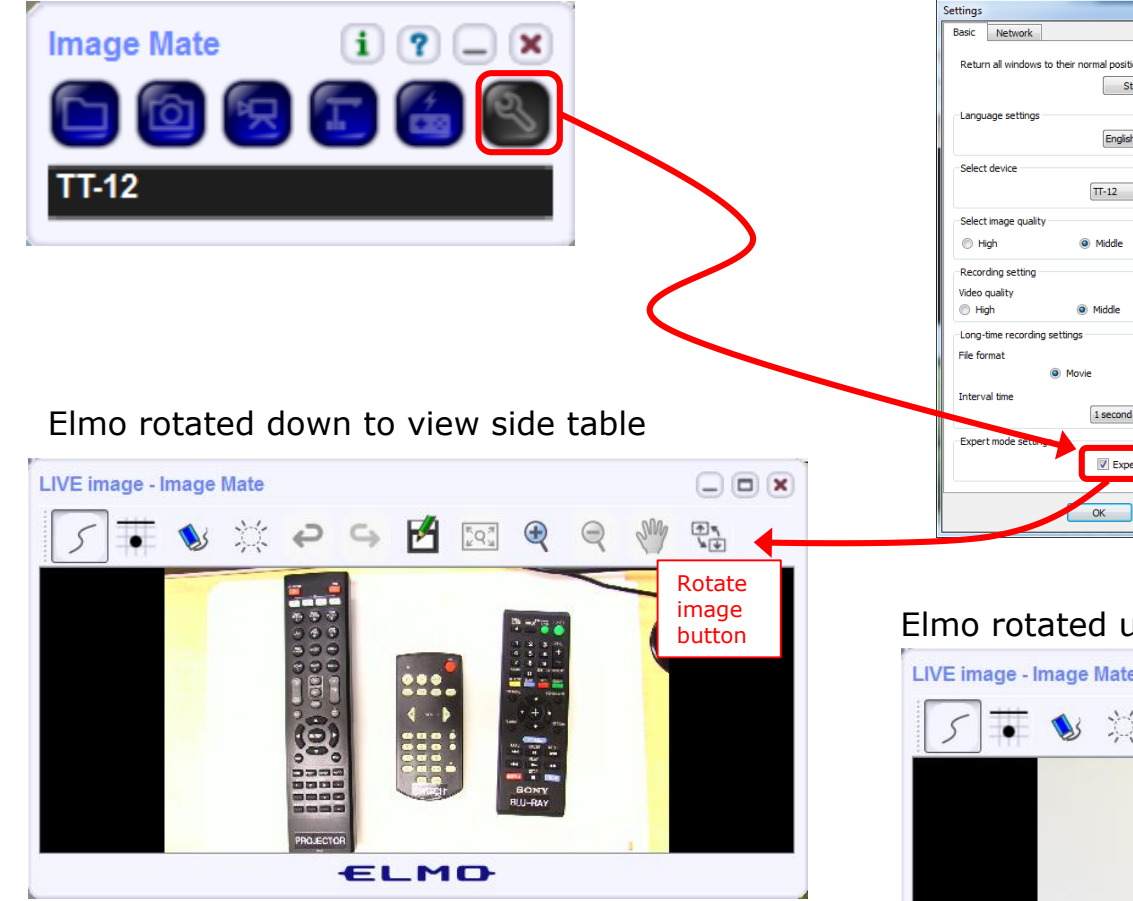

*Run and share the Image Mate program just as you would any other app with CCC Confer* 

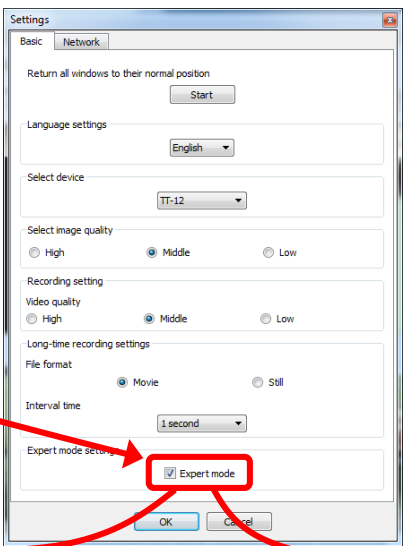

The "rotate image" button is necessary if you use both the side table and the white board.

CCC(III)Confer

Quite interesting that they consider you to be an "expert" in order to use this button!

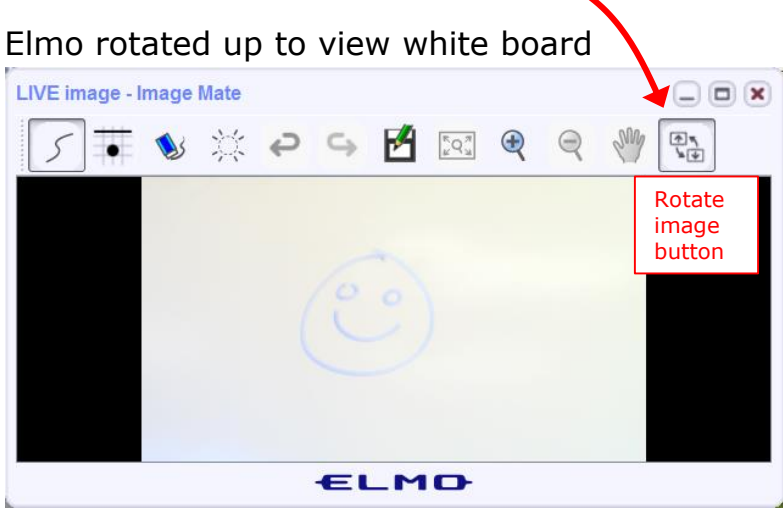

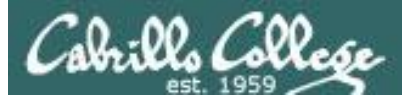

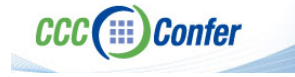

#### **Rich's CCC Confer checklist - universal fixes**

Universal Fix for CCC Confer:

- 1) Shrink (500 MB) and delete Java cache
- 2) Uninstall and reinstall latest Java runtime
- 3) http://www.cccconfer.org/support/technicalSupport.aspx

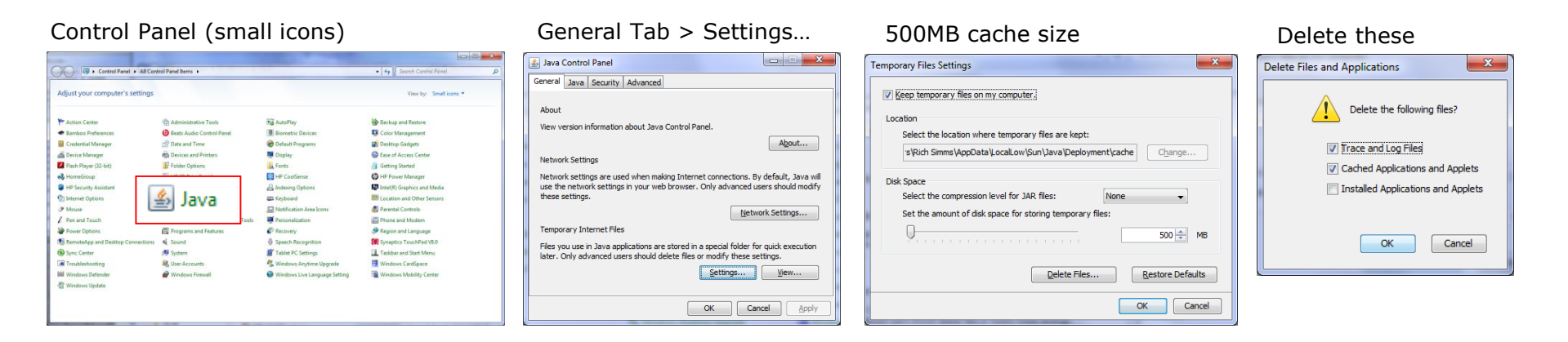

#### Google Java download

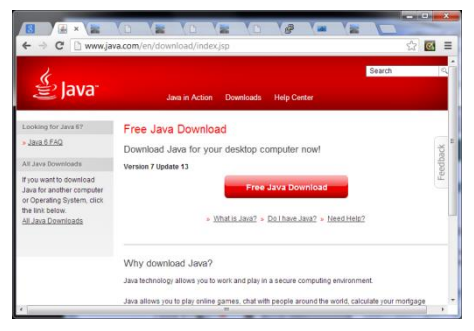

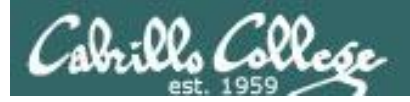

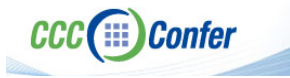

#### Rich's CCC Confer checklist - digital certificate work around

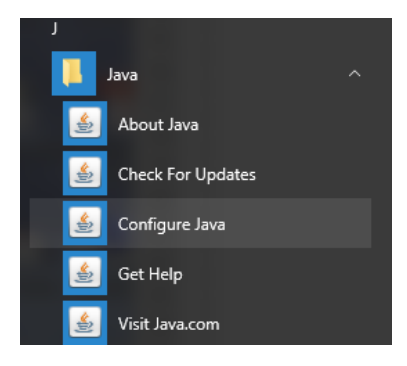

- 1. Open the
- Java Control Panel
- 2. Select the **Security** tab
- 3. Select Edit Site List...
- 4. Select Add
- Click into the white box next to the red exclamation mark and type https://na-downloads.elluminate.com
- 6. Press OK
- 7. Press **Continue** on the pop-up message
- 8. Press OK
- 9. Access your session or recording once more

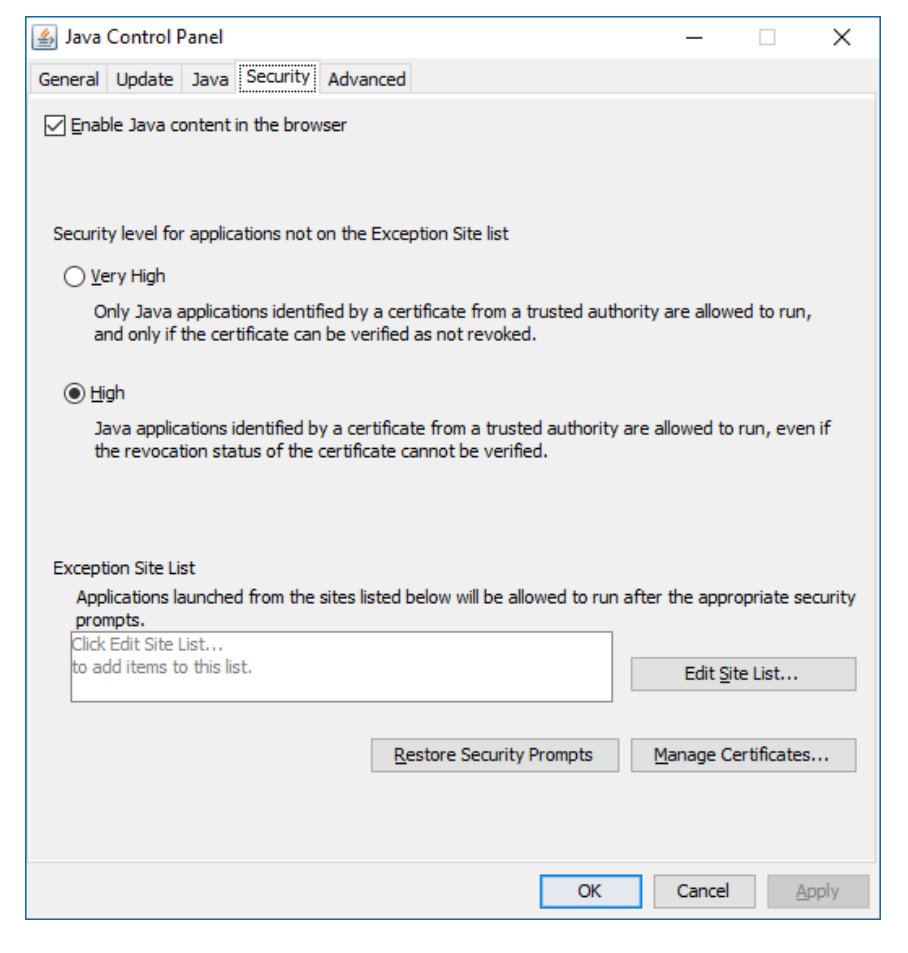

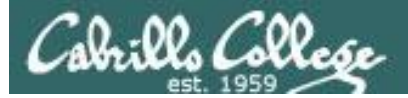

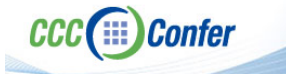

#### Rich's CCC Confer checklist - Putty Colors

http://looselytyped.blogspot.com/2013/02/zenburnpleasant-color-scheme-for-putty.html

#### **Putty Colors**

Default Foreground 255 255 255 Default Bold Foreground 255 255 255 Default Background 51 51 51 Default Bold Background 255 2 85 Cursor Text 0 0 0 Cursor Color 0 255 0 ANSI Black 77 77 77 ANSI Black Bold 85 85 85 ANSI Red 187 0 0 ANSI Red Bold 255 85 85 ANSI Green 152 251 152 ANSI Green Bold 85 255 85 ANSI Yellow 240 230 140 ANSI Yellow Bold 255 255 85 ANSI Blue 205 133 63 ANSI Blue Bold 135 206 235 ANSI Magenta 255 222 173 ANSI Magenta Bold 255 85 255 ANSI Cyan 255 160 160 ANSI Cyan Bold 255 215 0 ANSI White 245 222 179 ANSI White Bold 255 255 255

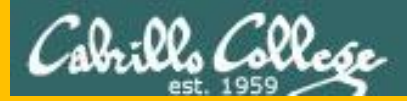

# Start

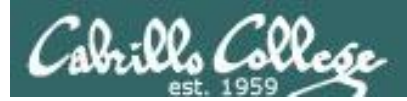

# Sound Check

Students that dial-in should mute their line using \*6 to prevent unintended noises distracting the web conference.

*Instructor can use \*96 to mute all student lines.* 

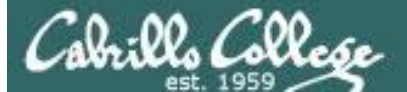

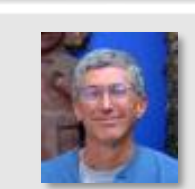

Instructor: Rich Simms Dial-in: 888-886-3951 Passcode: 136690

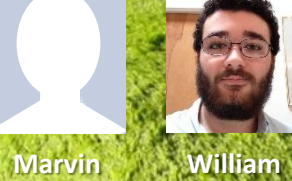

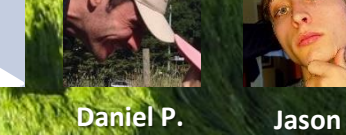

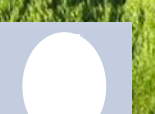

Hayden

1.101

Nick

Moises

Brian Vincent P.

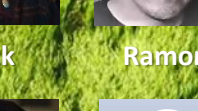

Ramon

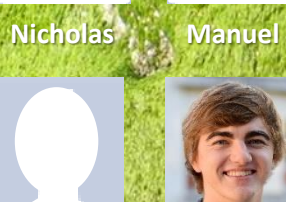

A State of the state of the

Sam X. Jacobs

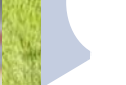

Tyler

Emmanuel

Sean

Vinny

Alejandro

Joseph

Kyle

David

Ben

Email me (risimms@cabrillo.edu) a relatively current photo of your face for 3 points extra credit

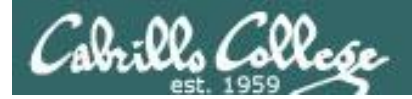

#### First Minute Quiz

### Please answer these questions **in the order** shown:

#### Use CCC Confer White Board

#### email answers to: risimms@cabrillo.edu

(answers must be emailed within the first few minutes of class for credit)

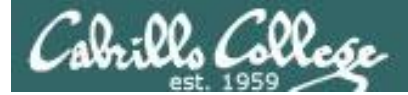

#### Shell Scripting and Printing

| Objectives                                                                        | Agenda                         |
|-----------------------------------------------------------------------------------|--------------------------------|
|                                                                                   | • Quiz                         |
| • Understand how to write a script and how they run.                              | • Questions                    |
| <ul> <li>Learn how to print and manage print jobs waiting to<br/>print</li> </ul> | Breaking things in Lab 10      |
| princ.                                                                            | Extra Credit Answer            |
|                                                                                   | Lesson 12 review               |
|                                                                                   | Grok that?                     |
|                                                                                   | Housekeeping                   |
|                                                                                   | Shell scripting 101            |
|                                                                                   | Final project myscript         |
|                                                                                   | Final project grading rubric   |
|                                                                                   | Final project permissions      |
|                                                                                   | Umask again!                   |
|                                                                                   | Final project getting started  |
|                                                                                   | Final project forum tips       |
|                                                                                   | Scripting tips - echo          |
|                                                                                   | Tips on script names           |
|                                                                                   | Review how scripts are run     |
|                                                                                   | Printers                       |
|                                                                                   | Printer configuration via CUPS |
|                                                                                   | Printing in Linux              |
|                                                                                   | Managing print jobs            |
|                                                                                   | Assignment                     |
|                                                                                   | • Wrap up                      |

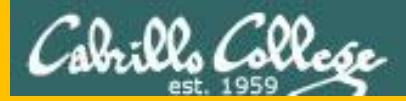

# Questions

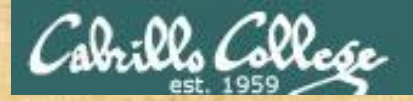

## . Graded work in home directories **Questions**?

#### Lesson material?

Labs? Tests?

How this course works?

Who questions much, shall learn much, and retain much. - Francis Bacon

Answers in cis90 answers. Answers el cis90 answers

If you don't ask, you don't get. - Mahatma Gandhi

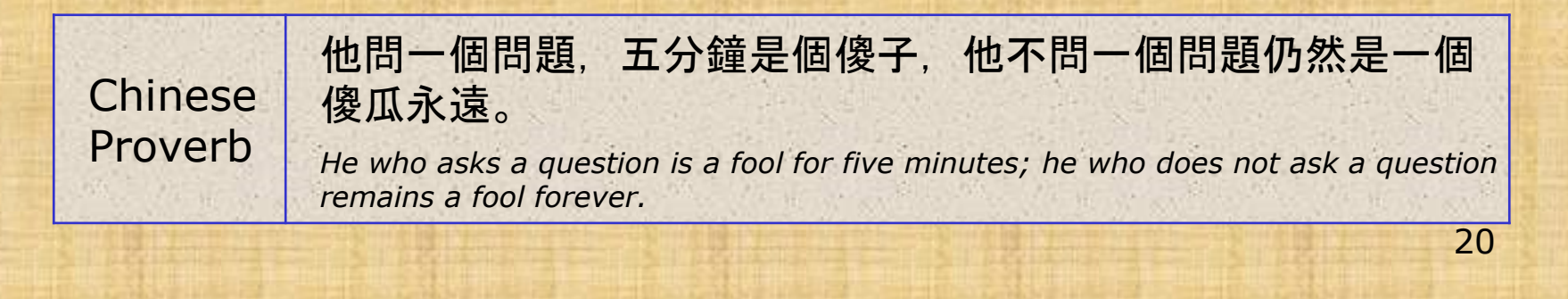

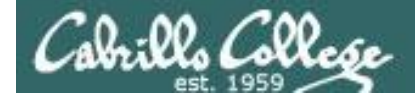

alias bill="cd /home/cis90/\${LOGNAME%90}/poems/Shakespeare"

What the heck was this all about?

```
/home/cis90/milhom $ echo $LOGNAME
milhom90
/home/cis90/milhom $ echo ${#LOGNAME} Length of the string
8
/home/cis90/milhom $ echo ${LOGNAME *90} Extracts "90" from end of string
milhom
/home/cis90/milhom $ echo ${LOGNAME : 3:3}
hom
/home/cis90/milhom $ echo ${LOGNAME *mil}
Extracts "mil" from front of string
hom90
```

For MANY MORE ways to manipulate strings Google "bash string manipulation" or browse to http://tldp.org/LDP/abs/html/string-manipulation.html

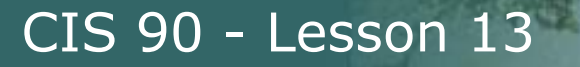

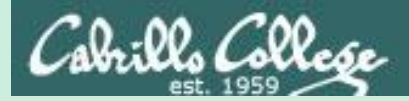

## Breaking things in Lab 10

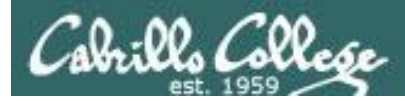

#### The path (PATH) variable ... a Review

- Lab 10 often results in clobbered paths and students may think some or all of the commands have disappeared!
- The path is a list of directories each containing commands, programs and scripts.
- The path is used by the shell to locate commands to run.
- The PATH variable defines the directories (separated by ":"s) and the search order.
- If your path gets clobbered it is still possible to run commands. However to do that you must specify the full absolute pathname. For example you can always run the **tty** command as follows:

```
/home/cis90/simben $ /usr/bin/tty
/dev/pts/0
```

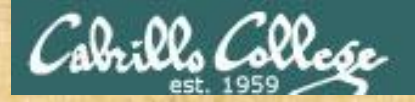

#### The path (PATH) variable ... a Review

/home/cis90/simben \$ echo \$PATH
/usr/lib/qt-3.3/bin:/usr/local/bin:/bin:/usr/bin:/usr/local/sbin:
/usr/sbin:/sbin:/home/cis90/simben/../bin:/home/cis90/simben/bin:.

 Determine the 4<sup>th</sup> directory on the path above.

2. What is the name of the first command, in alphabetic order, found in this directory?

Put your answer in the chat window

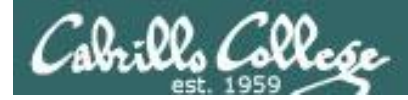

#### Clobber your path on purpose

/home/cis90/simben \$ oldpath=\$PATH
/home/cis90/simben \$ unset PATH

Backup your current path

/home/cis90/simben \$ tty
-bash: tty: No such file or directory

/home/cis90/simben \$ /usr/bin/tty
/dev/pts/0

The tty command can no longer be run by typing just it's name

*Instead the full absolute pathname must be used* 

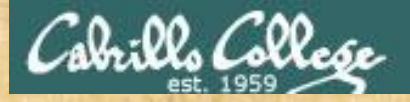

#### **Class Activity**

Backup and remove your path variable:

/home/cis90/simben \$ oldpath=\$PATH

/home/cis90/simben \$ unset PATH
/home/cis90/simben \$ echo \$PATH

/home/cis90/simben \$ tty
/home/cis90/simben \$ /usr/bin/tty

What is your shell path now?

Put your answer in the chat window

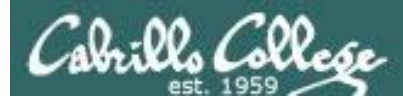

#### Life without a path

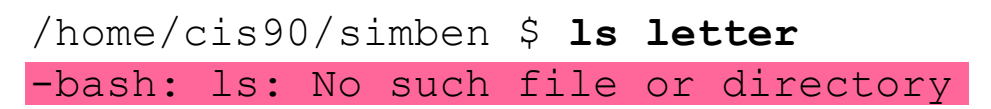

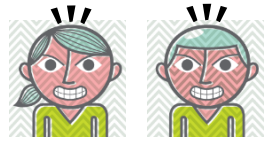

/home/cis90/simben \$ /bin/ls letter
letter
/home/cis90/simben \$

On Opus the Is command is in the /bin directory. If we know that a temporary workaround is to specify the full path to the command

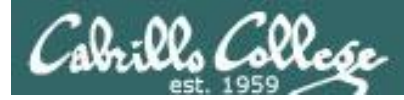

#### Life without a path

Some commands still work without a path ... why?

/home/cis90/simben \$ echo "I want my path back"
I want my path back

/home/cis90/simben \$ type echo
echo is a shell builtin

/home/cis90/simben \$ type type
type is a shell builtin

The shell has some commands built into it. The shell does not have to search the path to find these commands so they are always available.

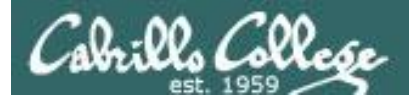

#### Making a path from scratch

#### Fixing the path, one directory at a time ...

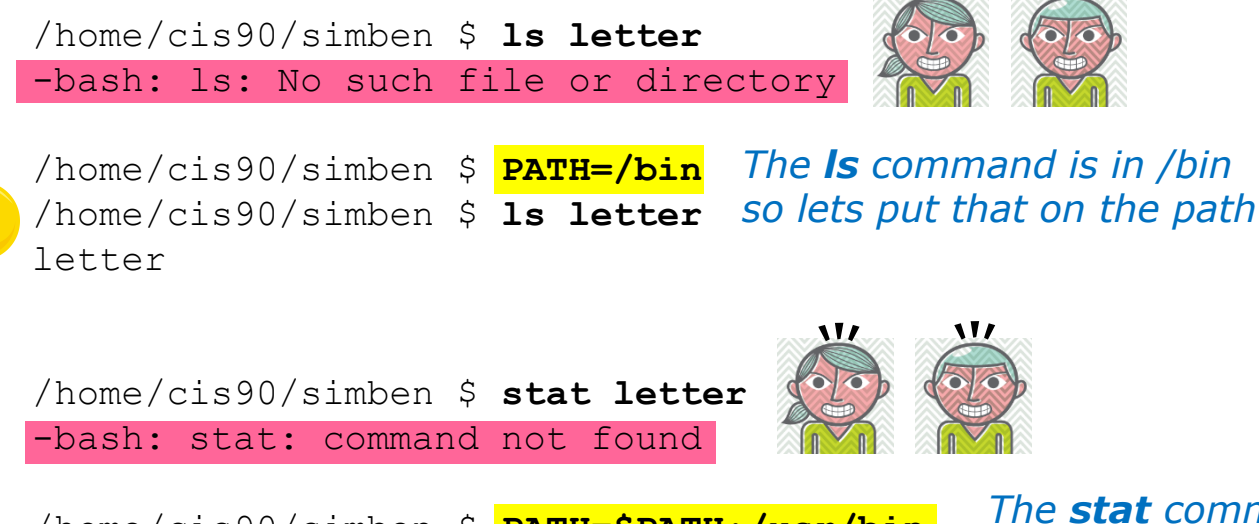

```
The stat command is in /usr/bin so
/home/cis90/simben $ PATH=$PATH:/usr/bin
                                           lets append that directory to the
/home/cis90/simben $ stat letter
                                           current path
  File: `letter'
  Size: 1059
                       Blocks: 16
                                           IO Block: 4096
regular file
Device: fd00h/64768d Inode: 102594
                                           Links: 1
Access: (0644/-rw-r--r-) Uid: (1000/simben90) Gid: (
90/ cis90)
Access: 2012-04-30 15:43:28.00000000 -0700
Modify: 2012-03-20 10:31:30.00000000 -0700
Change: 2012-04-30 07:34:30.00000000 -0700
```

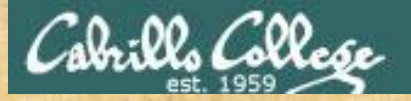

#### You try it

ls letter PATH=/bin echo \$PATH ls letter

stat letter
PATH=\$PATH:/usr/bin
echo \$PATH
stat letter

What is your shell path now?

Put your answer in the chat window

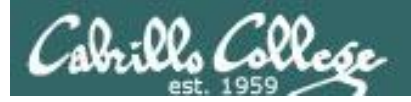

#### Making a path from scratch

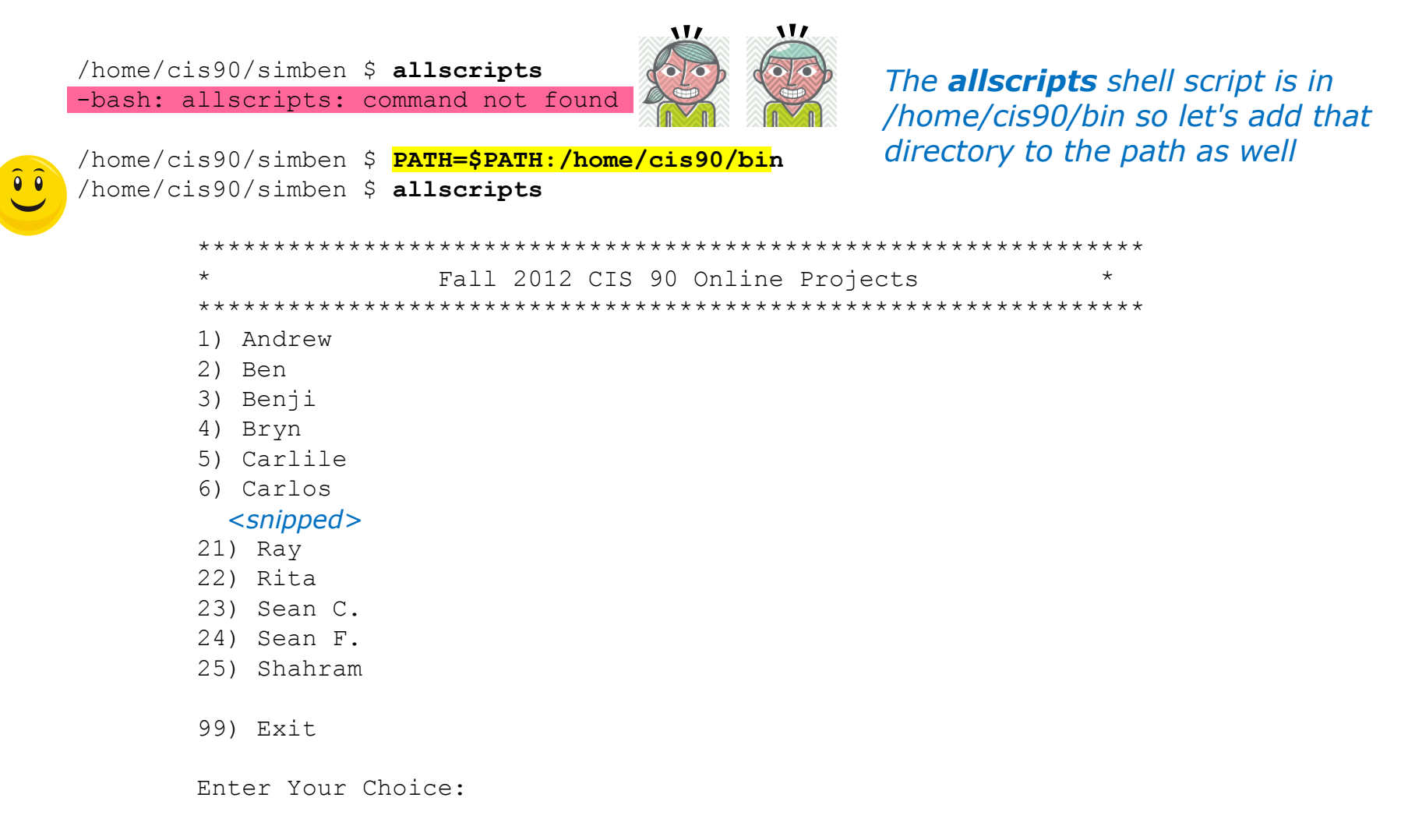

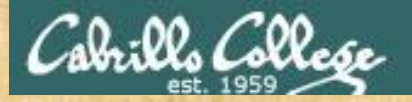

#### You try it

allscripts PATH=\$PATH:/home/cis90/bin echo \$PATH allscripts

What is your shell path now?

Put your answer in the chat window

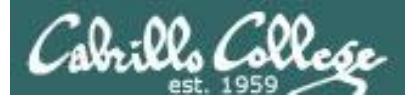

#### Making a path from scratch

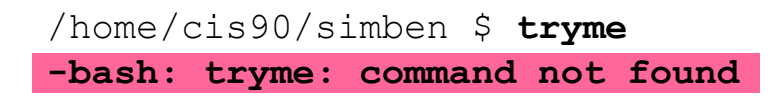

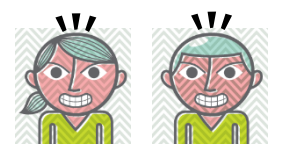

The **tryme** shell script is in your own bin directory so lets add that to the path as well

```
/home/cis90/simben $ PATH=$PATH:/home/cis90/simben/bin
/home/cis90/simben $ tryme
My name is "tryme"
I am pleased to make your acquaintance, Homer Miller
/tmp
/home/cis90/simben $
```

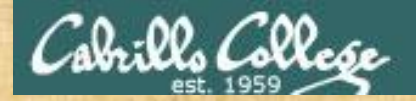

#### You try it

tryme
PATH=\$PATH:/home/cis90/simben/bin
echo \$PATH
tryme
Change this to your
own home directory

tryme PATH=\$PATH:\$HOME/bin echo \$PATH tryme

What is your shell path now?

Put your answer in the chat window

or

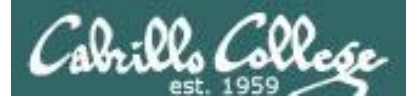

#### Making a path from scratch

/home/cis90/simben \$ dogbone
-bash: dogbone: command not found

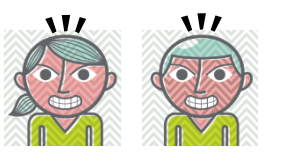

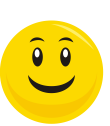

/home/cis90/simben \$ ./dogbone
What is your name? Benji
What is your favorite bone? Chicken
Hi Benji, your favorite bone is Chicken

A temporary workaround is to put a ./ in front of the command

How can I run a script in the current directory without having to put a ./ in front of it?

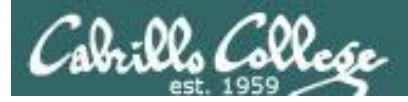

#### Making a path from scratch

Easy ... add the "." directory to the path

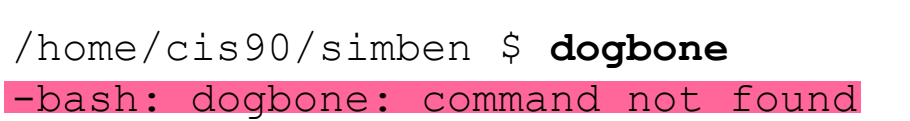

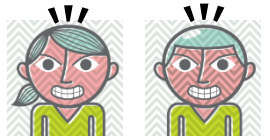

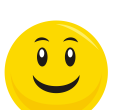

/home/cis90/simben \$ PATH=\$PATH:.
/home/cis90/simben \$ dogbone
What is your name? Benji
What is your favorite bone? Chicken
Hi Benji, your favorite bone is Chicken
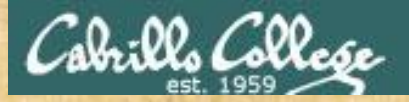

#### You try it

cd
cp /home/cis90/depot/scripts/dogbone .

Did you do this the hard way or use tab completes?

chmod +x dogbone

dogbone ./dogbone

PATH=\$PATH:. dogbone

What is your shell path now?

Put your answer in the chat window

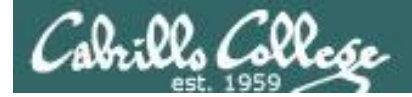

#### Making a path from scratch

#### Rebuilding the path by appending directories one at a time

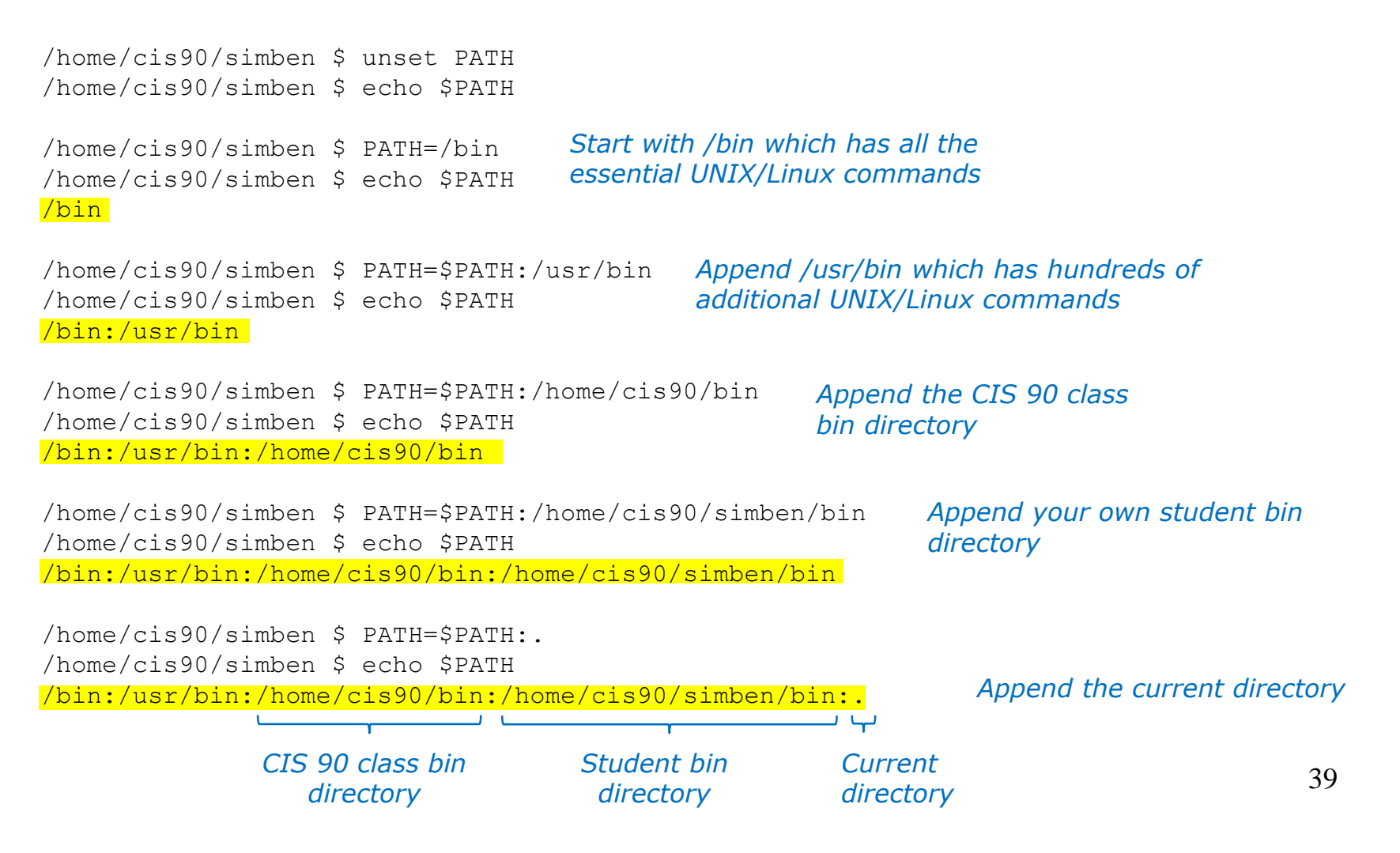

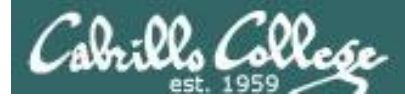

#### .bash\_profile

#### Making the path permanent using .bash\_profile

```
/home/cis90/simben $ cat .bash_profile
# .bash_profile
```

fi

```
# User specific environment and startup programs
```

```
PATH=$PATH:/home/cis90/bin:$HOME/bin:.
BASH_ENV=$HOME/.bashrc
USERNAME=""
PS1='$PWD $ '
export USERNAME BASH_ENV PATH
umask 002
set -o ignoreeof
stty susp
eval `tset -s -m vt100:vt100 -m :\?${TERM:-ansi} -r -Q `
```

This customizes the normal path by appending the class bin directory, the student's bin directory and the "current" directory

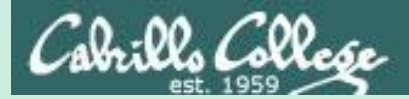

# Extra Credit Special Answer

CIS 90 - Lesson 13

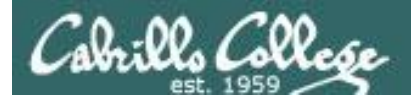

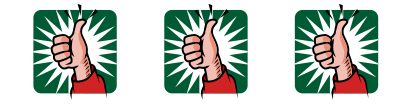

## Extra Credit Special (from Lesson 12)

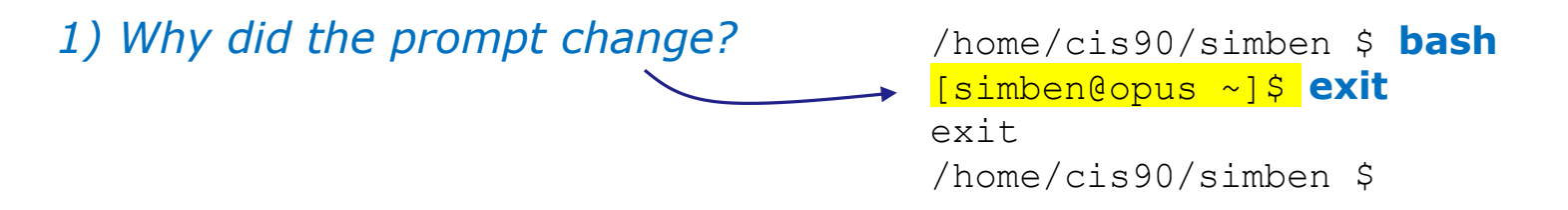

2) What command could be issued prior to the bash command above that would prevent the prompt from changing?

For 2 points extra credit, email risimms@cabrillo.edu answers to **both** questions before the Lesson 13 class starts

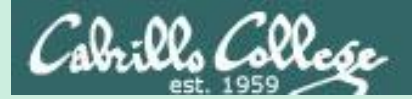

# Lesson 12 Review

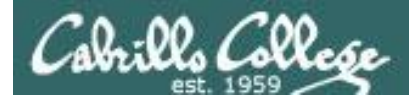

# The rules of the road for variables

**Process Rule #1:** When a shell forks a child, only copies of exported variables are made available to the child.

**Process Rule #2:** A child can modify the variables it receives but those modifications will not change the parent's variables.

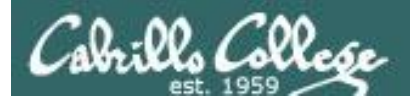

### Running a script

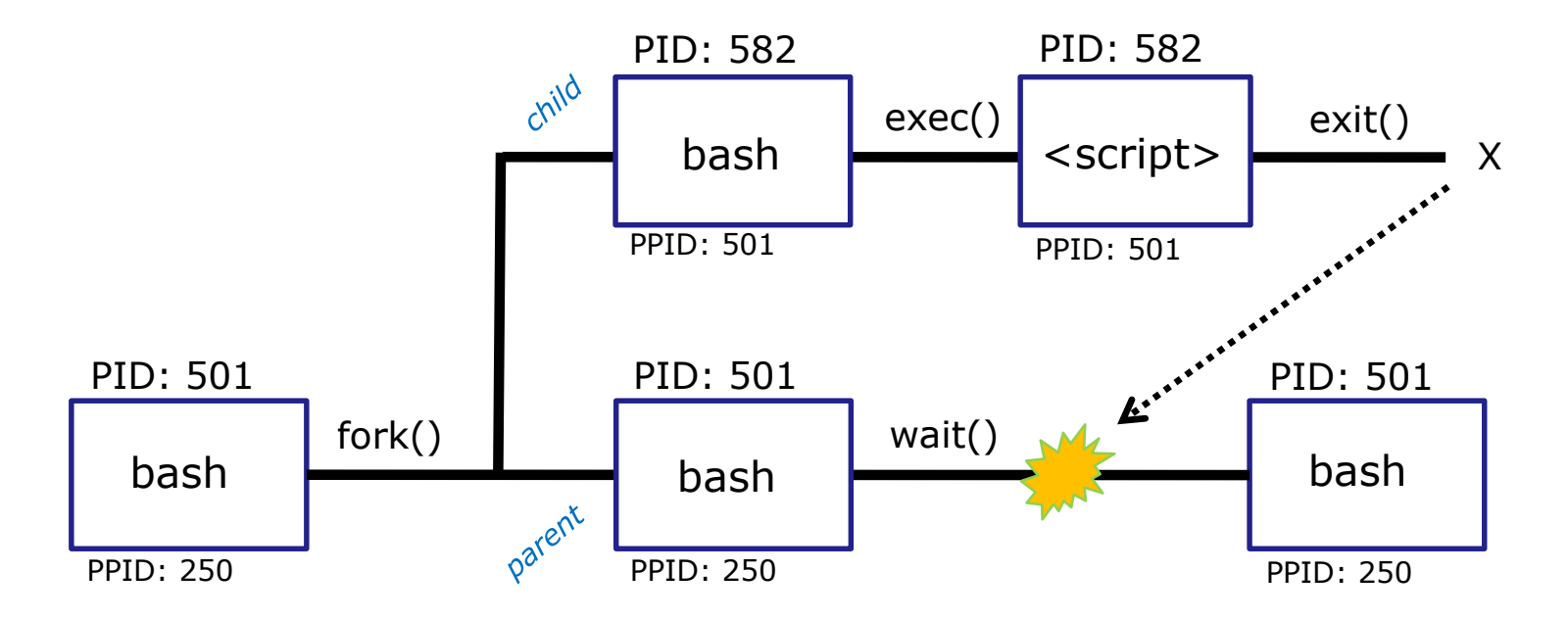

#### Scripts run as a child process and the rules apply:

- When a shell forks a child process, only copies of exported variables are made available to the child.
- A child process can modify the variables it receives but those modifications will not change the parent's variables.

But what if we want a script to change the parent's variables?

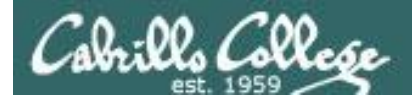

#### . and SOURCE

# Sometimes it is desirable to run a shell script (like .bash\_profile or .bashrc) that will initialize or change shell variables in the parent environment.

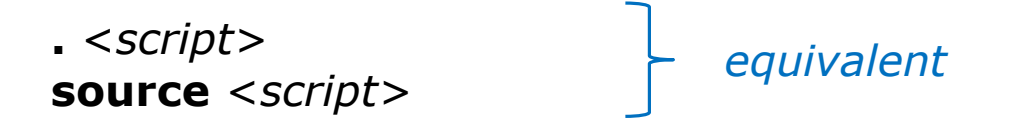

To do this, the shell (bash) provides a . (dot) or **source** command, which instructs the shell to execute the shell script itself, without spawning a child process to run the script, and then continue on where it left off.

In the generic example above, the commands in the file *<script-name>* are run by the parent process, and therefore, any changes made to the environment will last for the duration of the login session.

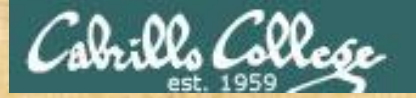

Method 1

Method 2

#### CIS 90 - Lesson 13

#### You try it

echo "smartphone=android" > google
echo 'echo smartphone is \$smartphone' >> google
cat google
chmod +x google Check that your google file contains:
 smartphone=android

echo \$smartphone

Should be null

google echo \$smartphone

Run google script as a child process

. google echo \$smartphone

Source google script so it runs as part of the parent process

smartphone is \$smartphone

Which method of running a script above changed the parent's smartphone variable?

Put your answer in the chat window

47

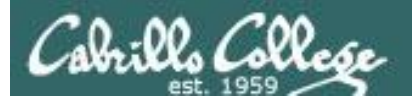

### The exec system call

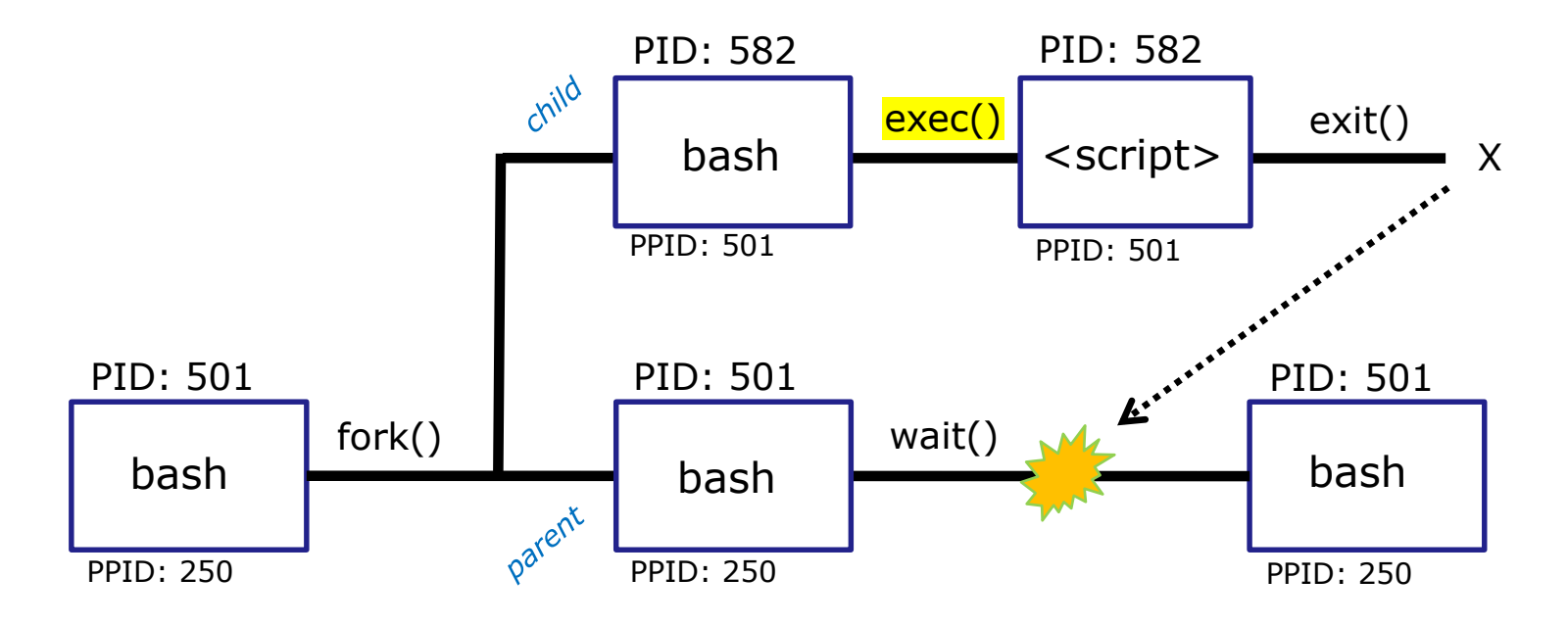

The exec() system call overlays the code in the child process with the script commands

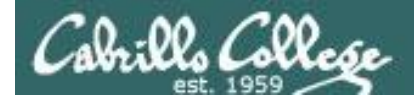

### exec command

exec <command>

If a UNIX command is run using the **exec** <*command*>, the bash code in the process is overlaid by the <*command*> code, when finished the process will terminate.

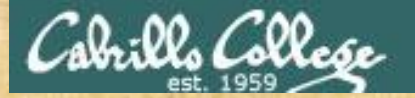

Method 1

Method 2

#### CIS 90 - Lesson 13

#### You try it

echo "smartphone=android" > google
echo 'echo smartphone is \$smartphone' >> google
cat google
chmod +x google
Check that your google file contains:
smartphone=android
smartphone is \$smartphone

echo \$smartphone

Should be null

google
echo \$smartphone

exec google

Run google script as a child process

Exec the script so it replaces the code in the parent bash process

When you exec a script what happens when the script is finished?

Put your answer in the chat window

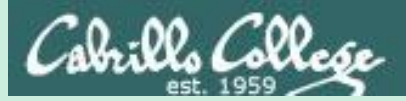

# grok that?

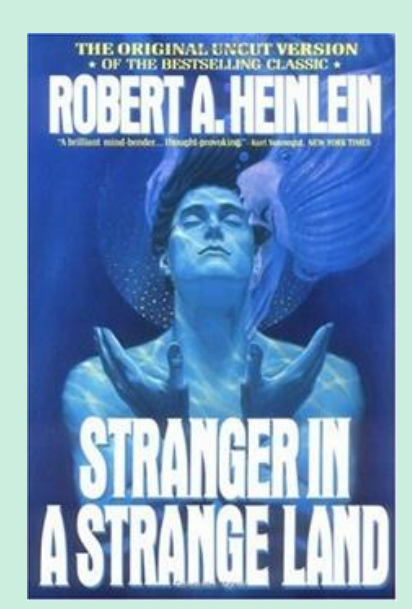

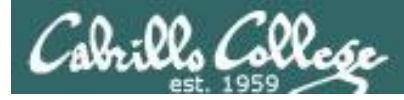

## The flowers script /home/cis90/bin/flowers

```
#!/bin/bash
#
  Useful alias:
    alias go='echo roses are \"$roses\" and violets are \"$violets\"'
#
#
echo
                                                   Show the parent, child
echo "==> Entering child process <=="</pre>
                                                   and the ps processes
ps -f
echo "==> showing variables in child <=="
                                                   Show the values of the
echo " " roses are '"'$roses'"'
                                                   roses and violets variables
echo " " violets are '"'$violets'"'
echo "==> setting variables in child <=="</pre>
                                                   Set the values of the
roses=black
                                                   roses and violets variables
violets=orange
                                                   to new values
echo " " roses are '"'$roses'"'
echo " " violets are '"'$violets'"'
echo "==> Leaving child process <=="
echo
```

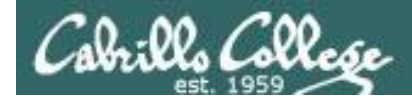

## The flowers script /home/cis90/bin/flowers

/home/cis90/simben \$ flowers

```
==> Entering child process <==
           PID PPID C STIME TTY
UTD
simben90 17518 17512 0 08:32 pts/0
simben90 17568 17518 0 08:33 pts/0
simben90 17575 17568 8 08:33 pts/0
==> showing variables in child <==
   roses are ""
  violets are ""
==> setting variables in child <==
   roses are "black"
                                       #
                                       echo
  violets are "orange"
==> Leaving child process <==
/home/cis90/simben $
```

```
TIME CMD
00:00:00 -bash
00:00:00 /bin/bash /home/cis90/bin/flowers
00:00:00 ps -f
```

```
#!/bin/bash
#
Useful alias:
# ulias go='echo roses are \"$roses\" and violets are \"$violets\"'
#
echo
echo "==> Entering child process <=="
ps -f
echo "==> showing variables in child <=="
echo " " roses are '"'$roses'"'
echo " ==> setting variables in child <=="
roses=black
violets=orange
echo " " roses are '"'$roses'"'
echo " " violets are '"'$violets'"'
echo " ==> Leaving child process <=="
echo
</pre>
```

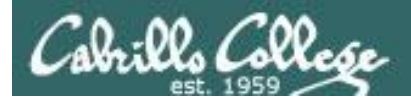

The flowers script /home/cis90/bin/flowers

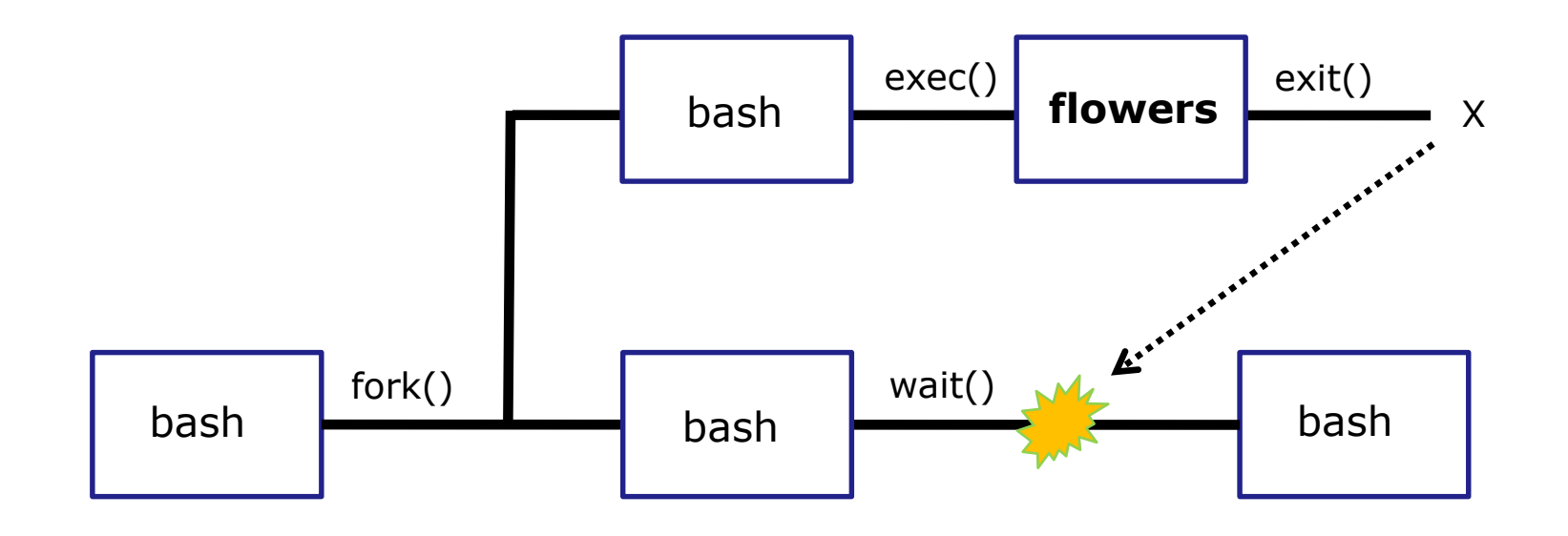

Use the **flowers** script to test your understanding of how variables are handled with child processes

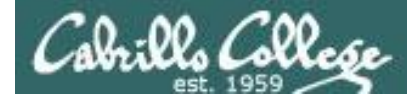

#### Create an alias to show variable values

Note, the double quotes are escaped. We don't want bash to treat them as special metacharacters. We just want the double quotes preserved so they can be seen in the output of the echo command.

/home/cis90/simben \$ alias go='echo roses are \"\$roses\" and violets
are \"\$violets\"'

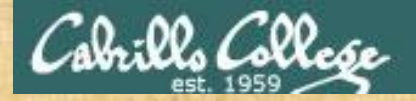

### Activity

#### Setup this alias so you can use it in activities that follow:

alias go='echo roses are \"\$roses\" and violets are \"\$violets\"'

#### What happens now when you type the go command?

Type your answer in the chat window

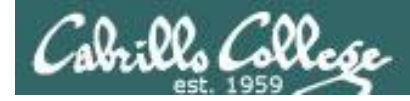

#### Use the alias to show the values of the two variables

/home/cis90/simben \$ go
roses are "" and violets are ""

/home/cis90/simben \$ roses=red
/home/cis90/simben \$ go
roses are "red" and violets are ""

Now the roses variable has been created and initialized

/home/cis90/simben \$ violets=blue
/home/cis90/simben \$ go
roses are "red" and violets are "blue"

Now the violets variable has been created and initialized

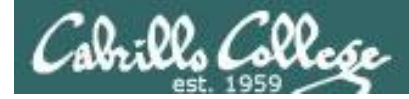

#### Use the alias to show the values of the two variables

/home/cis90/simben \$ unset roses
/home/cis90/simben \$ go
roses are "" and violets are "blue"

*Now the roses variable no longer exists* 

/home/cis90/simben \$ unset violets
/home/cis90/simben \$ go
roses are "" and violets are ""

*Now the violets variable no longer exists* 

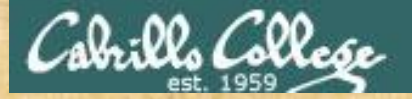

#### Activity

/home/cis90/simben \$ roses=red; violets=blue
/home/cis90/simben \$ go
roses are "red" and violets are "blue"
/home/cis90/simben \$ env | grep roses
/home/cis90/simben \$ env | grep violets
/home/cis90/simben \$ flowers

When the flowers script runs will it see the values of the roses and violets variables?

Write your answer in the chat window

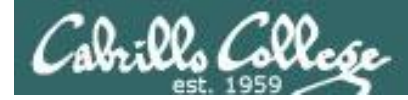

# **NO**, the roses and violets variables were not exported

/home/cis90/simben \$ flowers

```
==> Entering child process <==
          PID PPID C STIME TTY
UID
                                           TIME CMD
simben90 25106 25059 0 17:16 pts/8 00:00:00 -bash
simben90 27052 25106 0 17:19 pts/8
                                       00:00:00 /bin/bash /home/cis90/bin/flowers
simben90 27059 27052 0 17:19 pts/8
                                       00:00:00 ps -f
==> showing variables in child <==
  roses are "" The child cannot view the values of the parent's
  violets are "" non-exported variables (Rule #1)
==> setting variables in child <==
   roses are "black"
  violets are "orange"
==> Leaving child process <==
/home/cis90/simben $
```

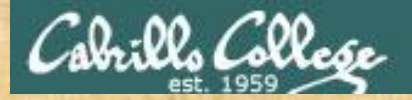

### Activity

/home/cis90/simben \$ roses=red; violets=blue
/home/cis90/simben \$ export roses
/home/cis90/simben \$ env | grep roses
roses=red
/home/cis90/simben \$ env | grep violets
/home/cis90/simben \$ go
roses are "red" and violets are "blue"
/home/cis90/simben \$ flowers

When the flowers script runs will it see the value of the roses variable or the violets variable?

Write your answer in the chat window

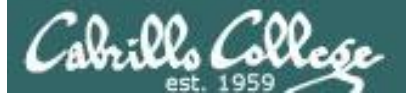

# **Yes**, the flowers script can see the roses variable now which was exported

/home/cis90/simben \$ flowers

```
==> Entering child process <==
           PID PPID C STIME TTY
UTD
                                            TIME CMD
simben90 25106 25059 0 17:16 pts/8
                                      00:00:00 -bash
                                       00:00:00 /bin/bash /home/cis90/bin/flowers
simben90 32147 25106 0 17:27 pts/8
                      0 17:27 pts/8
                                       00:00:00 ps -f
simben90 32154 32147
==> showing variables in child <==
   roses are "red"
                        The child now sees the value of
  violets are ""
                        roses but not violets (Rule #1)
==> setting variables in child <==
   roses are "black"
   violets are "orange"
==> Leaving child process <==
/home/cis90/simben $
```

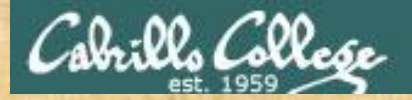

### Activity

/home/cis90/simben \$ roses=red; violets=blue
/home/cis90/simben \$ export roses violets
/home/cis90/simben \$ env | grep roses
roses=red
/home/cis90/simben \$ env | grep violets
violets=blue
/home/cis90/simben \$ go
roses are "red" and violets are "blue"
/home/cis90/simben \$ flowers

Will the flowers process change the values of the roses and violets variables?

Write your answer in the chat window

# **No**, the flowers script which runs as a child process cannot change the parent's variables

/home/cis90/simben \$ flowers

```
==> Entering child process <==
           PID PPID C STIME TTY
                                           TIME CMD
UTD
simben90 28732 28724 0 17:51 pts/0
                                       00:00:00 -bash
simben90 29383 28732 0 18:11 pts/0
                                       00:00:00 /bin/bash /home/cis90/bin/flowers
                      0 18:11 pts/0
                                       00:00:00 ps -f
simben90 29390 29383
==> showing variables in child <==
   roses are "red"
   violets are "blue"
==> setting variables in child <==
   roses are "black"
                          The child can only change
  violets are "orange" copies of the parents variables
==> Leaving child process <==
```

/home/cis90/simben \$ go
roses are "red" and violets are "blue"
/home/cis90/simben \$

The child cannot change the parent's variables (Rule #2)

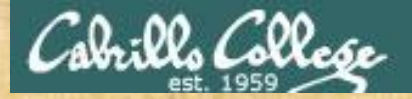

### Activity

/home/cis90/simben \$ roses=red; violets=blue /home/cis90/simben \$ export roses violets /home/cis90/simben \$ env | grep roses roses=red /home/cis90/simben \$ env | grep violets violets=blue /home/cis90/simben \$ go roses are "red" and violets are "blue" /home/cis90/simben \$ . flowers

Now will the flowers process change the values of the roses and violets variables?

Write your answer in the chat window

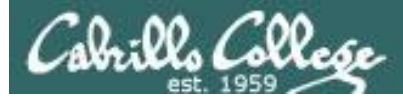

### **Yes**, if sourced, flowers will not run as a child process and can change the parent's variables

/home/cis90/simben \$ . flowers

```
==> Entering child process <==
UID PID PPID C STIME TTY TIME CMD
simben90 28732 28724 0 17:51 pts/0 00:00:00 -bash
simben90 29480 28732 0 18:15 pts/0 00:00:00 ps -f
==> showing variables in child <==
roses are "red"
violets are "blue"
==> setting variables in child <==
roses are "black"
violets are "orange"
==> Leaving child process <==</pre>
```

/home/cis90/simben \$ go
roses are "black" and violets are "orange"
/home/cis90/simben \$

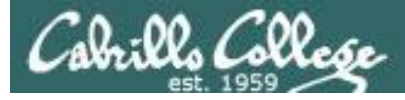

| <pre>/home/cis90/rodduk \$ cat .bash_pr<br/># .bash_profile<br/># Get the aliases and functions<br/>if [ -f ~/.bashrc ]; then</pre>                               | cofile                                                                                                    | And now you<br>why the bash<br>scripts are so<br>rather than re<br>child processo | know<br>login<br>ourced<br>un as<br>es. |
|----------------------------------------------------------------------------------------------------|----------------------------------------------------------------------------------------------------|-----------------------------------------------------------------------------------|-----------------------------------------|
| <pre># User specific environment and s PATH=\$PATH:\$HOME//bin:\$HOME/bir BASH_ENV=\$HOME/.bashrc USERNAME="" PS1='\$PWD \$ ' export USERNAME BASH_ENV PATH</pre> | startup programs                                                                                                    | <i>Note: the . (c<br/>source</i> comm<br>are equivalent                           | dot) and<br>mands<br>nt                 |
| umask 002<br>set -o ignoreeof<br>stty susp<br>eval `tset -s -m vt100:vt100 -m<br>/home/cis90/rodduk \$                                                            | <pre>/home/cis90/rodduk \$ cat .bashrc # .bashrc # User specific aliases and functions # Source global definitions</pre> |                                                                                   |                                         |
|                                                                                                    | <pre>if [ -f /etc/bashrc ]; t</pre>                                                                                      | hen                                                                               | 67                                      |

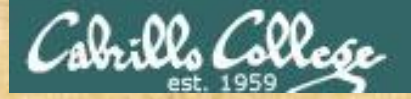

### Activity

/home/cis90/simben \$ roses=red; violets=blue
/home/cis90/simben \$ export roses violets
/home/cis90/simben \$ env | grep roses
roses=red
/home/cis90/simben \$ env | grep violets
violets=blue
/home/cis90/simben \$ go
roses are "red" and violets are "blue"
/home/cis90/simben \$ exec flowers

#### What will happen if flowers is exec'ed?

Write your answer in the chat window

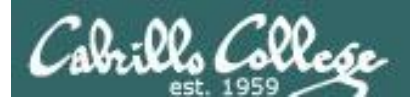

The flowers script overlays and replaces the bash code in your current process. It runs to completion and your session ends!

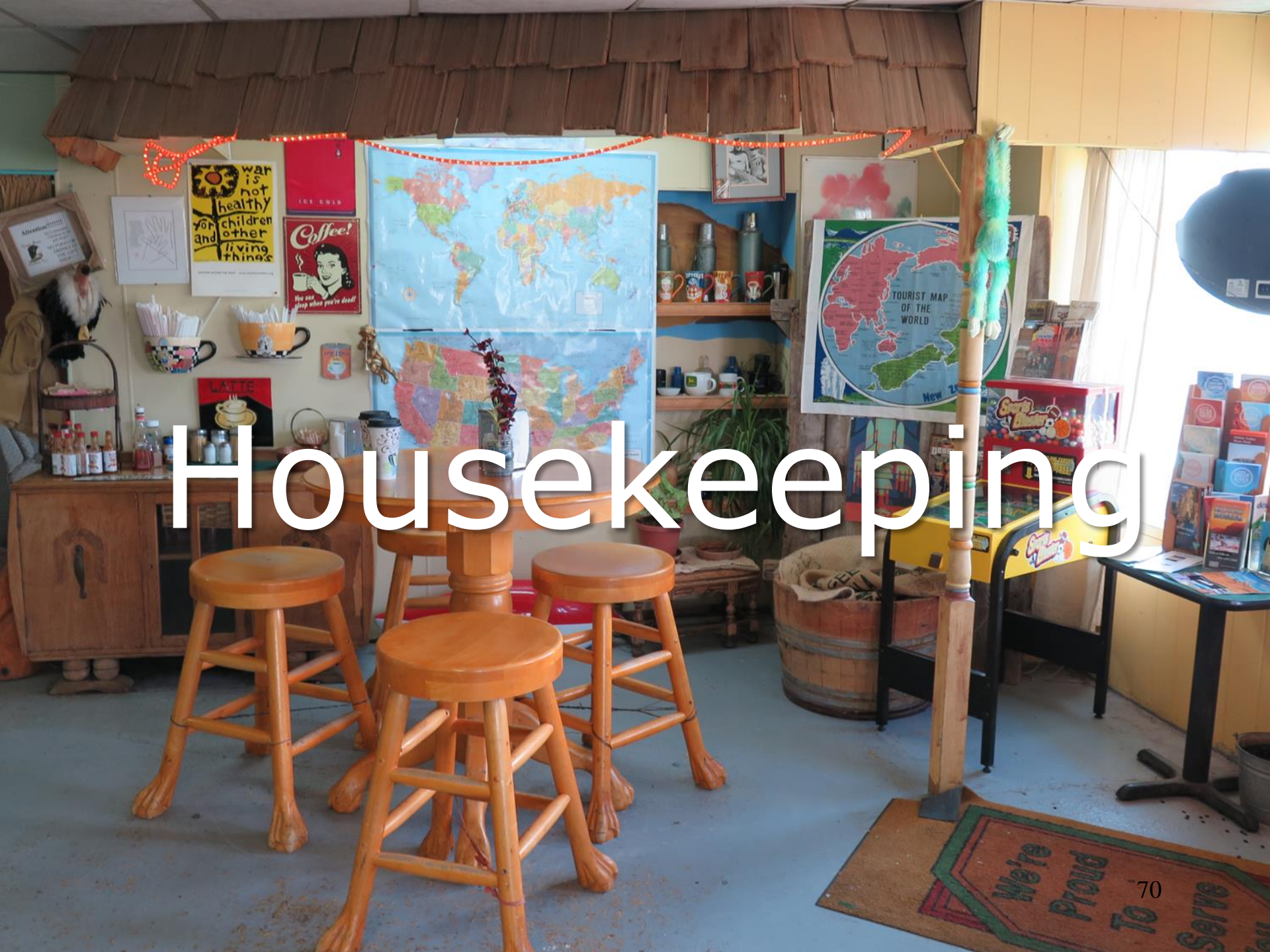

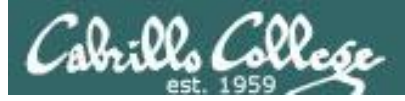

- 1. Lab 10 due by 11:59PM tonight
- 2. Use the **check10** script to check your work
- 3. Don't forget to submit your work!
- 4. After you submit your lab10 file you may comment out your riddle command in *.bash\_profile*
- The Extra Credit Labs X1 and X2 (30 points each) are available. The will be graded after the day of the final. Use checkx2 to the second lab.
- The Final Project is available and due in two weeks.

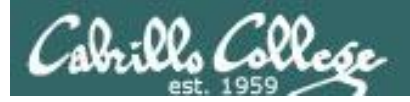

### Heads up on Final Exam

Test #3 (final exam) is MONDAY December 11th 1-3:50рм

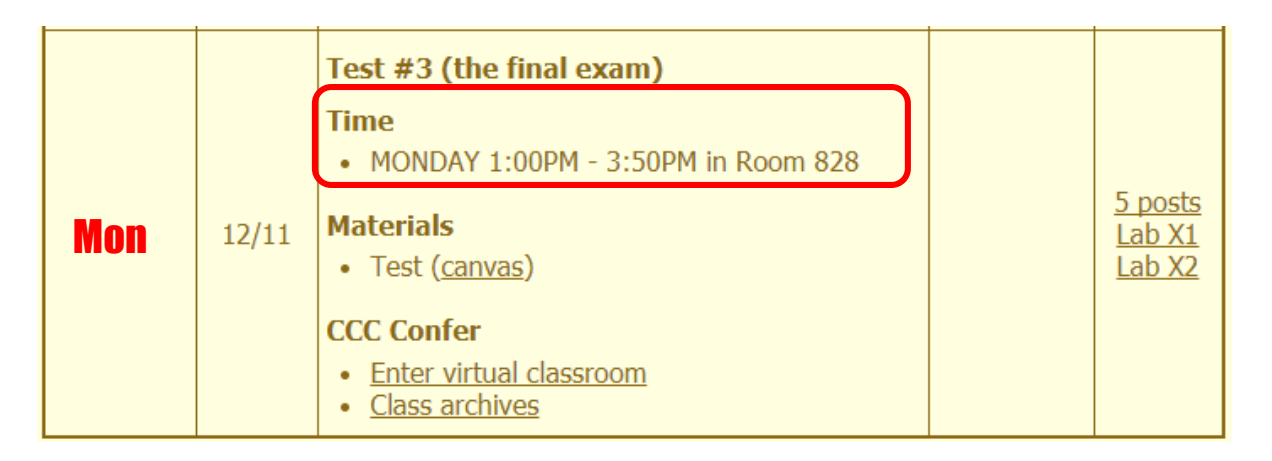

*Extra credit labs and final posts due by 11:59PM* 

- All students will take the test at the <u>same time</u>. The test must be completed by 3:50PM.
- Working and long distance students can take the test online via CCC Confer and Canvas.
- Working students will need to plan ahead to arrange time off from work for the test.
- Test #3 is mandatory (even if you have all the points you want)

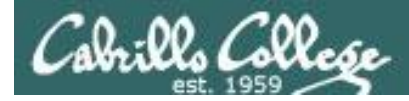

#### FALL 2017 FINAL EXAMINATIONS SCHEDULE DECEMBER 11 TO DECEMBER 16

#### DAYTIME FINAL SCHEDULE

Daytime Classes: All times in bold refer to the beginning times of classes. MW/Daily means Monday alone, Wednesday alone, Monday and Wednesday or any 3 or more days in any combination. TTH means Tuesday alone, Thursday alone, or Tuesday and Thursday. Classes meeting other combinations of days and/or hours not listed must have a final schedule approved by the Division Dean.

| EXAM HOUR         | EXAM DATE                                                                                                    |
|-------------------|----------------------------------------------------------------------------------------------------|
|                   |                                                                                                    |
| 7:00 am-9:50 am   | Monday, December 11                                                                                                    |
| 7:00 am-9:50 am   | Wednesday, December 13                                                                                                    |
| 10:00 am-12:50 pm | Monday, December 11                                                                                                    |
| 10:00 am-12:50 pm | Wednesday, December 13                                                                                                    |
| 1:00 pm-3:50 pm   | Monday, December 11                                                                                                    |
| 1:00 pm-3:50 pm   | Wednesday, December 13                                                                                                    |
| 4:00 pm-6:50 pm   | Monday, December 11                                                                                                    |
|                   | EXAM HOUR<br>7:00 am-9:50 am<br>7:00 am-9:50 am<br>10:00 am-12:50 pm<br>10:00 am-12:50 pm<br>1:00 pm-3:50 pm<br>1:00 pm-3:50 pm<br>4:00 pm-6:50 pm |

| 6:30 am and 8:55 am, TTh   | 7:00 am-9:50 am   | CIS 90 Introduction to UNIX/Linux                                                                                                    |  |  |
|----------------------------|-------------------|----------------------------------------------------------------------------------------------------|--|--|
| 9:00 am and 10:15 am, TTh  | 7:00 am-9:50 am   |                                                                                                    |  |  |
| 10:20 am and 11:35 am, TTh | 10:00 am-12:50 pm | Provides a technical overview of the UNIX/Linux operating system, including hands-<br>on experience with commands, files, and tools. Recommended Preparation: CIS 1L<br>or CIS 72. |  |  |
| 11:40 am and 12:55 pm, TTH | 10:00 am-12:50 pm |                                                                                                    |  |  |
| 1:00 pm and 2:15 pm, TTh   | 1:00 pm-3:50 pm   | Transfer Credit: Transfers to CSU;UC                                                                                                    |  |  |
| 2:20 pm and 3:35 pm, TTh   | 1:00 pm-3:50 pm   | Section Days Times Units Instructor Room                                                                                                    |  |  |
| 3:40 pm and 5:30 pm, TTh   | 4:00 pm-6:50 pm   | 98169 W 1:00PM-4:05PM 3.00 R.Simms OL                                                                                                    |  |  |
|                            |                   | & Arr. Arr. R.Simms OL                                                                                                    |  |  |
| Friday am                  | 9:00 am-11:50 am  | Section 98169 is an ONLINE course. Meets weekly throughout the semester<br>online during the scheduled times by remote technology with an additional 50                            |  |  |
| Friday pm                  | 1:00 pm-3:50 pm   | min online lab per week. For details, see instructor's web page at                                                                                                    |  |  |
|                            |                   | go.cabrilio.edu/online.                                                                                                    |  |  |
| Saturday am                | 9:00 am-11:50 am  | 98170 W 1:00PM-4:05PM 3.00 R.Simms 828                                                                                                    |  |  |
| Saturday pm                | 1:00 pm-3:50 pm   | & Arr. Arr. R.Simms OL<br>Section 98170 is a Hybrid ONLINE course. Meets weekly throughout the                                                                                     |  |  |
|                            |                   | semester at the scheduled times with an additional 50 min online lab per<br>week. For details, see instructor's web page at go.cabrillo.edu/online.                                |  |  |
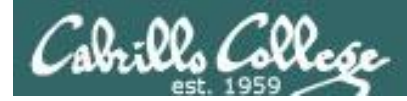

#### Where to find your grades

#### Send me your survey to get your LOR code name.

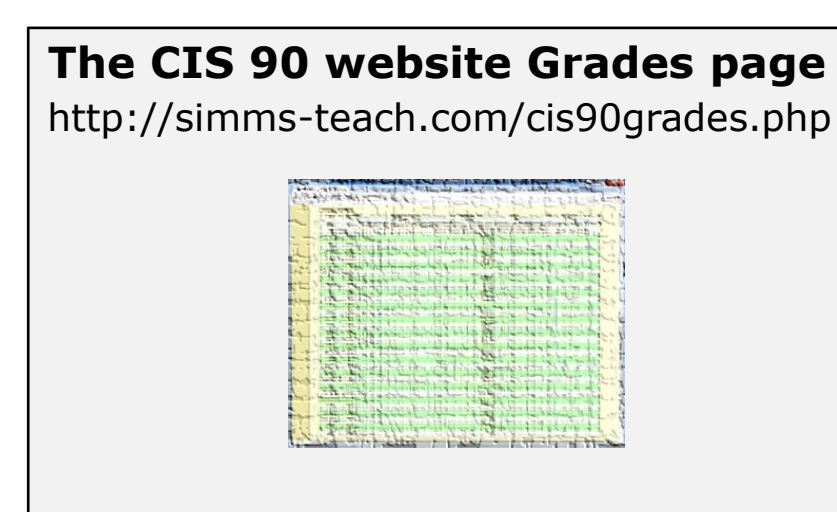

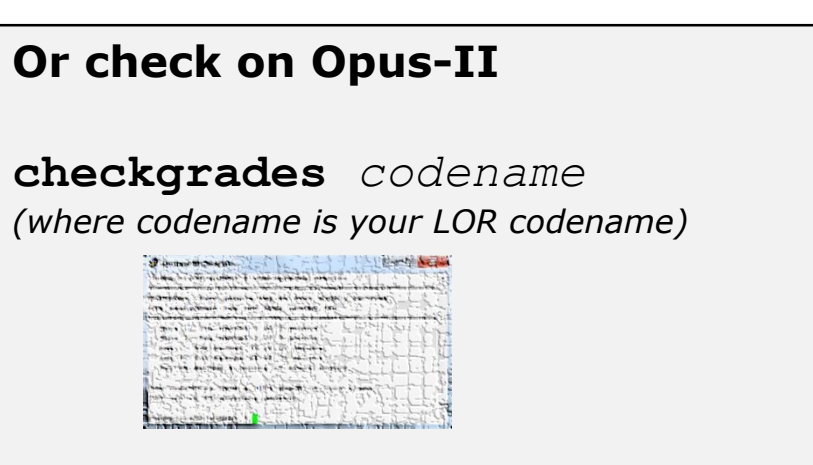

Written by Jesse Warren a past CIS 90 Alumnus

| Percentage    | Total Points  | Letter Grade | Pass/No Pass |
|---------------|---------------|--------------|--------------|
| 90% or higher | 504 or higher | А            | Pass         |
| 80% to 89.9%  | 448 to 503    | В            | Pass         |
| 70% to 79.9%  | 392 to 447    | С            | Pass         |
| 60% to 69.9%  | 336 to 391    | D            | No pass      |
| 0% to 59.9%   | 0 to 335      | F            | No pass      |

At the end of the term I'll add up all your points and assign you a grade using this table

| Points that could have been earned: |            |  |
|-------------------------------------|------------|--|
| 9 quizzes:                          | 27 points  |  |
| 9 labs:                             | 270 points |  |
| 2 tests:                            | 60 points  |  |
| 3 forum quarters:                   | 60 points  |  |
| Total:                              | 417 points |  |

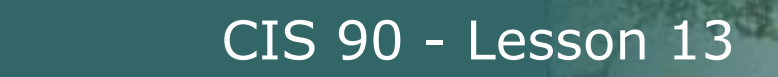

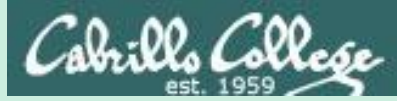

# Shell Scripting 101

76

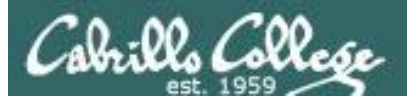

#### Shell Scripts

- In its simplest form a shell script can just be a list of commands in a file
- Execute "x" permissions must be enabled on the script file.
- The script must either be on your path or you must use an absolute pathname to run it.
- Putting #!/bin/bash on line 1 specifies which program should be used to execute the script. The default if not specified is /bin/bash. Note this enables vi to use color syntax.
- Putting the exit command at the end triggers a system call to the kernel to terminate the process and release all resources. Note a numerical status can be specified as an argument (e.g. exit 20) which will be communicated back to the parent process.

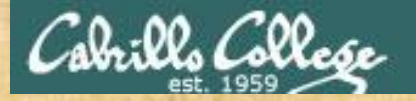

#### **Class Activity**

/home/cis90/milhom \$ cd bin
/home/cis90/milhom/bin \$ cp ~/../depot/scripts/baby .
/home/cis90/milhom/bin \$ vi baby

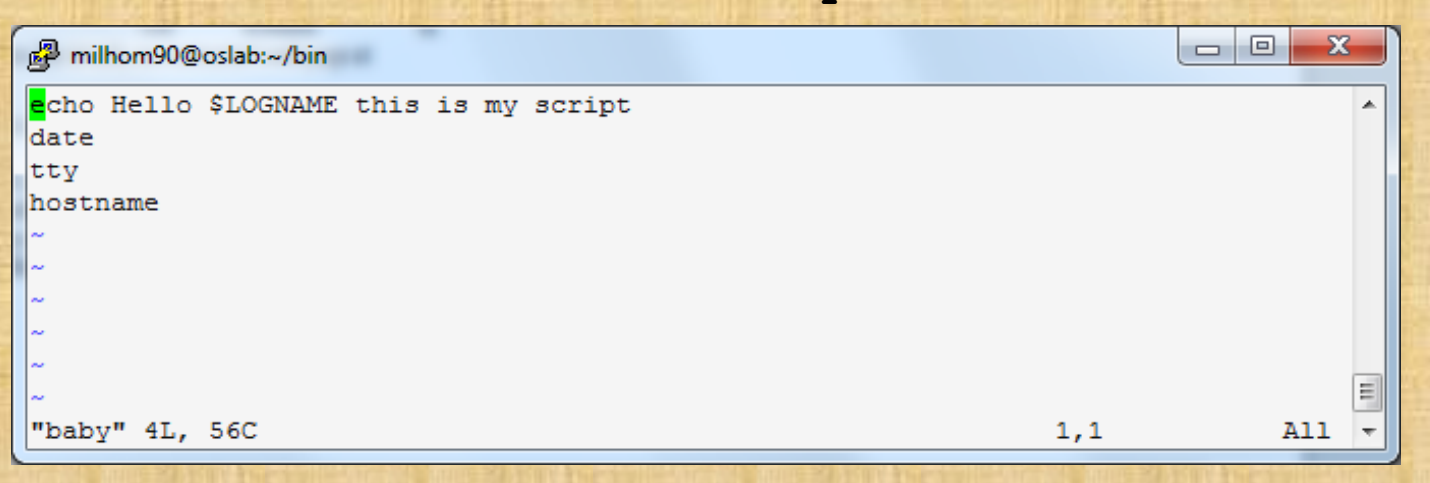

#### use Esc : wq to save file and quit vi

/home/cis90/milhom/bin \$ chmod +x baby
/home/cis90/milhom/bin \$ baby
Hello milhom90 this is my script
Tue Nov 24 14:10:42 PST 2015
/dev/pts/3
oslab.cis.cabrillo.edu

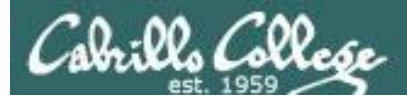

### \$(some-command)

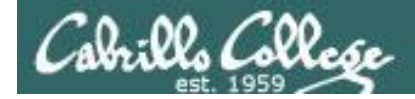

#### Utilizing \$(some-command)

The **\$** metacharacter provides the "value" of both variables, e.g. \$PS1 or commands, e.g. \$(*some-command*):

/home/cis90/simben \$ **echo** \$PS1 \$PWD \$

/home/cis90/simben \$ echo \$(grep love poems/Shakespeare/\* | wc -1) 11

/home/cis90/simben \$ **myname=</mark>\$(grep \$LOGNAME /etc/passwd | cut -f5 -d":")** /home/cis90/simben \$ echo My name is \$myname My name is Benji Simms

This is useful when you want to insert the output of a command into a sentence being echoed

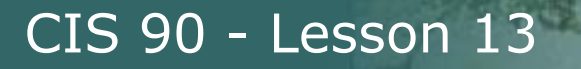

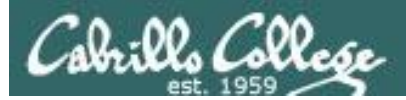

# More on the date command

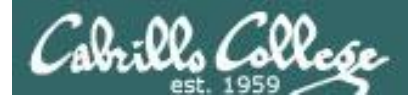

#### Utilizing the date command

/home/cis90/milhom/bin \$ **date** Tue Nov 24 14:33:41 PST 2015

/home/cis90/milhom/bin \$ **date +'%r'** 02:33:53 PM

/home/cis90/milhom/bin \$ date +'%A'
Tuesday

/home/cis90/milhom/bin \$ **date +'%m/%d/%Y'** 11/24/2015

See the man page on date for lots of other % codes

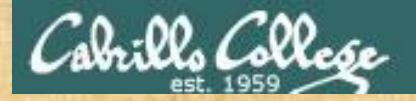

#### **Class Activity**

/home/cis90/milhom/bin \$ cd ~/bin
/home/cis90/milhom/bin \$ cp ~/../depot/scripts/toddler .
/home/cis90/milhom/bin \$ vi toddler

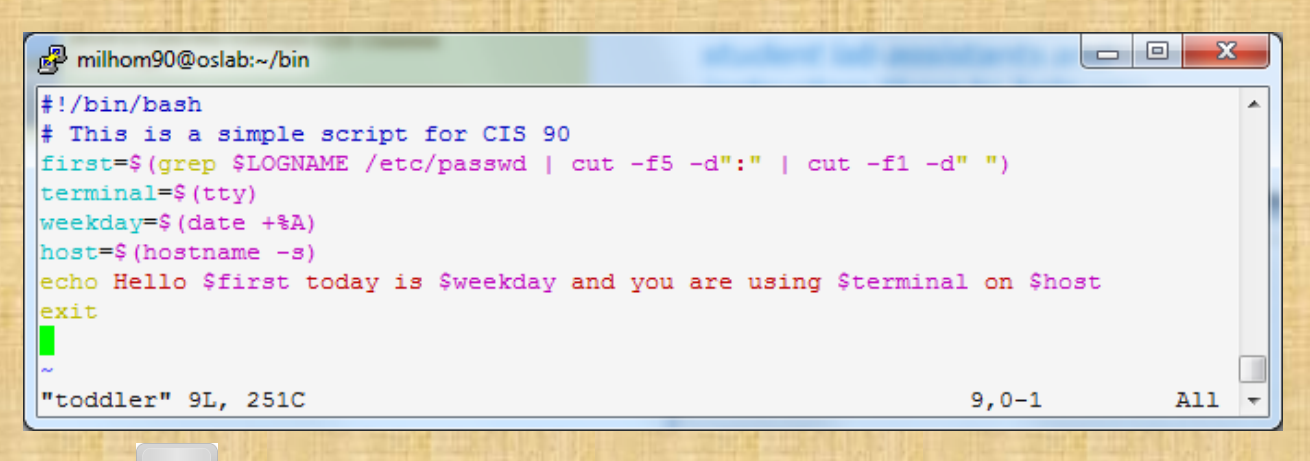

use Esc : wq to save file and quit vi

/home/cis90/milhom/bin \$ chmod +x toddler /home/cis90/milhom/bin \$ toddler Hello Homer today is Tuesday and you are using /dev/pts/3 on oslab

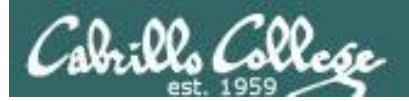

### Interactive scripts using the read command

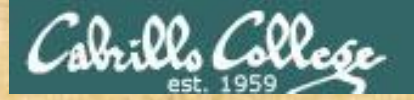

#### **Class Activity**

/home/cis90/milhom/bin \$ cd ~/bin
/home/cis90/milhom/bin \$ cp ~/../depot/scripts/interactive .
/home/cis90/milhom/bin \$ vi interactive

| B milhom90@oslab:~/bin                                         |                                                                      |
|----------------------------------------------------------------|----------------------------------------------------------------------|
| <pre>/bin/bash echo Pick a number between 1 and 5 read a</pre> | ho and read to prompt<br>ead response                                |
| echo -n "Pick a number between 1 and 5: "<br>read b            | Use -n option on echo to suppress<br>the newline (carriage return)   |
| read -p "Pick a number between 1 and 5: " c                    | Use -p option on read to specify a prompt string without a preceding |
| echo "You picked \$a, \$b, and \$c."<br>exit                   | echo command                                                         |
| "interactive" 12L, 190C                                        | 1,1 All -                                                            |

#### use Esc : wq to save file and quit vi

```
/home/cis90/milhom/bin $ chmod +x interactive
/home/cis90/milhom/bin $ interactive
Pick a number between 1 and 5
2
Pick a number between 1 and 5: 4
Pick a number between 1 and 5: 5
You picked 2, 4, and 5.
```

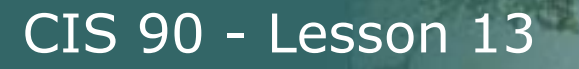

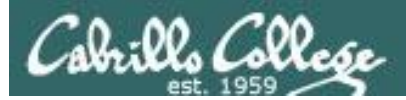

### Communicating status back to parent

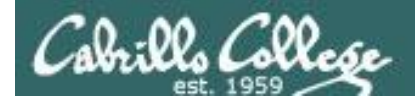

The child can communicate status back to the parent

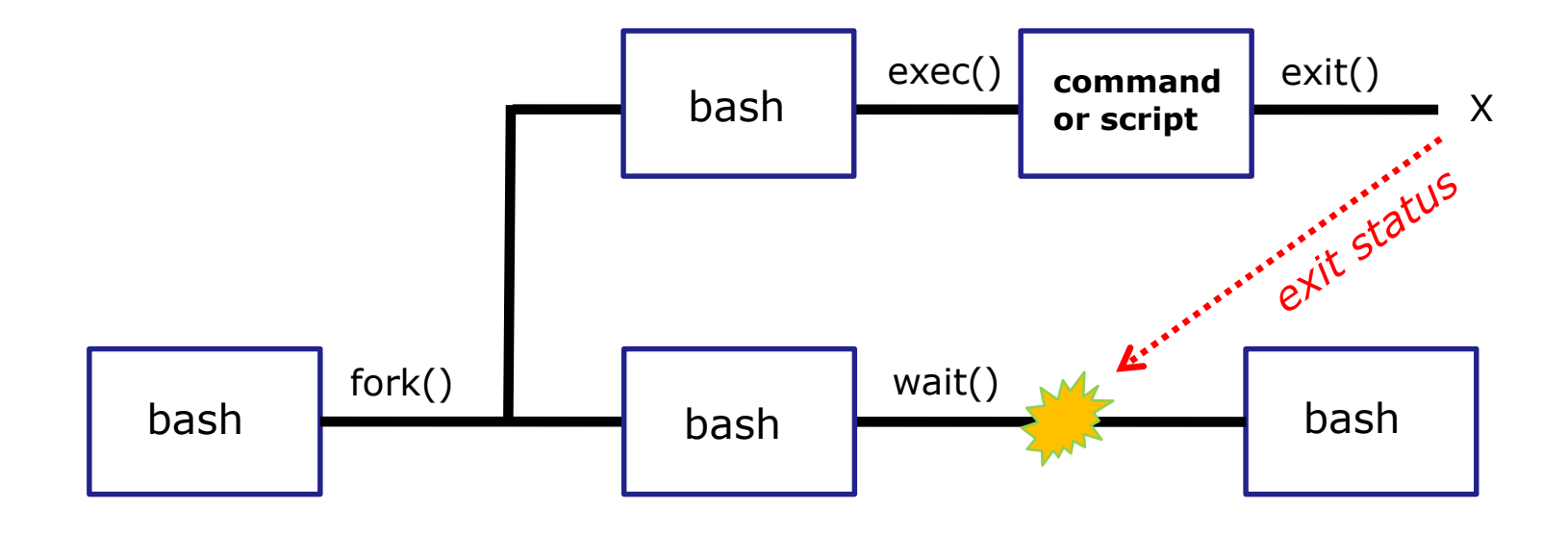

The child process makes a exit() system call to release all resources. The child remains a zombie until the exit status is communicated to the parent.

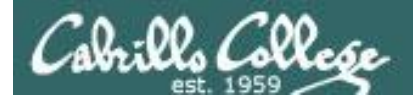

#### Utilizing the status

Yes, there is a variable named ?

#### This variable will be set to the exit status of the command or script that just ran.

/home/cis90/milhom/bin \$ grep bogus /etc/passwd > /dev/null
/home/cis90/milhom/bin \$ echo \$?

1 status=1 (grep found no matches)

/home/cis90/milhom/bin \$ grep \$LOGNAME /etc/passwd > /dev/null
/home/cis90/milhom/bin \$ echo \$?
0 status=0 (grep found one or more matches)

A status=0 typically indicates success and non-zero values are error codes

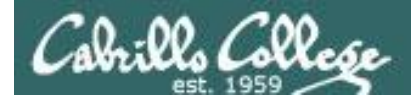

#### Utilizing the status

/home/cis90/milhom/bin \$ ping -cl son-of-opus.simms-teach.com PING son-of-opus.simms-teach.com (52.8.145.169) 56(84) bytes of data.

--- son-of-opus.simms-teach.com ping statistics ---1 packets transmitted, 0 received, 100% packet loss, time 10000ms /home/cis90/milhom/bin \$ echo \$?

< status=1 (Son-of-Opus system at AWS is down right now to save \$)</pre>

#### /home/cis90/milhom/bin \$ ping -c1 simms-teach.com

PING simms-teach.com (208.113.154.64) 56(84) bytes of data. 64 bytes from apache2-dap.giles.dreamhost.com (208.113.154.64): icmp\_seq=1 ttl=43 time=78.9 ms

status=0 (simms-teach.com website is up right now)

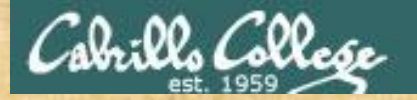

#### **Class Activity**

/home/cis90/milhom/bin \$ cd ~/bin
/home/cis90/milhom/bin \$ cp ~/../depot/scripts/kid .
/home/cis90/milhom/bin \$ vi kid

#!/bin/bash echo "This is the \$0 script running as a child process" read -p "Enter a status number (0-255) to return to the parent process: " status echo "You entered \$status, use: echo \\$? to view from the parent" exit \$status

#### use Esc : wq to save file and quit vi

/home/cis90/milhom/bin \$ ./kid
This is the ./kid script running as a child process
Enter a status number (0-255) to return to the parent process: 25
You entered 25, use: echo \$? to view from the parent
/home/cis90/milhom/bin \$ echo \$?
25

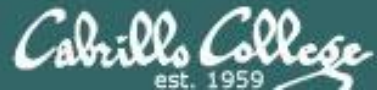

# Final Project myscript

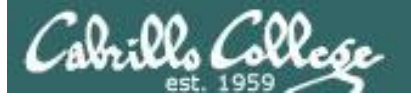

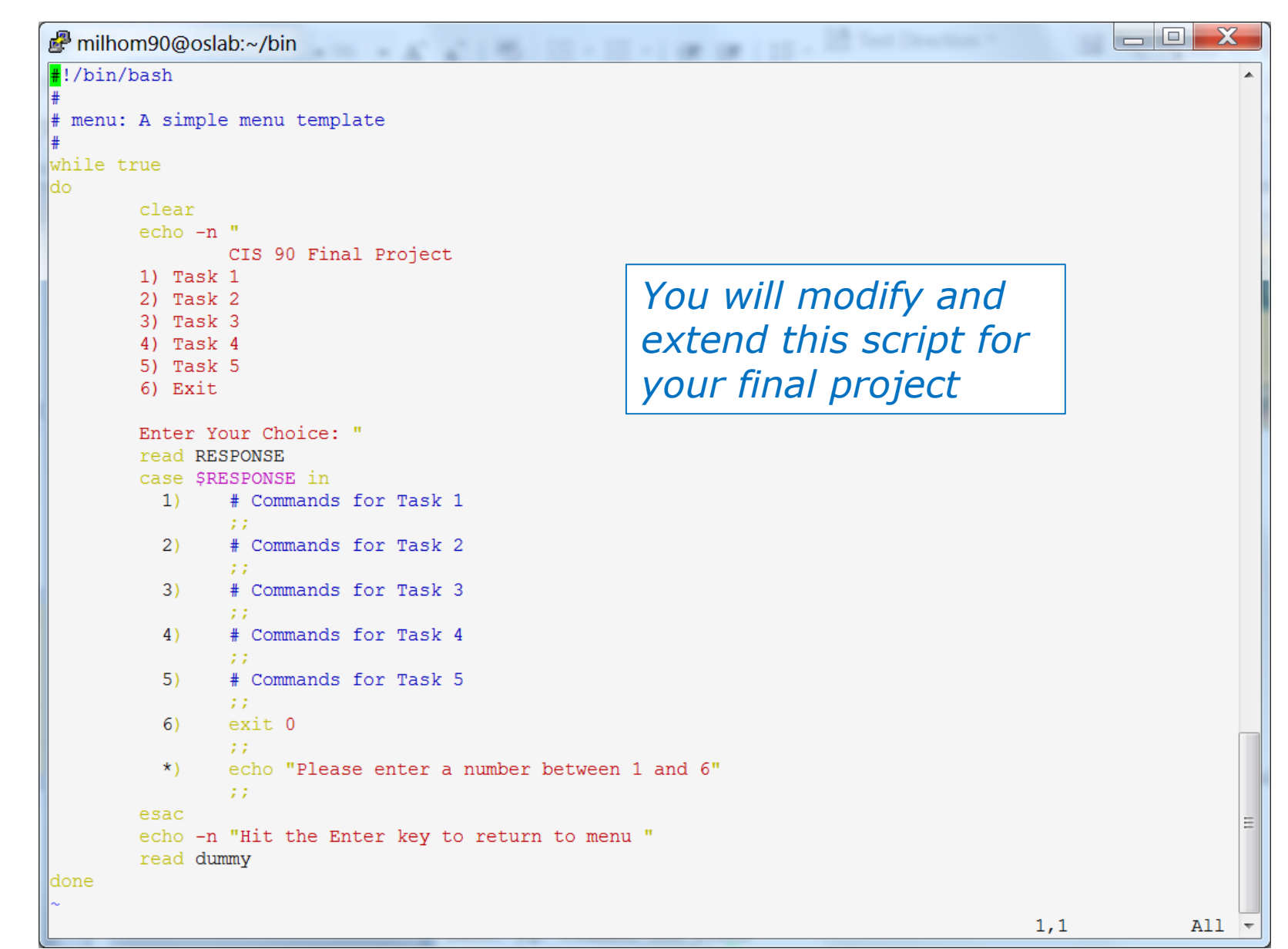

92

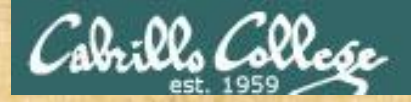

#### **Final Project**

If you did not do this last week, please do so now

**Getting Started** 

 On Opus-II, cd to your home directory and enter: cd cp ../depot/myscript bin/

2) Give your script execute permissions with: chmod +x bin/myscript

3) Run the script: myscript

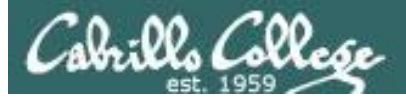

#### Final Project

| 🗬 simben90@oslab:~                                                                                                    | – 🗆 X                                                                                               |
|----------------------------------------------------------------------------------------------------|----------------------------------------------------------------------------------------------------|
| <pre>************************************</pre>                                                                                                    | ***************************************                                                             |
| 10) Harold<br>11) Homer<br>12) Ian C.<br>13) Ian J.<br>14) Jasen<br>15) Joshua<br>16) Julian                                                                            | Before leaving class today,<br>make sure you can run your<br><b>myscript</b> from <b>allscripts</b> |
| <pre>17) Justin 18) Ken 19) Luis 20) Melissa 21) Nicholas 22) Nigel 23) Philip 24) Roberto 25) Ryan 26) Samantha 27) Sam 28) Stephen 29) Steven 30) Tess 99) Exit</pre> |                                                                                                    |
| Enter Your Choice:                                                                                                    | · · · · · · · · · · · · · · · · · · ·                                                               |

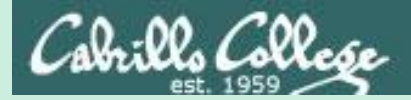

# Final Project Grading Rubric

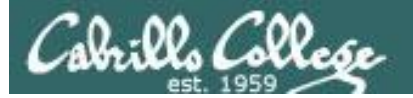

| Possible Points | Requirements                                                                                                    |
|-----------------|----------------------------------------------------------------------------------------------------|
| 30              | Implementing all five tasks (6 points each): <ul> <li>Requirements for each task:</li> <li>Minimum of 10 "original" script command lines</li> <li>Has one or more non-generic comments to explain what it is doing</li> <li>Has user interaction</li> </ul>                                                                                                    |
| 25              | You don't have to do all of these but do at least five:<br>Redirecting stdin (5 points)<br>Redirecting stderr (5 points)<br>Use of permissions (5 points)<br>Use of filename expansion characters (5 points)<br>Use of absolute path (5 points)<br>Use of relative path (5 points)<br>Use of relative path (5 points)<br>Use of a PID (5 points)<br>Use of inodes (5 points)<br>Use of links (5 points)<br>Use of color (5 points)<br>Use of scheduling (5 points)<br>Use of a GID or group (5 points)<br>Use of a JID or user (5 points)<br>Use of a dev/tty device (5 points)<br>Use of a signal (5 points)<br>Use of an environment variable (5 points)<br>Use of a conditional (5 points)<br>The maximum for this section is 25 points. |
| 5               | Present your script to the class                                                                                                    |
| Deinte leet     |                                                                                                    |
| -15             | Fails to run from allegrints                                                                                                    |
| -15             | Other students in the class are unable to read and execute your script.                                                                                                    |
| -15             | Error messages are displayed when running one or more tasks                                                                                                    |
| -up to 90       | <ul> <li>No credit for any task which contains unoriginal script code that:</li> <li>Doesn't give full credit to the original author.</li> <li>Doesn't indicate where the code was obtained from.</li> <li>Doesn't include licensing terms.</li> <li>Violates copyright or licensing terms.</li> </ul>                                                                                                    |
| -up to 90       | For any "malware" scripts that steal credentials, exfiltrate<br>confidential information, remove or encrypt a user's files<br>or creates a denial of service condition on Opus-II                                                                                                    |
| Extra credit    | or creates a demar or service condition on opus-II.                                                                                                    |
| 30              | Up to three additional tasks (10 points each)                                                                                                    |

Plagiarizing another author's code is a NO-NO! All points lost!

Scripts that result in unauthorized hacking" is a NO-NO! All points lost!

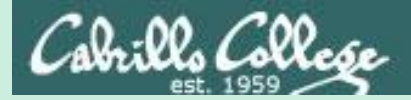

# Final Project

### permissions

97

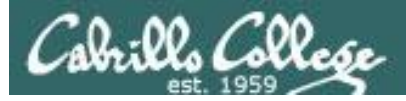

#### Permissions

#### A past forum post ...

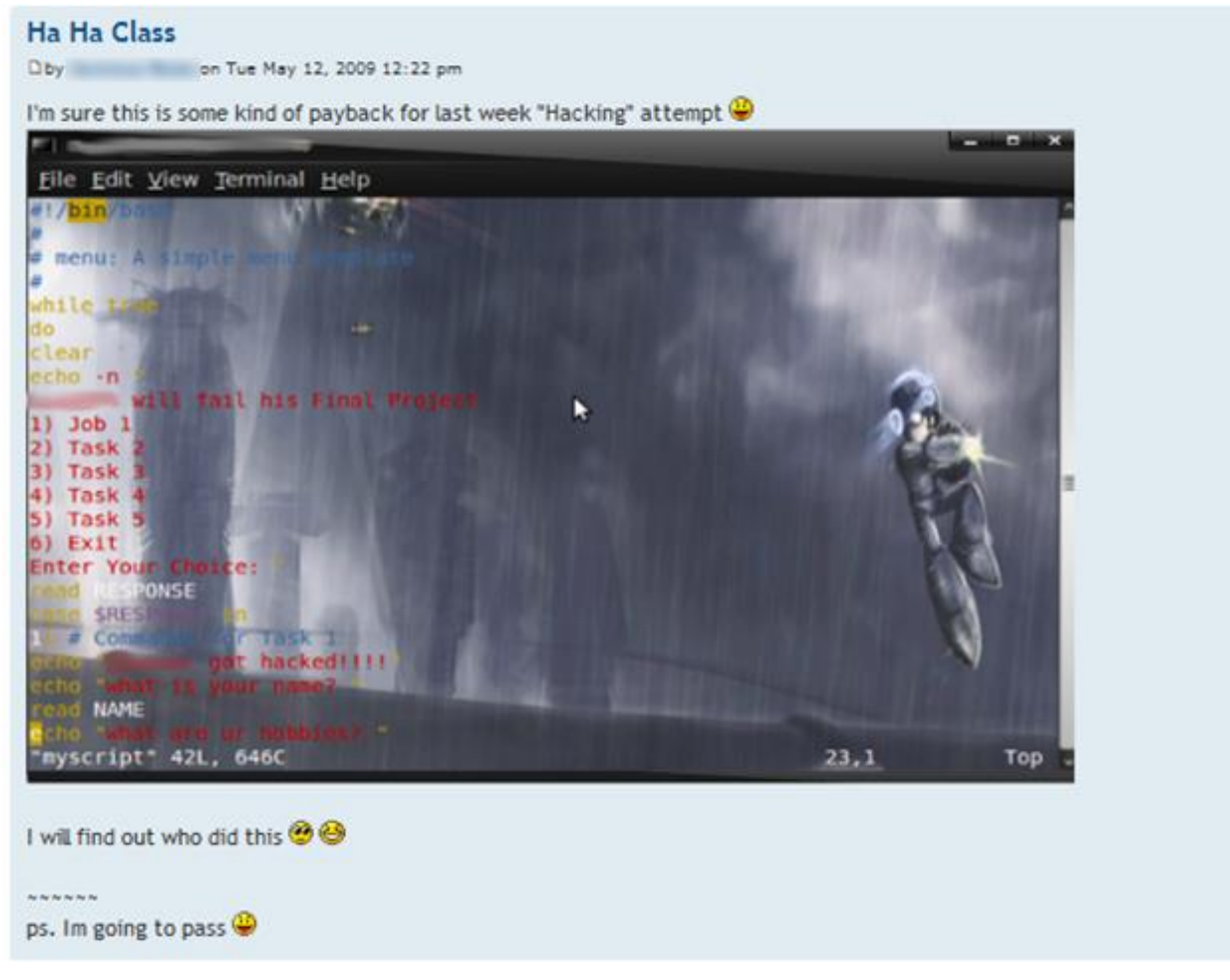

#### Uh, oh ... someone got hacked!

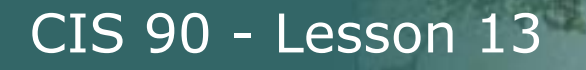

#### **Group Write Permissions**

#### Is -l /home/cis90/\*/bin/myscript

| 🖉 rsimms@opus-ii:~                                                            | _ | $\times$ |
|-------------------------------------------------------------------------------|---|----------|
| [rsimms@opus-ii ~]\$ ls -l /home/cis90/*/bin/myscript                         |   |          |
| -rwxrwxr-x. 1 alvnic90 cis90 551 Nov 15 13:55 /home/cis90/alvnic/bin/myscript |   |          |
| -rwxrwxr-x. 1 bermoi90 cis90 549 Nov 15 13:41 /home/cis90/bermoi/bin/myscript |   |          |
| -rwxrwxr-x. 1 boysam90 cis90 875 Nov 15 13:51 /home/cis90/boysam/bin/myscript |   |          |
| -rwxrwxr-x. 1 bresea90 cis90 694 Nov 15 14:25 /home/cis90/bresea/bin/myscript |   |          |
| -rwxrwxr-x. 1 brokyl90 cis90 716 Nov 15 14:11 /home/cis90/brokyl/bin/myscript |   |          |
| -rwxrwxr-x. 1 jarale90 cis90 787 Nov 15 14:25 /home/cis90/jarale/bin/myscript |   |          |
| -rwxrwxr-x. 1 macdav90 cis90 549 Nov 15 13:41 /home/cis90/macdav/bin/myscript |   |          |
| -rwxrwxr-x. 1 mccben90 cis90 722 Nov 15 14:03 /home/cis90/mccben/bin/myscript |   |          |
| -rwxrwxr-x. 1 ottjac90 cis90 835 Nov 15 14:14 /home/cis90/ottjac/bin/myscript |   |          |
| -rwxrwxr-x. 1 panosc90 cis90 718 Nov 15 14:14 /home/cis90/panosc/bin/myscript |   |          |
| -rwxrwxr-x. 1 privin90 cis90 717 Nov 15 15:13 /home/cis90/privin/bin/myscript |   |          |
| -rwxr-xr-x. 1 samwil90 cis90 716 Nov 15 14:03 /home/cis90/samwil/bin/myscript |   |          |
| -rwxrwxr-x. 1 siljas90 cis90 726 Nov 15 14:15 /home/cis90/siljas/bin/myscript |   |          |
| -rwxrwxr-x. 1 simben90 cis90 549 Nov 12 17:59 /home/cis90/simben/bin/myscript |   |          |
| [rsimms@opus-ii ~]\$                                                          |   |          |

Which **myscript** files can only be edited by their owner? Which ones could be edited by anyone in the CIS 90 class? Which ones could be edited by anyone on Opus-II?

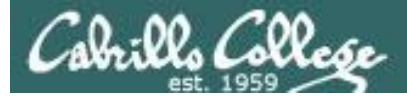

#### Group Read and Execute Permissions

| Prsimms@opus-ii:~                                                             | _ | × |
|-------------------------------------------------------------------------------|---|---|
| [rsimms@opus-ii ~]\$ /home/cis90/bin/checkmyscripts                           |   | ^ |
| -rwxrwxr-x. 1 simben90 cis90 549 Nov 12 17:59 /home/cis90/simben/bin/myscript |   |   |
| ls: cannot access /home/cis90/milhom/bin/myscript: No such file or directory  |   |   |
| ls: cannot access /home/cis90/rodduk/bin/myscript: No such file or directory  |   |   |
| ls: cannot access /home/cis90/agunic/bin/myscript: No such file or directory  |   |   |
| -rwxrwxr-x. 1 alvnic90 cis90 551 Nov 15 13:55 /home/cis90/alvnic/bin/myscript |   |   |
| -rwxrwxr-x. 1 bermoi90 cis90 549 Nov 15 13:41 /home/cis90/bermoi/bin/myscript |   |   |
| -rwxrwxr-x. 1 bresea90 cis90 694 Nov 15 14:25 /home/cis90/bresea/bin/myscript |   |   |
| ls: cannot access /home/cis90/howdan/bin/myscript: No such file or directory  |   |   |
| ls: cannot access /home/cis90/lucram/bin/myscript: No such file or directory  |   |   |
| ls: cannot access /home/cis90/malman/bin/myscript: No such file or directory  |   |   |
| -rwxrwxr-x. 1 mccben90 cis90 722 Nov 15 14:03 /home/cis90/mccben/bin/myscript |   |   |
| ls: cannot access /home/cis90/mouvin/bin/myscript: No such file or directory  |   |   |
| -rwxr-xr-x. 1 samwil90 cis90 716 Nov 15 14:03 /home/cis90/samwil/bin/myscript |   |   |
| ls: cannot access /home/cis90/wonmar/bin/myscript: No such file or directory  |   |   |
| ls: cannot access /home/cis90/johemm/bin/myscript: No such file or directory  |   |   |
| -rwxrwxr-x. 1 boysam90 cis90 875 Nov 15 13:51 /home/cis90/boysam/bin/myscript |   |   |
| -rwxrwxr-x. 1 brokyl90 cis90 716 Nov 15 14:11 /home/cis90/brokyl/bin/myscript |   |   |
| -rwxrwxr-x. 1 jarale90 cis90 787 Nov 15 14:25 /home/cis90/jarale/bin/myscript |   |   |
| -rwxrwxr-x. 1 macdav90 cis90 549 Nov 15 13:41 /home/cis90/macdav/bin/myscript |   |   |
| ls: cannot access /home/cis90/ngujos/bin/myscript: No such file or directory  |   |   |
| -rwxrwxr-x. 1 ottjac90 cis90 835 Nov 15 14:14 /home/cis90/ottjac/bin/myscript |   |   |
| -rwxrwxr-x. 1 panosc90 cis90 718 Nov 15 14:14 /home/cis90/panosc/bin/myscript |   |   |
| ls: cannot access /home/cis90/prihay/bin/myscript: No such file or directory  |   |   |
| -rwxrwxr-x. 1 privin90 cis90 717 Nov 15 15:13 /home/cis90/privin/bin/myscript |   |   |
| ls: cannot access /home/cis90/schmic/bin/myscript: No such file or directory  |   |   |
| -rwxrwxr-x. 1 siljas90 cis90 726 Nov 15 14:15 /home/cis90/siljas/bin/myscript |   |   |
| ls: cannot access /home/cis90/temtyl/bin/myscript: No such file or directory  |   |   |
| ls: cannot access /home/cis90/tbd02/bin/myscript: No such file or directory   |   |   |
| ls: cannot access /home/cis90/tbd03/bin/myscript: No such file or directory   |   |   |
| [rsımms@opus-ii ~]\$                                                          |   | ~ |

Which myscript files cannot by run by classmates?

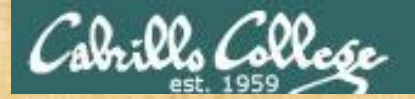

#### **Class Activity**

Note: One of the requirements for the final project is setting permissions on your script so that all cis90 members can read and run it.

To meet this requirement use:

cd chmod 750 bin bin/myscript ls -ld bin bin/myscript

When finished check that your script can be run by other CIS 90 students:

su - cis90
 (use the "funny Cabrillo" password)
allscripts
exit

Run you script and write "success" or "not working" into the chat window

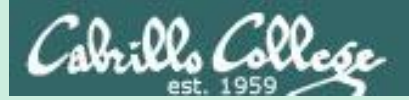

# umask again!

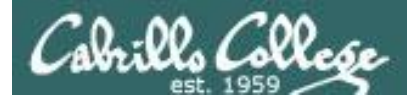

#### Permissions

#### Why can other classmates write to my scripts?

Before Lab 10
/home/cis90/simben/bin \$ umask
0002
/home/cis90/simben \$ rm newscript; touch newscript
/home/cis90/simben \$ ls -l newscript
-rw-rw-rw-r-- 1 simben cis90 0 Nov 23 16:17 newscript
/home/cis90/simben \$ chmod +x newscript
/home/cis90/simben \$ ls -l newscript
-rwxrwxr-x 1 simben cis90 0 Nov 23 16:17 newscript

After Lab 10
/home/cis90/simben \$ umask
0006
/home/cis90/simben \$ rm newscript; touch newscript
/home/cis90/simben \$ Is -I newscript
-rw-rw----- 1 simben cis90 0 May 12 08:44 newscript
/home/cis90/simben \$ chmod +x newscript
/home/cis90/simben \$ Is -I newscript
-rwxrwx--x 1 simben cis90 0 May 12 08:44 newscript

Because your umask setting allows group members to have write permission on any new files you create!

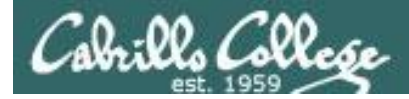

#### Permissions

```
[rodduk90@opus-ii bin]$ cat /home/cis90/rodduk/.bash_profile
# .bash profile
# Get the aliases and functions
if [ -f ~/.bashrc ]; then
        . ~/.bashrc
fi
# User specific environment and startup programs
PATH=$PATH:$HOME/../bin:$HOME/bin:.
BASH ENV=$HOME/.bashrc
USERNAME=""
PS1='$PWD $ '
                                   Note your umask is defined in .bash_profile
export USERNAME BASH ENV PATH
                                   which runs every time you login. In lab 10
umask 002
                                   you change this setting to 006.
set -o ignoreeof
stty susp
eval `tset -s -m vt100:vt100 -m :\?${TERM:-ansi} -r -Q `
```

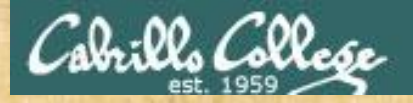

#### **Class Activity**

- Change your umask to 026
- Can group or other users modify future new files now?
- Try it, touch a new file and check the permissions with Is -I

How would you make this a permanent umask setting?

Write your answer in the chat window

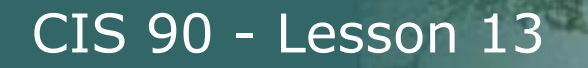

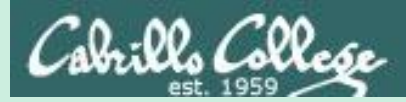

## Final Project Getting Started

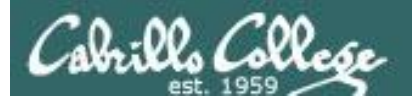

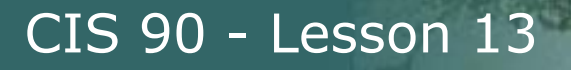

#### What takes longer?

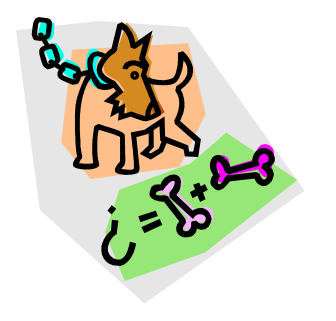

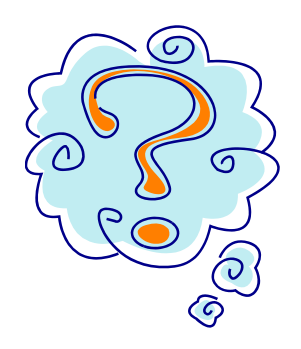

Writing the script?

Or deciding what to script?

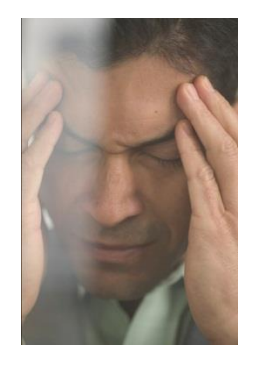

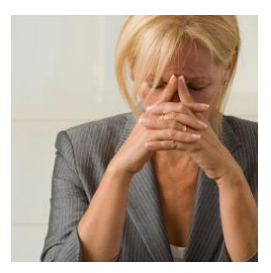

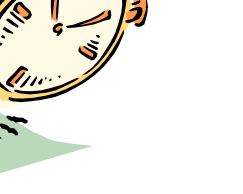

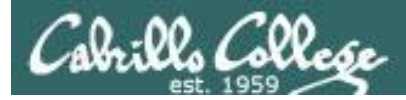

### One way to get started ... select a random command to build a script around

#### Commands

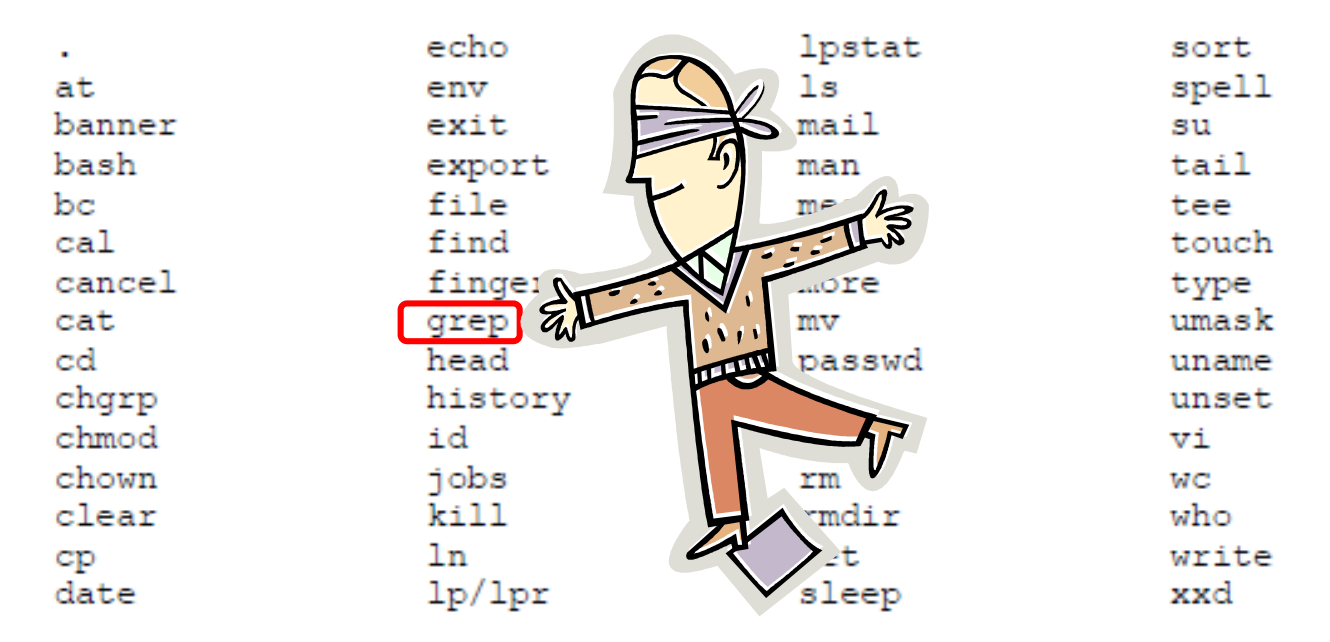

#### For this example we will pick the grep command

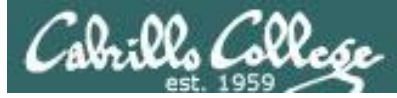

### Research your command by reading the man page and googling examples

| 🚰 rsimms@opus:~/cis90/project                                                                                                    |                                                                                                    |  |
|----------------------------------------------------------------------------------------------------|----------------------------------------------------------------------------------------------------|--|
| GREP(1)                                                                                                    | GREP(1)                                                                                                    |  |
| NAME<br>grep, egrep, fgrep - print lines matching a pattern                                                                                                    |                                                                                                    |  |
| SYNOPSIS<br>grep [options] PATTERN [FILE]<br>grep [options] [-e PATTERN   -f FILE] [FILE]                                                                                                    | Image: Second second secon |  |
| DESCRIPTION<br>Grep searches the named input <u>FILE</u> s (or standard i<br>named, or the file name - is given) for lines containi<br>given <u>PATTERN</u> . By default, grep prints the matching 1 | +You Search Images Maps Play YouTube News Gmail Drive Calendar More -                                                                                                    |  |
| In addition, two variant programs egrep and fgrep are the same as grep $-E$ . Fgrep is the same as grep $-F$ .                                                                                       | Wab Images Maps Shapping Mare * Search teals                                                                                                    |  |
| OPTIONS<br>-A <u>NUM</u> ,after-context= <u>NUM</u><br>Print <u>NUM</u> lines of trailing context after match<br>line containing between contiguous groups of                                        | About 1,140,000 results (0.28 seconds) HowTo: Use grep Command In Linux / UNIX [ Examples ] www.cyberciti biz/fag/bowtouse-grep-command-in-linux-unix/                                                                                                    |  |
| <pre>-a,text Process a binary file as if it were text; this    binary-files=text option.</pre>                                                                                                    | Aug 2, 2007 – How do I use grep command in Linux and Unix like operating systems?<br>Can you give me a simple example of grep command? The grep                                                                                                    |  |
| -B <u>NUM</u> ,before-context= <u>NUM</u>                                                                                                    | <u>15 Practical Grep Command Examples In Linux / UNIX</u><br>www.thegeekstuff.com//15-practical-unix-grep-command-example<br>Mar 26, 2009 – You should get a grip on the Linux grep command. This is part of the<br>on-going 15 Examples series, where 15 detailed examples will be                                                                                                    |  |
|                                                                                                    | Linux and UNIX grep command help and examples<br>www.computerhope.com/unix/ugrep.htm<br>40+ items – Information about the Unix grep command, including syntax and<br>A NUM,after-context=NUM Print NUM lines of trailing context after matching                                                                                                    |  |
|                                                                                                    |                                                                                                    |  |

Review the various options and arguments for the command

### Next, decide what you want to do with the command you selected. For this example we will:

- 1. Start a new task in **myscript**
- 2. Customize the menu for the new task
- 3. Start with a simple **grep** command
- 4. Add some simple interaction
- 5. Add successive grep commands that experiment with different options
- 6. Iterate till happy with it.
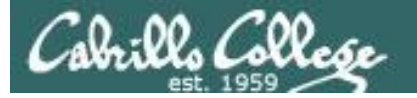

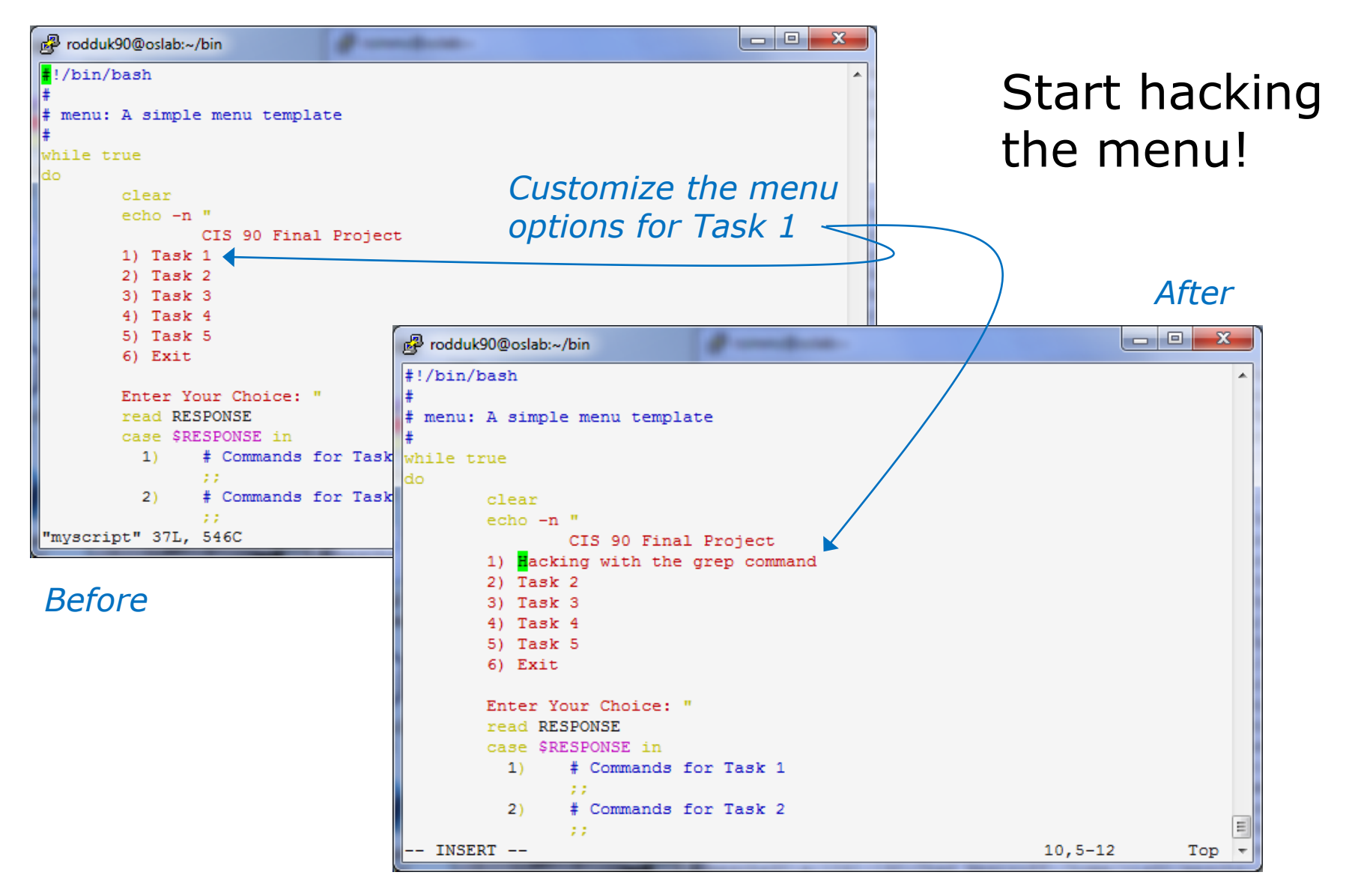

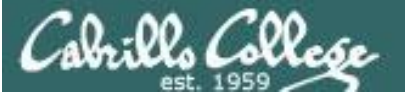

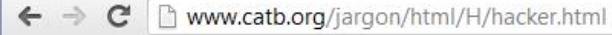

#### hacker: n.

[originally, someone who makes furniture with an axe]

1. A person who enjoys exploring the details of programmable systems and how to stretch their capabilities, as opposed to most users, who prefer to learn only the minimum necessary. RFC1392, the *Internet Users' Glossary*, usefully amplifies this as: A person who delights in having an intimate understanding of the internal workings of a system, computers and computer networks in particular.

2. One who programs enthusiastically (even obsessively) or who enjoys programming rather than just theorizing about programming.

- 3. A person capable of appreciating hack value.
- 4. A person who is good at programming quickly.

5. An expert at a particular program, or one who frequently does work using it or on it; as in 'a Unix hacker'. (Definitions 1 through 5 are correlated, and people who fit them congregate.)

6. An expert or enthusiast of any kind. One might be an astronomy hacker, for example.

7. One who enjoys the intellectual challenge of creatively overcoming or circumventing limitations.

8. [deprecated] A malicious meddler who tries to discover sensitive information by poking around. Hence password hacker, network hacker. The correct term for this sense is <u>cracker</u>.

The term 'hacker' also tends to connote membership in the global community defined by the net (see <u>the network</u>. For discussion of some of the basics of this culture, see the <u>How To Become A Hacker</u> FAQ. It also implies that the person described is seen to subscribe to some version of the hacker ethic (see <u>hacker ethic</u>).

It is better to be described as a hacker by others than to describe oneself that way. Hackers consider themselves something of an elite (a meritocracy based on ability), though one to which new members are gladly welcome. There is thus a certain ego satisfaction to be had in identifying yourself as a hacker (but if you claim to be one and are not, you'll quickly be labeled <u>bogus</u>). See also <u>geek</u>, <u>wannabee</u>.

This term seems to have been first adopted as a badge in the 1960s by the hacker culture surrounding TMRC and the MIT AI Lab. We have a report that it was used in a sense close to this entry's by teenage radio hams and electronics tinkerers in the mid-1950s.

### Hacking (building, exploring) is not cracking (malicious)

Q 52

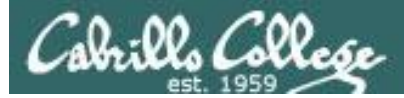

## Layout your work area on the screen

| rodduk90@oslab:~/bin                                                |        | 國 rodduk90@oslab:~/bin                                                                                                    |                |
|---------------------------------------------------------------------|--------|----------------------------------------------------------------------------------------------------|----------------|
| #!/bin/bash                                                         | *      | /home/cis90/rodduk \$ cd bin                                                                                                    | *              |
| # menu: A simple menu template                                      |        | /home/cis90/rodduk/bin \$ myscript                                                                                                    |                |
| #                                                                   |        |                                                                                                    |                |
| while true                                                          |        |                                                                                                    |                |
| do<br>clear                                                         |        |                                                                                                    |                |
| echo -n "                                                           |        | 2nd                                                                                                    |                |
| CIS 90 Final Project                                                | - II   |                                                                                                    |                |
| 1) Hacking with the grep command                                    |        |                                                                                                    |                |
| 3) Task 3                                                           |        |                                                                                                    |                |
| 4) Task 4                                                           |        |                                                                                                    |                |
| 5) Task 5                                                           |        |                                                                                                    |                |
| 0) EXIC                                                             |        |                                                                                                    |                |
| Enter Your Choice: "                                                |        |                                                                                                    |                |
| read RESPONSE                                                       |        |                                                                                                    |                |
| 1) # Commands for Task 1                                            |        |                                                                                                    |                |
|                                                                     |        |                                                                                                    |                |
| 2) # Commands for Task 2                                            |        |                                                                                                    | *              |
| 3) # Commands for Task 3                                            |        | •                                                                                                    |                |
| 11                                                                  |        |                                                                                                    |                |
| 4) # Commands for Task 4                                            |        | Prodduk90@oslab:~                                                                                                    |                |
| 5) # Commands for Task 5                                            |        | GREP(1)                                                                                                    | GREP(1)        |
|                                                                     |        |                                                                                                    |                |
| 6) exit 0                                                           |        | NAME                                                                                                    |                |
| <ul> <li>*) echo "Please enter a number between 1 and 6"</li> </ul> |        | grep, egrep, igrep - print lines matching a pattern                                                                                                    | 21             |
|                                                                     |        | SYNOPSIS                                                                                                    | 3rd            |
| esac                                                                |        | grep [OPTIONS] PATTERN [FILE]                                                                                                    |                |
| read dummy                                                          |        | grep [OPIIONS] [-e PAILERN   -I FILE] [FILE]                                                                                                    |                |
| done                                                                |        | DESCRIPTION                                                                                                    |                |
| ~                                                                   | =      | grep searches the named input FILEs (or standard input if                                                                                                    | no files are   |
| ~                                                                   |        | containing a match to the given PATTERN. By default, gre                                                                                                    | ep prints the  |
| INSERT 1,12                                                         | All 🔻  | matching lines.                                                                                                    |                |
|                                                                     |        | To addition the second second from the second former and from the second second s |                |
| Utilize core on real estate with multiple win                       | dawa   | is the same as grep -E. fgrep is the same as grep                                                                                                    | o -F. Direct E |
| ounze screen real estate with multiple win                          | luows: | invocation as either egrep or fgrep is deprecated, but is                                                                                                    | provided to    |
| the 1st for wi                                                      |        | allow historical applications that rely on them to run unmo                                                                                                    | dified.        |
|                                                                     |        | OPTIONS                                                                                                    |                |
| <ul> <li>the 2<sup>nd</sup> for testing myscript,</li> </ul>        |        | Generic Program Information                                                                                                    |                |
| • and a 3rd for experimenting or showing r                          | nan    | help Print a usage message briefly summarizing these                                                                                                    | command-line   |
|                                                                     | nan    |                                                                                                    | <b>T</b>       |
| pages                                                               |        |                                                                                                    |                |

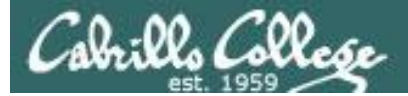

## Test your menu change

| P rodduk90@oslab:~/bin                                   |           | Prodduk90@oslab:~/bin                            |                                |                      |
|----------------------------------------------------------|-----------|--------------------------------------------------|--------------------------------|----------------------|
| #!/bin/bash                                              | *         |                                                  |                                | *                    |
| #<br># menu: A simple menu template<br>#                 |           | CIS 90 Final<br>1) Hacking with the<br>2) Task 2 | grep command                   |                      |
| while true<br>do                                         |           | 3) Task 3<br>4) Task 4                           | ·                              |                      |
| clear                                                    |           | 5) Task 5                                        |                                |                      |
| echo -n "<br>CIS 90 Final Project                        |           | 6) EXIC                                          |                                |                      |
| 1) Hacking with the grep command                         |           | Enter Your Choice:                               |                                |                      |
| 2) Task 2                                                |           |                                                  | Changes                        | NORK!                |
| 3) Task 3                                                |           |                                                  | -                              |                      |
| 4) Task 4                                                |           |                                                  |                                |                      |
| 5) Task 5                                                |           |                                                  |                                |                      |
| 6) EXIT                                                  |           |                                                  |                                |                      |
| Enter Your Choice: "                                     |           |                                                  |                                |                      |
| read RESPONSE                                            |           |                                                  |                                |                      |
| case \$RESPONSE in                                       |           |                                                  |                                |                      |
| <ol> <li>‡ Commands for Task 1</li> </ol>                |           |                                                  |                                |                      |
| ##                                                       |           |                                                  |                                |                      |
| 2) # Commands for Task 2                                 |           |                                                  |                                |                      |
| 2) f Correnda for Tack 2                                 |           |                                                  |                                |                      |
|                                                          |           |                                                  |                                | *                    |
| 4) # Commands for Task 4                                 |           | L                                                |                                |                      |
| 11                                                       |           | Be rodduk90@osiab:~                              |                                |                      |
| 5) # Commands for Task 5                                 |           | GREP(1)                                          |                                | GREP(1)              |
|                                                          |           |                                                  |                                |                      |
| 6) exit U                                                |           | NAME grap agrap foran -                          | print lines matching a pattern |                      |
| *) echo "Please enter a number between 1 and 6"          |           | grop, cgrop, rgrop                               | prine rines matching a pattern |                      |
| , , , , , , , , , , , , , , , , , , , ,                  |           | SYNOPSIS                                         |                                |                      |
| esac                                                     |           | grep [OPTIONS] PATTER                            | <u>N [FILE]</u>                |                      |
| echo -n "Hit the Enter key to return to menu "           |           | grep [ <u>OPTIONS</u> ] [-e <u>PA</u>            | TTERN   -f FILE] [FILE]        |                      |
| read dummy                                               |           | DESCRIPTION                                      |                                |                      |
| done<br>~                                                |           | grep searches the pa                             | med input FILEs (or standard i | nout if no files are |
| ~                                                        | =         | named, or if a single                            | hvphen-minus (-) is given as   | file name) for lines |
| ~                                                        |           | containing a match                               | to the given PATTERN. By defa  | ult, grep prints the |
| "myscript" 37L, 569C written 1,11                        | All 🔻     | matching lines.                                  |                                |                      |
|                                                          |           |                                                  |                                |                      |
|                                                          |           | In addition, two vari                            | ant programs egrep and Igrep a | re available. egrep  |
|                                                          |           | invocation as either                             | egrep or forep is deprecated.  | but is provided to   |
| Run <b>myscrint</b> in the 2 <sup>nd</sup> window and ve | rify your | allow historical appl                            | ications that rely on them to  | run unmodified.      |
|                                                          | , ,001    |                                                  | -                              |                      |
| changes work                                             |           | OPTIONS                                          |                                |                      |
|                                                          |           | Generic Program Informati                        | on                             |                      |
|                                                          |           | help Print a usag                                | e message briefly summarizin   | g these command-line |
|                                                          |           | 1 · •                                            |                                | Ŧ                    |

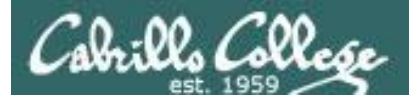

## Find the location to insert your new task commands

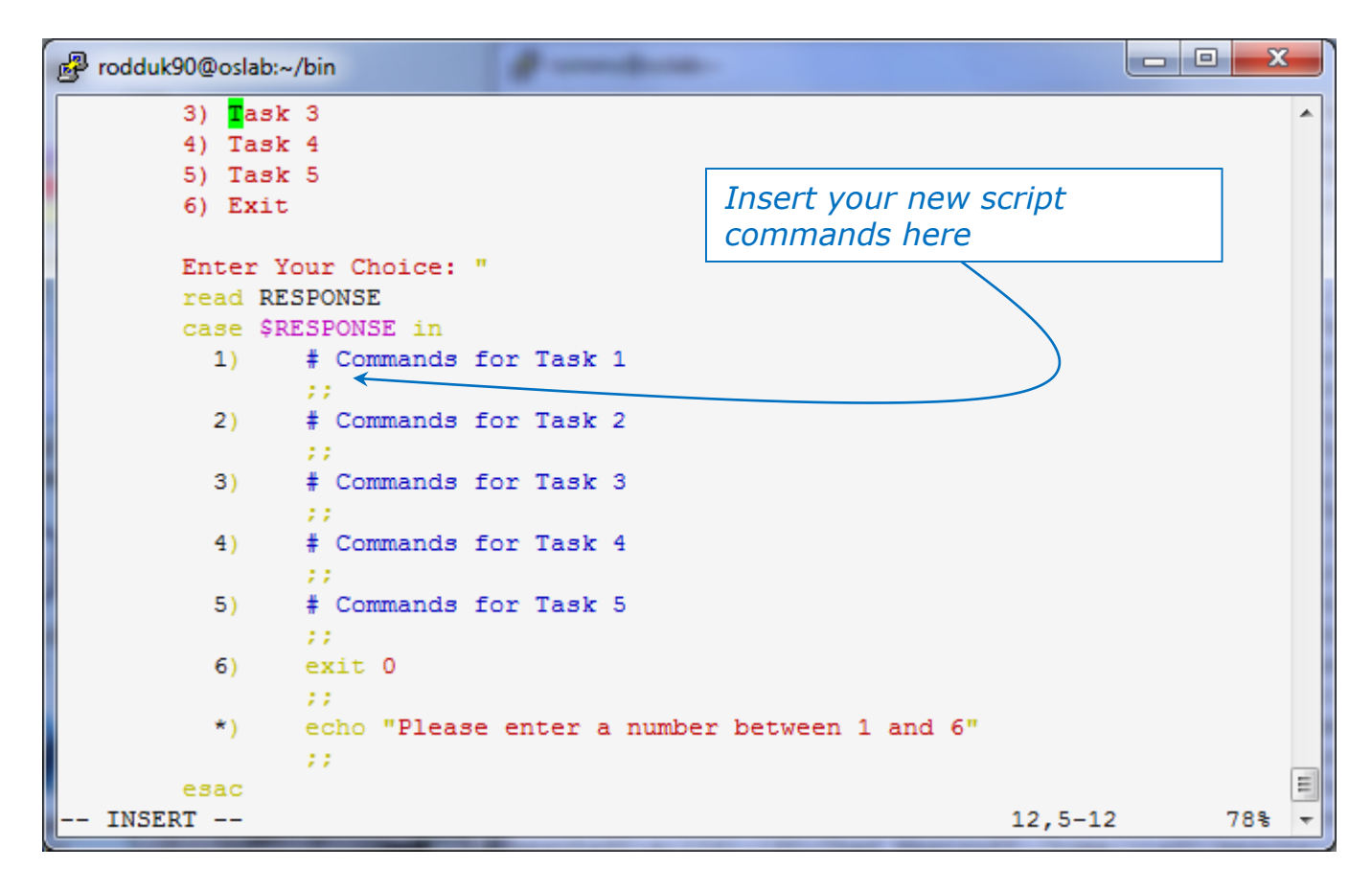

Now its time to add some commands to the task.

Be sure to insert commands **after** the generic comment and **before** the ;;

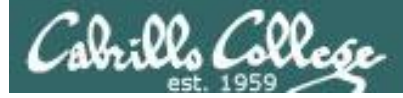

## Add a simple command first and test it

| Prodduk90@oslab:~/bin                                                                                                    | B rodduk90@oslab:~/bin                                                                                                    |
|----------------------------------------------------------------------------------------------------|----------------------------------------------------------------------------------------------------|
| <pre>#!/bin/bash # menu: A simple menu template # while true do</pre>                                                                                                    | CIS 90 Final Project 1) Hacking with the grep command 2) Task 2 3) Task 3 4) Task 4 5) Task 5 6) Firit                                                                                                    |
| CIS 90 Final Project<br>1) Hacking with the grep command<br>2) Task 2<br>3) Task 3<br>4) Task 4<br>5) Task 5<br>6) Exit                                                                                                    | Enter Your Choice: 1<br>grep: poems/*/*: No such file or directory<br>Hit the Enter key to return to menu                                                                                                    |
| <pre>Enter Your Choice: " read RESPONSE case \$RESPONSE in 1)  # Commands for Task 1     grep beauty poems/*/*     ;; 2)  # Commands for Task 2     ;;</pre>                                                                                                    | Oops, the change broke the script! Why?<br>Because the relative path (beauty poems/*/*)<br>does not work from the bin directory                                                                                                    |
| 3) # Commands for Task 3                                                                                                    | 🛃 rodduk90@oslab:~                                                                                                    |
| <pre>4) # Commands for Task 4     ;; 5) # Commands for Task 5     ;; 6) exit 0     ;; *) echo "Please enter a number between 1 and 6"     ;; esac     echo -n "Hit the Enter key to return to menu "     read dummy done ~ ~ ""myscript" 38L, 593C written 21,15-</pre> | <pre>/home/cis90/rodduk \$ grep beauty poems/*/* poems/Shakespeare/sonnet1:That thereby beauty's rose might never die, poems/Shakespeare/sonnet10: That beauty still may live in thine or thee. poems/Shakespeare/sonnet10: That beauty still may live in thine or thee. poems/Shakespeare/sonnet17:Tf I could write the beauty of your eyes, poems/Shakespeare/sonnet2:And dig deep trenches in thy beauty's field, poems/Shakespeare/sonnet2:Then being ask'd, where all thy beauty lies, poems/Shakespeare/sonnet2:How much more praise deserv'd thy beauty's use, poems/Shakespeare/sonnet2:How much more praise deserv'd thy beauty's use, poems/Shakespeare/sonnet2:How more have beauty by succession thine. poems/Shakespeare/sonnet4: Thy unus'd beauty wust be tomb'd with thee, poems/Shakespeare/sonnet5:Beauty's effect with beauty were bereft, poems/Shakespeare/sonnet7:Yet mortal looks adore his beauty still, poems/Shakespeare/sonnet9:But beauty's waste hath in the world an end, poems/Yeats/old:And loved your beauty with love false or true, /home/cis90/rodduk \$</pre> |
| Experiment with a <b>grep</b> command in 3 <sup>rd</sup> V                                                                                                    | Indow                                                                                                    |

In the 1<sup>st</sup> window add the new grep command then save with **<esc>:w** (don't quit vi)

Run **myscript** in the 2<sup>nd</sup> second window to test change.

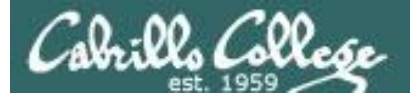

## Fix it and test again

| d rodduk90@oslab:~/bin                                   |          |                                                                                            |
|----------------------------------------------------------|----------|--------------------------------------------------------------------------------------------|
|                                                          |          | الله rodduk90@oslab:~/bin                                                                  |
|                                                          |          |                                                                                            |
| # menu: A simple menu template                           |          | CIS 90 Final Project                                                                       |
| <b>∔</b>                                                 |          | 1) Hacking with the grep command                                                           |
| while true                                               |          | 2) Task 2                                                                                  |
| do                                                       |          | 3) Task 3 Fix worked!                                                                      |
| clear                                                    |          | 4) Task 4                                                                                  |
| echo -n "                                                |          | 5) Task 5                                                                                  |
| CIS 90 Final Project                                     |          | 6) Exit                                                                                    |
| <ol> <li>Hacking with the grep command</li> </ol>        |          | V                                                                                          |
| 2) Task 2                                                |          | Enter Your Choice: 1                                                                       |
| 3) Task 3                                                |          | /home/cis90/rodduk/poems/Shakespeare/sonnet1:That thereby beauty's rose might ne           |
| 4) Task 4                                                |          | ver die,                                                                                   |
| 5) Task 5                                                |          | /home/cis90/rodduk/poems/Shakespeare/sonnet10: That beauty still may live in th            |
| 6) Exit                                                  |          | ine or thee.                                                                               |
|                                                          |          | /home/cis90/rodduk/poems/Shakespeare/sonnet11:Herein lives wisdom, beauty, and i           |
| Enter Your Choice: "                                     |          | ncrease;                                                                                   |
| read RESPONSE                                            |          | /nome/cis90/rodduk/poems/Snakespeare/Sonnet1/:11 1 could write the beauty of you           |
| case \$RESPONSE in                                       |          | r eyes,                                                                                    |
| 1) # Commands for Task 1                                 |          | /nome/cls90/rodduk/poems/snakespeare/sonnet2:And dig deep trenches in thy beauty           |
| grep beauty /home/cis90/rodduk <mark>/</mark> poems/*/*  |          | 's field,                                                                                  |
|                                                          |          | "nome/cisso/rodduk/poems/snakespeare/sonnetz:inen being ask'd, where all thy bea           |
| 2) # Commands for Task 2                                 |          | ty its, // home/cis90/rodduk/noams/Shakesneare/sonnet2.How much more praise deserved the h |
| ii<br>2)                                                 |          | anity's use                                                                                |
| 3) # Commands for lask 3                                 |          | /home/cisq0/rodduk/noems/Shakesneare/sonnet2.Proving his heauty by succession th           |
| ()<br>()<br>()<br>()<br>()<br>()<br>()<br>()<br>()<br>() |          | ine.                                                                                       |
|                                                          |          | /home/cis90/rodduk/noems/Shakespeare/sonnet4:Upon_thyself_thy_beauty's_legacy?             |
| 5) # Commands for Task 5                                 |          | /home/cis90/rodduk/poems/Shakespeare/sonnet4: Thy unus'd beauty must be tomb'd             |
|                                                          |          | with thee,                                                                                 |
| 6) exit 0                                                |          | /home/cis90/rodduk/poems/Shakespeare/sonnet5:Beauty's effect with beauty were be           |
| ::                                                       |          | reft,                                                                                      |
| *) echo "Please enter a number between 1 and 6"          |          | /home/cis90/rodduk/poems/Shakespeare/sonnet7:Yet mortal looks adore his beauty s           |
| · · · · · · · · · · · · · · · · · · ·                    |          | till,                                                                                      |
| esac                                                     |          | /home/cis90/rodduk/poems/Shakespeare/sonnet9:But beauty's waste hath in the worl           |
| echo -n "Hit the Enter key to return to menu "           |          | d an end,                                                                                  |
| read dummy                                               |          | /home/cis90/rodduk/poems/Yeats/old:And loved your beauty with love false or true           |
| done                                                     |          |                                                                                            |
| ~                                                        | E        | Hit the Enter key to return to menu                                                        |
| ~                                                        |          |                                                                                            |
| "myscript" 38L, 612C written 21,33-                      | 47 All 🔻 | E                                                                                          |
|                                                          |          | ×                                                                                          |
|                                                          |          |                                                                                            |

Fix task in 1<sup>st</sup> window by using an absolute pathname then save with **<esc>:w** 

Re-run **myscript** in the 2<sup>nd</sup> second window and test your change. To do this quickly hit **Ctrl-C** then <**up arrow>** key.

poems/Shakespeare/sonnet5:Beauty's effect with beauty were bereft, poems/Shakespeare/sonnet7:Yet mortal looks adore his beauty still, poems/Shakespeare/sonnet9:But beauty's waste hath in the world an end, poems/Yeats/old:And loved your beauty with love false or true, /home/cis90/rodduk \$

17

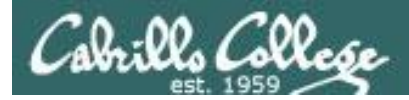

## Add some interaction

| #!/bin/bash<br>#                                                                                                    |                                                                                                    |
|----------------------------------------------------------------------------------------------------|----------------------------------------------------------------------------------------------------|
| # menu: A simple menu temp                                                                                                    | late                                                                                                    |
| #<br>while true<br>do                                                                                                    | Let's add some interaction                                                                                                    |
| clear<br>echo -n "<br>CIS 90 Fin<br>1) Hacking with th<br>2) Task 2<br>3) Task 3<br>4) Task 4                                  | 1) # Commands for Task 1<br>echo "Are you ready to search for beauty in the poems?"<br>read dummy                                                                                                    |
| 5) Task 5<br>6) Exit<br>Enter Your Choice:                                                                                     | <pre>grep beauty /home/cis90/rodduk/poems/*/* ;;</pre>                                                                                                    |
| read RESPONSE                                                                                                    |                                                                                                    |
| 1) # Commands                                                                                                    | s for Task 1 🕞 rodduk90@oslab:~/bin                                                                                                    |
| echo "Are<br>read dummy<br>grep beaut<br>;;<br>2)                                                                              | you ready to search for beauty if<br>CIS 90 Final Project<br>1) Hacking with the grep command<br>2) Task 2<br>3) Task 3<br>4) Task 4<br>5) Task 5<br>6) Exit<br>Enter Your Choice: 1<br>Are you ready to search for beauty in the poems?<br>/home/cis90/rodduk/poems/Shakespeare/sonnet1:That thereby beauty's rose might never die,<br>/home/cis90/rodduk/poems/Shakespeare/sonnet10: That beauty still may live in thine or thee.                                                                                                    |
| ;;<br>6) exit 0<br>;;<br>*) echo "Plea<br>;;<br>esac<br>echo -n "Hit the E<br>read dummy<br>done<br>"myscript" 40L, 711C writt | <pre>/home/cis90/rodduk/poems/Shakespeare/sonnet11:Herein lives wisdom, beauty, and increase;<br/>/home/cis90/rodduk/poems/Shakespeare/sonnet17:If I could write the beauty of your eyes,<br/>/home/cis90/rodduk/poems/Shakespeare/sonnet2:Ind big deep trenches in thy beauty's field,<br/>/home/cis90/rodduk/poems/Shakespeare/sonnet2:Ind big deep trenches in thy beauty's use,<br/>/home/cis90/rodduk/poems/Shakespeare/sonnet2:Ind big deep trenches in thy beauty's use,<br/>/home/cis90/rodduk/poems/Shakespeare/sonnet2:Ind big deep trenches in thy beauty's use,<br/>/home/cis90/rodduk/poems/Shakespeare/sonnet2:Ind big deep trenches in this beauty's use,<br/>/home/cis90/rodduk/poems/Shakespeare/sonnet2:Ind big deep trenches in this beauty's use,<br/>/home/cis90/rodduk/poems/Shakespeare/sonnet2:Ind big deep trenches in this beauty's use,<br/>/home/cis90/rodduk/poems/Shakespeare/sonnet2:Ind big deep trenches in this beauty's use,<br/>/home/cis90/rodduk/poems/Shakespeare/sonnet2:Ind big deep trenches in this beauty's use,<br/>/home/cis90/rodduk/poems/Shakespeare/sonnet2:Ind big deep trenches in this beauty's use,<br/>/home/cis90/rodduk/poems/Shakespeare/sonnet3:Ind big deep trenches in this beauty's use,<br/>/home/cis90/rodduk/poems/Shakespeare/sonnet3:Ind big deep trenches in the the,<br/>/home/cis90/rodduk/poems/Shakespeare/sonnet5:Beauty's effect with beauty wrethereft,<br/>/home/cis90/rodduk/poems/Shakespeare/sonnet5:But beauty's waste hath in the world an end,<br/>/home/cis90/rodduk/poems/Yeats/old:And loved your beauty with love false or true,<br/>Hit the Enter key to return to menu</pre> |
|                                                                                                    |                                                                                                    |

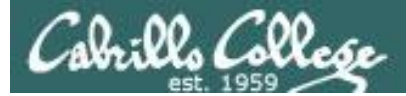

## Try a new option on the command

| P rodduk90@oslab:~/bin                                                                                                    |                                                                                                    |
|----------------------------------------------------------------------------------------------------|----------------------------------------------------------------------------------------------------|
| #!/bin/bash                                                                                                    |                                                                                                    |
| #<br># menu: A simple menu template<br>#                                                                                                    |                                                                                                    |
| <pre>     true     do         Clear         echo -n "         CIS 90         1) Hacking wit         2) Task 2         3) Task 3         4) Task 4         S) Task 5         6) Exit         G         G         G</pre> | <pre>try the -h option and not print the leading file names Commands for Task 1 cho "Are you ready to search for beauty in the poems?" ead dummy rep -h beauty /home/cis90/rodduk/poems/*/*</pre>                                                                                                    |
| Enter Your Cho<br>read RESPONSE<br>case \$RESPONSE in<br>1) # Commands for                                                                                                    | ;<br>Task 1                                                                                                    |
| <pre>echo "Are you r<br/>read dummy<br/>grep -h beauty<br/>;;<br/>2)</pre>                                                                                                    | <pre>ready to searcl<br/>/home/cis90/rc<br/>Task 2</pre> CIS 90 Final Project I) Hacking with the grep command 2) Task 2 Task 3 G) Task 3 G) Task 3 G) Task 4 Task 4 Task 4 Task 4 Task 5 Task 5 Tast thereby beauty's rose might never die, That thereby beauty's rose might never die, That thereby beauty still may live in thine or thee. Herein lives window, beauty, and increase; If I could write the beauty of your eyes, And dig deep trenches in thy beauty's field, Then being ask'd, where all thy beauty's use, Herving his beauty by succession thine. Upon thyself thy beauty wist be tomb'd with thee, Beauty's effect with beauty wist be tomb'd with thee, Beauty's waste hach in the world an end, And loved your beauty with love false or true, Hit the Enter key to return to menu |

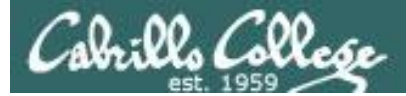

## Add a new feature

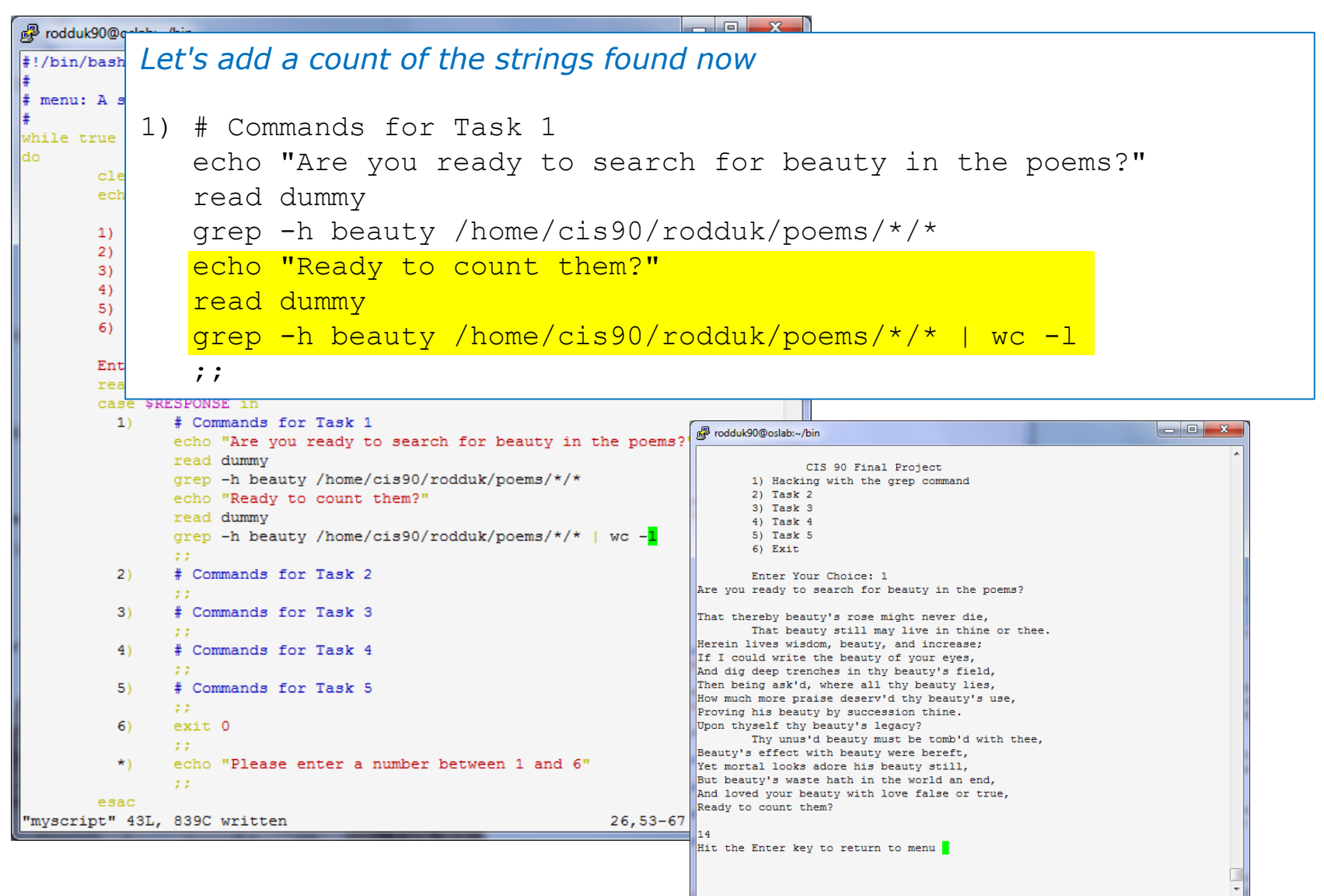

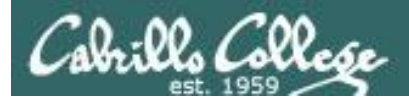

## How many points so far?

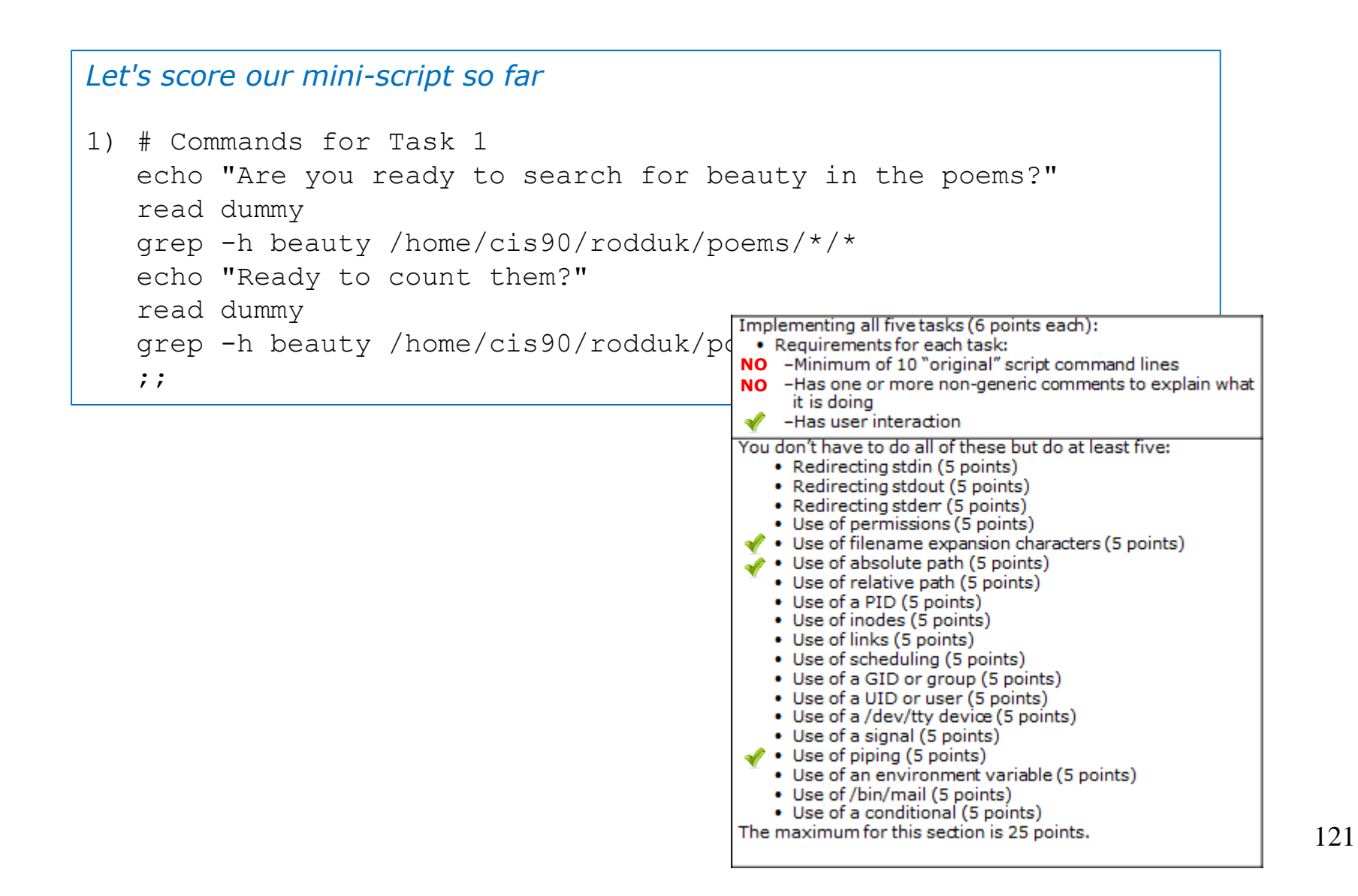

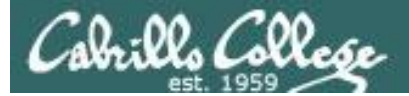

## Make another enhancement

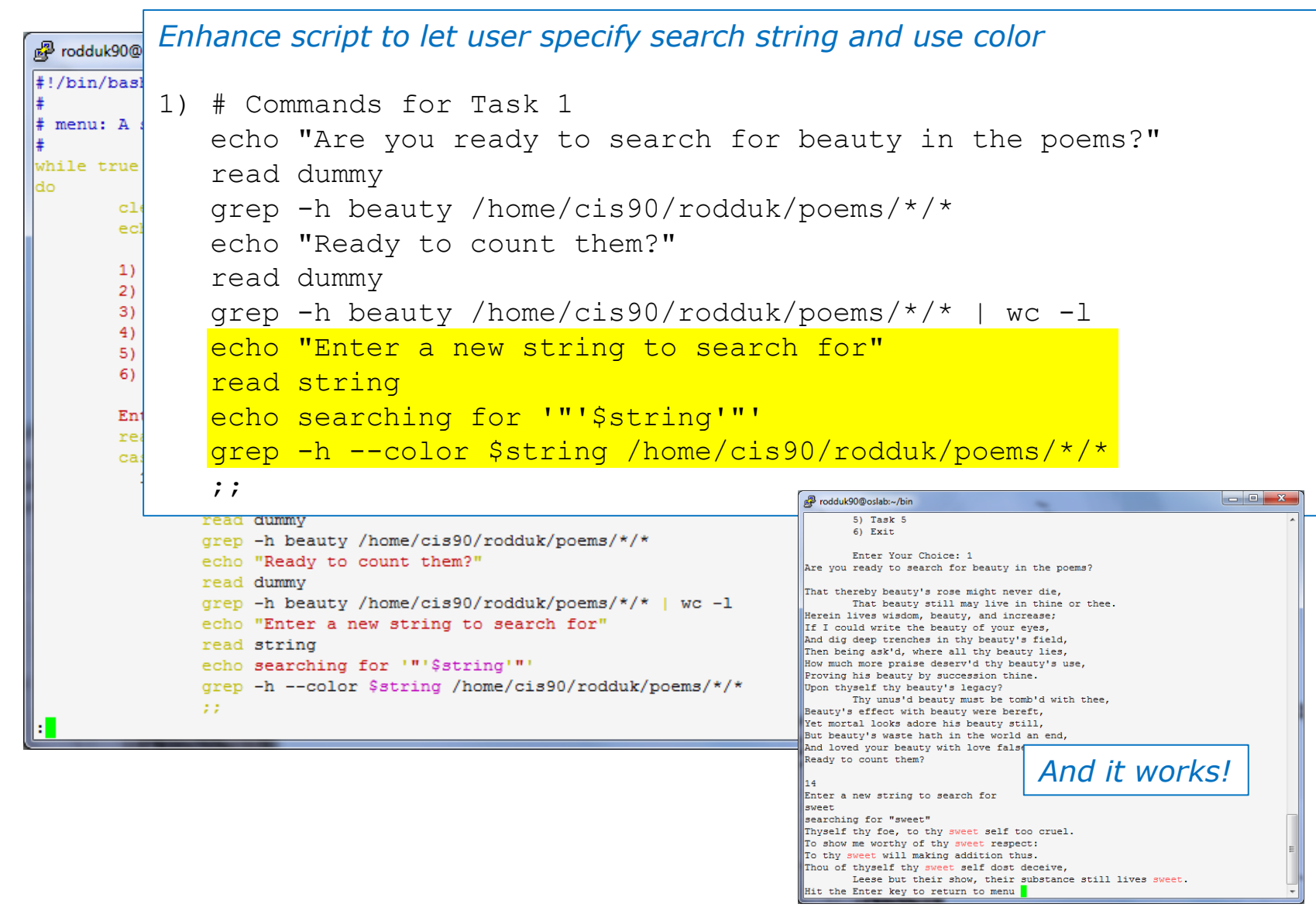

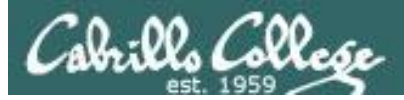

## Check the score again

| Let's re-score modified script                                                                                                    |                                                                                                    |
|----------------------------------------------------------------------------------------------------|----------------------------------------------------------------------------------------------------|
| <pre>1) # Commands for Task 1<br/>echo "Are you ready to search for be<br/>read dummy<br/>grep -h beauty /home/cis90/rodduk/pe<br/>echo "Ready to count them?"<br/>read dummy<br/>grep -h beauty /home/cis90/rodduk/pe<br/>echo "Enter a new string to search :<br/>read string<br/>echo searching for '"'\$string'"'<br/>grep -hcolor \$string /home/cis90,<br/>;;</pre> | <pre>eauty in the poems?" Dems/*/* Implementing all five tasks (6 points each):     Requirements for each task:     -Minimum of 10 "original" script command lines NO -Has one or more non-generic comments to explain what     it is doing     -Has user interaction You don't have to do all of these but do at least five:         Redirecting stdout (5 points)         Redirecting stdout (5 points)         Redirecting stdout (5 points)         Redirecting stdout (5 points)         Redirecting stdout (5 points)         Redirecting stdout (5 points)         Use of permissions (5 points)         Use of filename expansion characters (5 points)         Use of relative path (5 points)         Use of relative path (5 points)         Use of a Scheduling (5 points)         Use of a GID or group (5 points)         Use of a GID or group (5 points)         Use of a ding (5 points)         Use of a links (5 points)         Use of a links (5 points)         Use of a links (5 points)         Use of a links (5 points)         Use of a links (5 points)         Use of a conditional (5 points)         Use of a nenvironment variable (5 points)         Use of a conditional (5 points)         Use of a conditional (5</pre> |

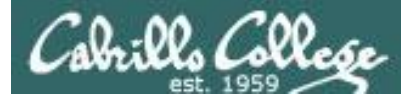

# Bing - one task done that meets minimum requirements!

| Add some comments to help others understand what you are doing                                                                                                    |                                  |
|----------------------------------------------------------------------------------------------------|----------------------------------|
| 1) <mark># Task 1 - grep command explored</mark>                                                                                                    |                                  |
| <pre># Simple grep for "beauty" echo "Are you ready to search for beauty in the poems?"</pre>                                                                                                    |                                  |
| read dummy<br>grep -h beauty /home/cis90/rodduk/poem<br>-Minimum of 10 "original" script comme<br>it is doing                                                                                                    | and lines<br>nts to explain what |
| # Same as before but counts matches to<br>echo "Ready to count them?"<br>read dummy<br>grep -h beauty /home/cis90/rodduk/poem<br>grep to beauty /home/cis90/rodduk/poem • Use of permissions (5 points)<br>• Use of filename expansion characters<br>• Use of absolute path (5 points) | ast five:<br>(5 points)          |
| <pre># Prompt user to supply search string<br/>echo "Enter a new string to search for<br/>read string<br/>echo searching for '"'\$string'"'<br/>grep -h \$string /home/cis90/rodduk/poe<br/>;;</pre>                                                                                   | nts)                             |
| Outer of the five     Use of /bin/mail (5 points)     Use of a conditional (5 points)     The maximum for this section is 25 points.                                                                                                    |                                  |

requirements for the overall project!

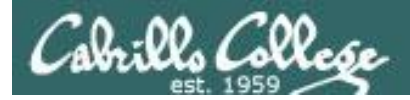

## Backup your work!

#### cp myscript myscript.v1 after first day of work

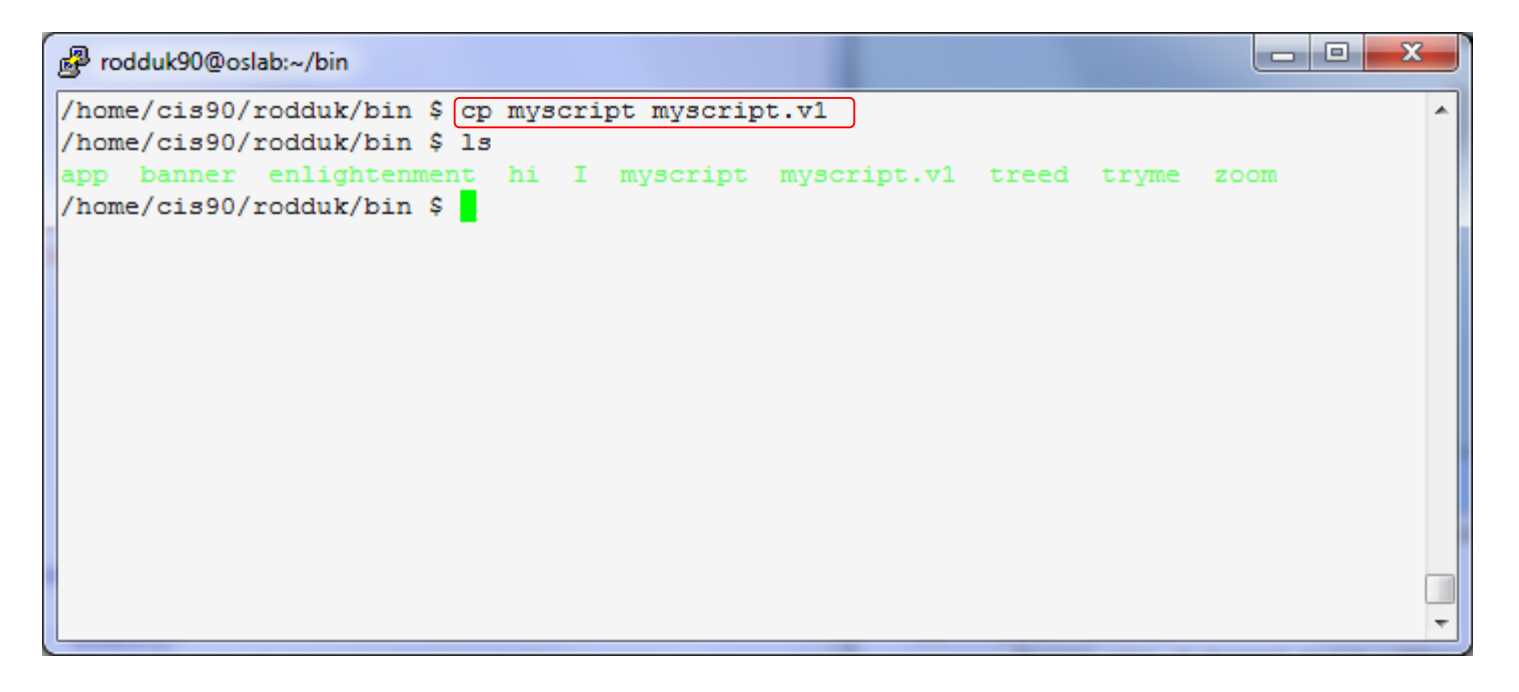

cp myscript myscript.v2 after second day of work cp myscript myscript.v3 and so on ... cp myscript myscript.v4

Always be able to revert back to an earlier version in case you clobber the current one!

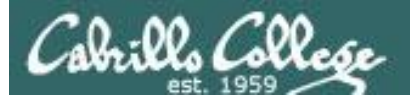

## Testing your script

| Sc × 💓 (0 × 📰 Sa × 🕅 Sc × 🛅 Sc × 🖻 Ca × 🔚 Ri × 💽 bli × 💦 Ba × 💽 Fi                                                                                                    | a × 👌 so × 🛨                                                     | X           |
|----------------------------------------------------------------------------------------------------|------------------------------------------------------------------|-------------|
| ← → C ↑ Sopus.cabrillo.edu/forum/viewtopic.php?f=25&t=586&sid=3a99d43b3c4dfff2a2e288                                                                                                    | 6ebdb97a2b 😭 🕅                                                   | ₽, <b>4</b> |
| Cabrillo College: Computer and Information<br>Systems<br>Forum for students in the Computer Networking and System Administration and/or Computer Support<br>Specialist programs                           | Q Search Search Advanced search                                  |             |
| ☆ Board index < Cabrillo College Fall 2010 Courses < CIS 90                                                                                                    | 🚔 ~A^                                                            | ^           |
|                                                                                                    | ④FAQ ✔️Register ① Logi                                           | n           |
| Please Check My Script!                                                                                                    |                                                                  |             |
| Forum rules<br>Be nice to each other!                                                                                                    |                                                                  |             |
| POSTREPLY 22 Search this topic Search                                                                                                    | 2 posts • Page 1 o                                               | f 1         |
| Please Check My Script!<br>Dby Laura Pirkle » Mon Nov 29, 2010 2:39 pm<br>Please check my script for errors and make sure it is running!<br>I'm Laura P. number 24 under the allscripts directory. Thanks | Laura Pirkle<br>Posts: 30<br>Joined: Wed Mar 03, 2010 9:14<br>am |             |
| 2501.pict •                                                                                                    | Show all downloads                                               | <u>s</u> ×  |

#### The ask others on the forum to check your script and give you feedback

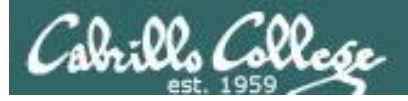

# Plan extra time for:

- Figuring our how to do what you really want to do!
- Removing syntax errors
- Removing logic errors
- Posting script code on the forum and asking others to view it and suggest how to fix it
- Sleeping on it

# Don't wait till the last minute to start your project!

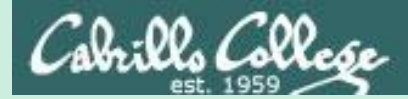

# Final Project forum tips

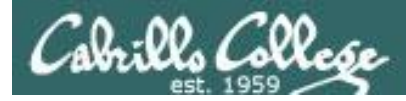

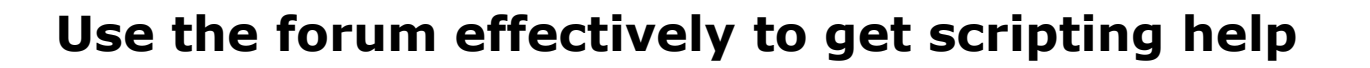

#### Not so good ...

| Preview:<br>Help!                |  |
|----------------------------------|--|
| My script is getting weird error |  |
| - Homer                          |  |

Not enough information has been provided on this post for others to help

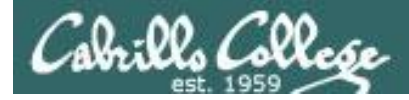

## Use the forum effectively to get scripting help

Better ... but requires viewer to log into Opus-II and you may have modified the script since posting

| <pre>My script is getting weird error<br/>My script is here:<br/>/home/cis90/milhom/bin/myscript<br/>And this is the error:<br/>CODE: SELECT ALL<br/>/home/cis90/simben/bin \$ ./script99<br/>simben90<br/>-rwxr-x 1 simben90 cis90 10489 Apr 30 07:33 /home/cis90/simben/bin/myscript<br/>./script99: line 8: unexpected EOF while looking for matching `"'<br/>./script99: line 16: syntax error: unexpected end of file</pre> | Preview:<br>Help!                                                                                                    |
|----------------------------------------------------------------------------------------------------|----------------------------------------------------------------------------------------------------|
| My script is here:<br>/home/cis90/milhom/bin/myscript<br>And this is the error:<br>CODE: SELECT ALL<br>/home/cis90/simben/bin \$ ./script99<br>simben90<br>-rwxr-x 1 simben90 cis90 10489 Apr 30 07:33 /home/cis90/simben/bin/myscript<br>./script99: line 8: unexpected EOF while looking for matching `"'<br>./script99: line 16: syntax error: unexpected end of file                                                         | My script is getting weird error                                                                                                    |
| And this is the error:<br>CODE: SELECT ALL<br>/home/cis90/simben/bin \$ ./script99<br>simben90<br>-rwxr-x 1 simben90 cis90 10489 Apr 30 07:33 /home/cis90/simben/bin/myscript<br>./script99: line 8: unexpected EOF while looking for matching `"'<br>./script99: line 16: syntax error: unexpected end of file                                                                                                    | My script is here:<br>/home/cis90/milhom/bin/myscript                                                                                                    |
| CODE: SELECT ALL<br>/home/cis90/simben/bin \$ ./script99<br>simben90<br>-rwxr-x 1 simben90 cis90 10489 Apr 30 07:33 /home/cis90/simben/bin/myscript<br>./script99: line 8: unexpected EOF while looking for matching `"'<br>./script99: line 16: syntax error: unexpected end of file                                                                                                    | And this is the error:                                                                                                    |
| <pre>/home/cis90/simben/bin \$ ./script99 simben90 -rwxr-x 1 simben90 cis90 10489 Apr 30 07:33 /home/cis90/simben/bin/myscript ./script99: line 8: unexpected EOF while looking for matching `"' ./script99: line 16: syntax error: unexpected end of file</pre>                                                                                                    | CODE: SELECT ALL                                                                                                    |
| /home/cis90/simben/bin \$                                                                                                    | <pre>/home/cis90/simben/bin \$ ./script99 simben90 -rwxr-x 1 simben90 cis90 10489 Apr 30 07:33 /home/cis90/simben/bin/myscript ./script99: line 8: unexpected EOF while looking for matching `"' ./script99: line 16: syntax error: unexpected end of file /home/cis90/simben/bin \$</pre> |

- Homer

This post provides the location of the script and the error message which enables others to help you find and fix the problem

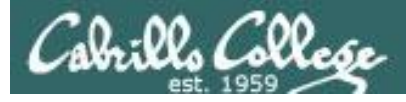

### Use the forum effectively to get scripting help

B i u Quote Code List List= [\*] Img URL Flash Normal ▼ Font colour

| Preview:<br>Help!                                                                                                    |                                                                                                    |
|----------------------------------------------------------------------------------------------------|----------------------------------------------------------------------------------------------------|
| My script is getting weird error                                                                                                    |                                                                                                    |
| This is the script:                                                                                                    | Best                                                                                                    |
| CODE: SELECT ALL                                                                                                    |                                                                                                    |
| <pre>#!/bin/bash # Test script # echo \$LOGNAME dir=/home/cis90/simben ls -l \$dir/bin/myscript if [ -f "\$dir/bin/myscript ]; then echo you have a myscript file in the bin directory else echo there is no myscript file in your bin directory!] fi exit</pre> | This post shows<br>both the script and<br>the error using<br>code tags which<br>enables others to<br>help you find and |
| And this is the error:                                                                                                    | fix the problem.                                                                                                    |

#### And this is the error:

CODE: SELECT ALL

- Homer

/home/cis90/simben/bin \$ ./script99
simben90
-rwxr-x--- 1 simben90 cis90 10489 Apr 30 07:33 /home/cis90/simben/bin/myscript
./script99: line 8: unexpected EOF while looking for matching `"'
./script99: line 16: syntax error: unexpected end of file
/home/cis90/simben/bin \$

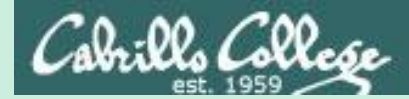

# Scripting Tips echo

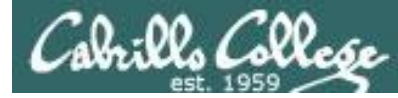

# Silence is golden ... but not always

Many UNIX commands that run successfully produce no output

[simben90@opus bin]\$ alias probe=file
[simben90@opus bin]\$ cp quiet quiet.bak
[simben90@opus bin]\$ value=002
[simben90@opus bin]\$ umask \$value
[simben90@opus bin]\$ cat quiet > /dev/null
[simben90@opus bin]\$ > important\_file\$\$

Note there is a variable named \$ which gets set to the PID of your process.

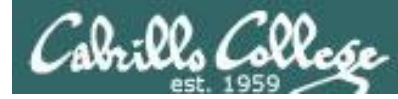

# Silence is golden ... but not always

Running or sourcing a script full of UNIX commands that produce no output .... still produces no output!

```
[simben90@opus bin]$ cat quiet
alias probe=file
cp quiet quiet.bak
value=002
umask $value
cat quiet > /dev/null
> important_file$$
```

[simben90@opus bin]\$ quiet [simben90@opus bin]\$

```
[simben90@opus bin]$ source quiet
[simben90@opus bin]$
```

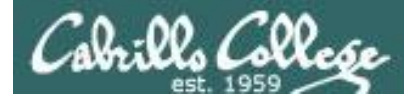

# Silence is golden ... but not always

[simben90@opus bin]\$ cat not-so-quiet echo TRACE: Entering not-so-quiet script echo Press Enter to create probe alias You can use the echo command read dummy in your scripts to provide: alias probe=file echo probe alias created, try: probe letter Interaction cp quiet quiet.bak User feedback value=002 Tracing for debugging umask \$value echo TRACE value=\$value cat quiet > /dev/null > important file\$\$ echo Warning: the file named important file\$\$ was just created or emptied echo TRACE: Exiting not-so-quiet script

[simben90@opus bin]\$ **not-so-quiet** TRACE: Entering not-so-quiet script *Debugging* Press Enter to create probe alias *Interaction* 

probe alias created, try: probe letter User feedback TRACE value=002 Debugging Warning: the file named important\_file29538 was just created or emptied User feedback TRACE: Exiting not-so-quiet script Debugging

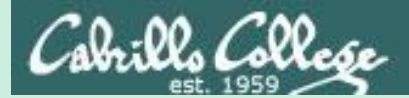

# tips on script names

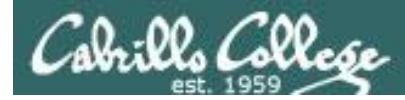

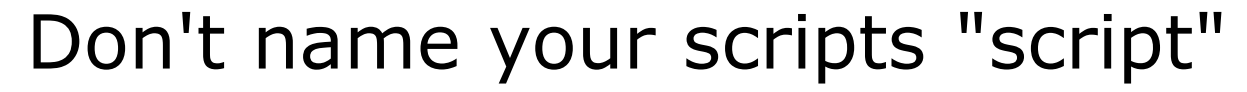

[simben90@opus bin]\$ **ls -l script** -rwxr-x--- 1 simben90 cis90 47 Nov 23 16:44 script

[simben90@opus bin]\$ cat script echo "Hello from the script file named script"

What would happen if your ran the script above?

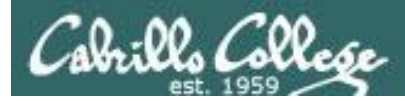

# Don't name your scripts "script"

[simben90@opus bin]\$ cat script

echo "Hello from the script file named script"

[simben90@opus bin]\$ script
Script started, file is typescript

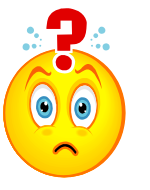

Why the heck doesn't my script do what it's supposed to do?

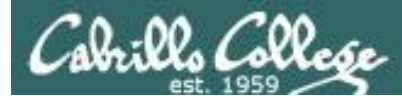

## Don't name your scripts "script"

[simben90@opus bin]\$ cat script

echo "Hello from the script file named script"

[simben90@opus bin]\$ script
Script started, file is typescript

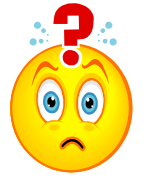

Why the heck doesn't my script do what it's supposed to do?

[simben90@opus bin]\$ Where is my script? bash: Where: command not found [simben90@opus bin]\$ exit Script done, file is typescript [simben90@opus bin]\$ cat typescript Script started on Wed 13 May 2009 08:00:02 AM PDT [simben90@opus bin]\$ Where is my script? bash: Where: command not found [simben90@opus bin]\$ exit

Script done on Wed 13 May 2009 08:00:47 AM PDT [simben90@opus bin]\$

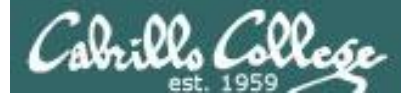

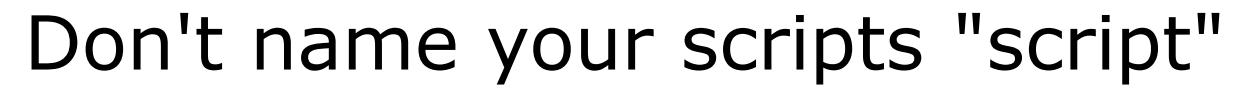

Why doesn't script do what it is supposed to do? ... because script is the name of an existing UNIX command!

[simben90@opus bin]\$ man script
[simben90@opus bin]\$

| Proddyduk@opus:~/bin                                                                                                    | x     |
|----------------------------------------------------------------------------------------------------|-------|
| SCRIPT(1)         BSD General Commands Manual         SCRIPT(1)                                                                                                    | *     |
| NAME<br>script - make typescript of terminal session                                                                                                    |       |
| SYNOPSIS<br>script [-a] [-c <u>COMMAND</u> ] [-f] [-q] [-t] [ <u>file</u> ]                                                                                                    |       |
| DESCRIPTION<br>Script makes a typescript of everything printed on your terminal. It is<br>useful for students who need a hardcopy record of an interactive session<br>as proof of an assignment, as the typescript file can be printed out<br>later with lpr(1). |       |
| If the argument <u>file</u> is given, <b>script</b> saves all dialogue in <u>file</u> . If no file name is given, the typescript is saved in the file <u>typescript</u> .                                                                                        |       |
| Options:                                                                                                    |       |
| <ul> <li>-a Append the output to <u>file</u> or <u>typescript</u>, retaining the prior con-<br/>tents.</li> </ul>                                                                                                    |       |
| -c <u>COMMAND</u><br>Run the COMMAND rather than an interactive shell. This makes it<br>easy for a script to capture the output of a program that behaves<br>differently when its stdout is not a tty.                                                           | III I |

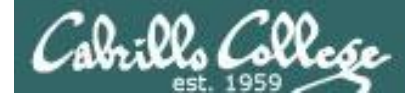

# Don't name your scripts "script"

There are (at least) two files named script on Opus

[simben90@opus bin]\$ type script
script is hashed (/usr/bin/script)
[simben90@opus bin]\$ file /usr/bin/script
/usr/bin/script: ELF 32-bit LSB executable, Intel 80386, version 1
(SYSV), for GNU/Linux 2.6.9, dynamically linked (uses shared libs),
for GNU/Linux 2.6.9, stripped

[simben90@opus bin]\$ type /home/cis90/simben/bin/script /home/cis90/simben/bin/script is /home/cis90/simben/bin/script [simben90@opus bin]\$ file /home/cis90/simben/bin/script /home/cis90/simben/bin/script: ASCII text [simben90@opus bin]\$

**Question**: Why did bash run the script in /usr/bin instead of the script in /home/cis90/simben/bin?

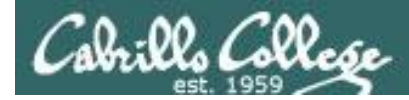

# Don't name your scripts "script"

**Question**: Why did bash run the script in /usr/bin instead of the script in /home/cis90/simben/bin?

The Linux **script** command is in this directory

[simben90@opus bin]\$ echo \$PATH
/usr/kerberos/bin:/usr/local/bin:/bin:/usr/bin:/home/cis90/bin:
/home/cis90/simben/bin:.

*Our script, named script, is in this directory* 

**Answer**: bash searches the path in the order the directories are listed. It finds the script command in /user/bin first.

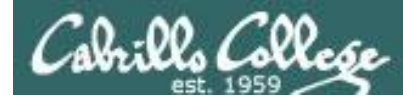

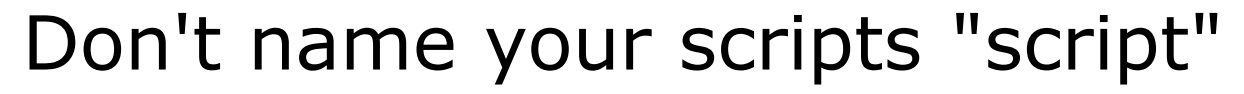

To override the PATH you can always specify an absolute pathname to the file you want to run:

[simben90@opus bin]\$ /home/cis90/simben/bin/script Hello from the script file named script

[simben90@opus bin]\$ ./script
Hello from the script file named script

Note the shell treats the . above as "here" which in this case is /home/cis90/simben/bin

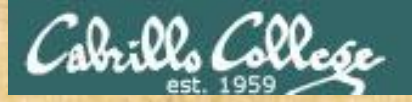

## Try the script command

- Use the script command to start recording
- Type various commands of your choice
- Type exit or hit Ctrl-D to end recording
- Use cat typescript to see what you recorded

This would be a good way to record a session such as working one of the lab assignments for future reference.

When finished type "done" in the chat window

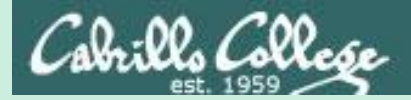

# Scripting Tips color

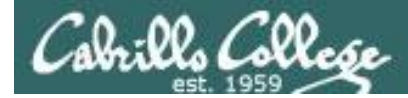

## Using Color

 Black 0;30
 Green 0;32

 Dark Gray 1;30
 Light Green 1;32

 Blue 0;34
 Cyan 0;36

 Light Blue 1;34
 Light Cyan 1;36

Red 0;31 Light Red 1;31 Purple 0;35 Light Purple 1;35 Brown 0;33 Yellow 1;33 Light Gray 0;37 White 1;37

/home/cis90/simben/bin \$ echo -e "\e[00;31mMy favorite color is RED\e[00m"
My favorite color is RED
/home/cis90/simben/bin \$ echo -e "\e[00;34mMy favorite color is BLUE\e[00m"
My favorite color is BLUE
/home/cis90/simben/bin \$ echo -e "\e[00;32mMy favorite color is GREEN\e[00m"
My favorite color is GREEN
/home/cis90/simben/bin \$

Use echo -e "\e[On;nnm" to turn on color and \e[OOm to turn it off.

(the -e option enables interpretation of backslash escapes)

Source: http://hacktux.com/bash/colors
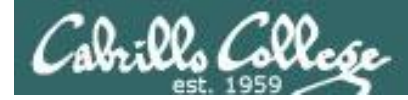

#### Using Color

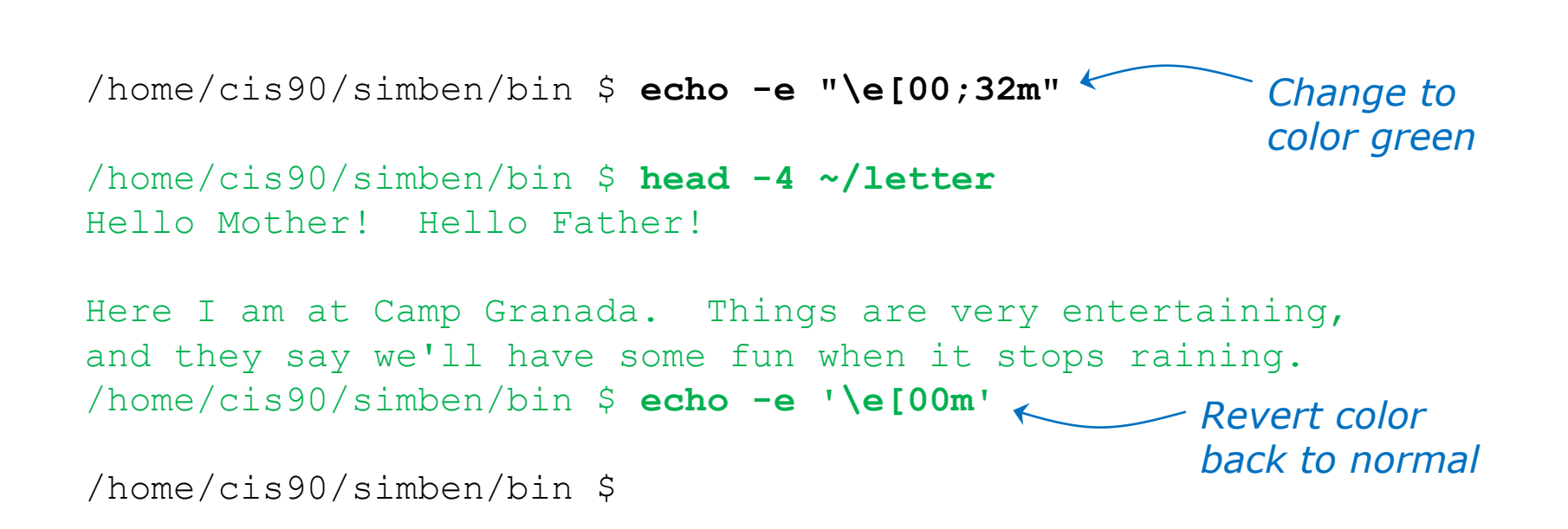

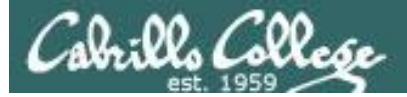

#### Using Color

```
simben90@oslab:~/bin
/home/cis90/simben/bin $ off="\e[00m"
/home/cis90/simben/bin $ red="\e[00;31m"
/home/cis90/simben/bin $ white="\e[01;37m"
/home/cis90/simben/bin $ blue="\e[00;34m"
/home/cis90/simben/bin $ echo -e $red RED $white WHITE $blue BLUE $off
RED WHITE BLUE
/home/cis90/simben/bin $ echo -e ${red}RED ${white}WHITE ${blue}BLUE $off
RED WHITE BLUE
/home/cis90/simben/bin $
```

```
off="\e[00m"
red="\e[00;31m"
white="\e[01;37m"
blue="\e[00;34m"
echo -e $red RED $white WHITE $blue BLUE $off
    RED WHITE BLUE
echo -e ${red}RED ${white}WHITE ${blue}BLUE $off
    RED WHITE BLUE
```

Demonstrating the use of variables and curly braces to make color easier to use.

Curly braces are used to clearly separate the variable name from adjacent text strings:

- \$redRED is null
- \${red}RED is "\e[00;31mRED"

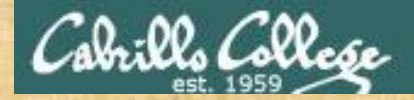

#### **Class Exercise**

Make a new script in your bin directory cd bin vi example4271

In vi add these lines to your script then save:

```
off="\e[00m"
green="\e[00;32m"
echo -e Hi there, you look a little ${green}GREEN${off} today!
```

Prepare and run your script chmod +x example4271 example4271

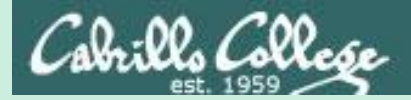

# Review

# function runningScript () {

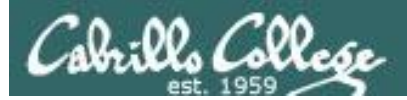

### The rules of the road for variables

- Rule 1: A child process can only see variables the parent has exported.
- Rule 2: A child process cannot change the parent's variables.

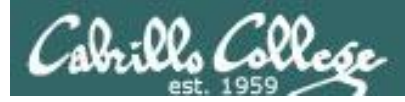

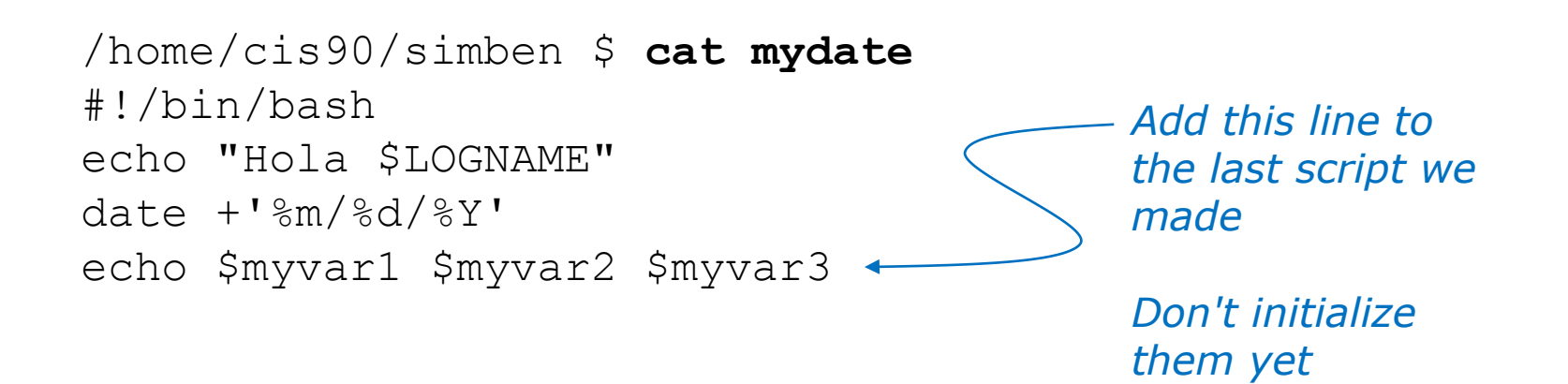

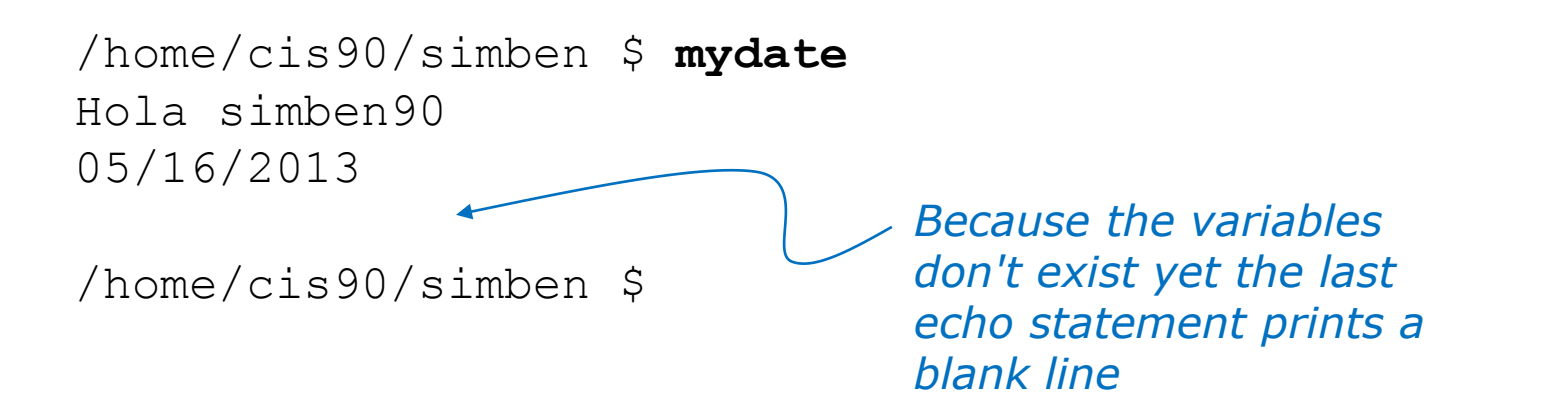

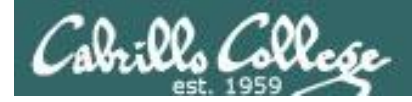

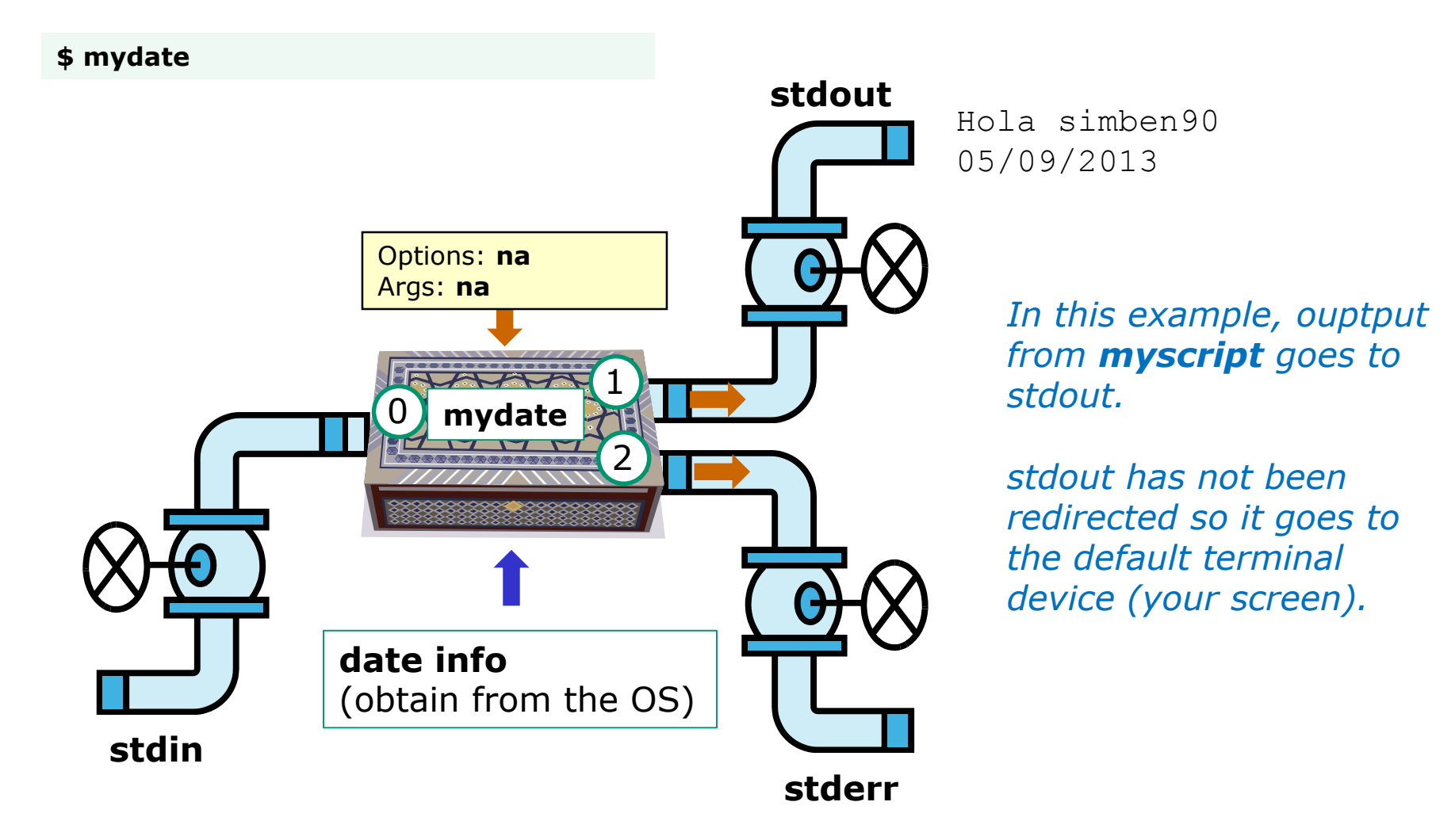

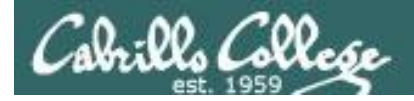

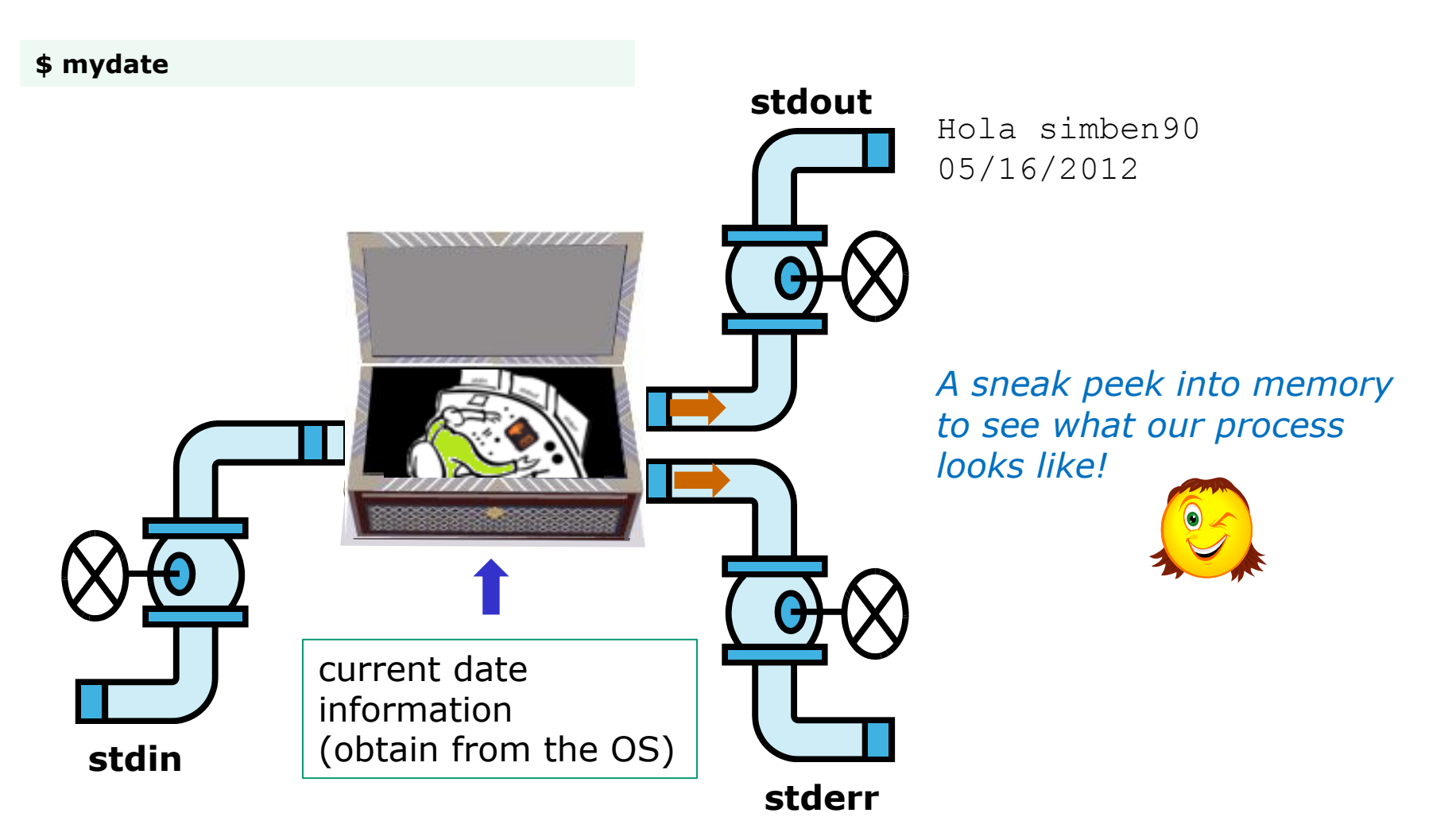

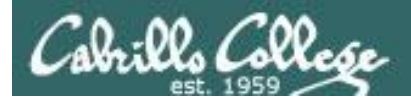

#### Running a Script

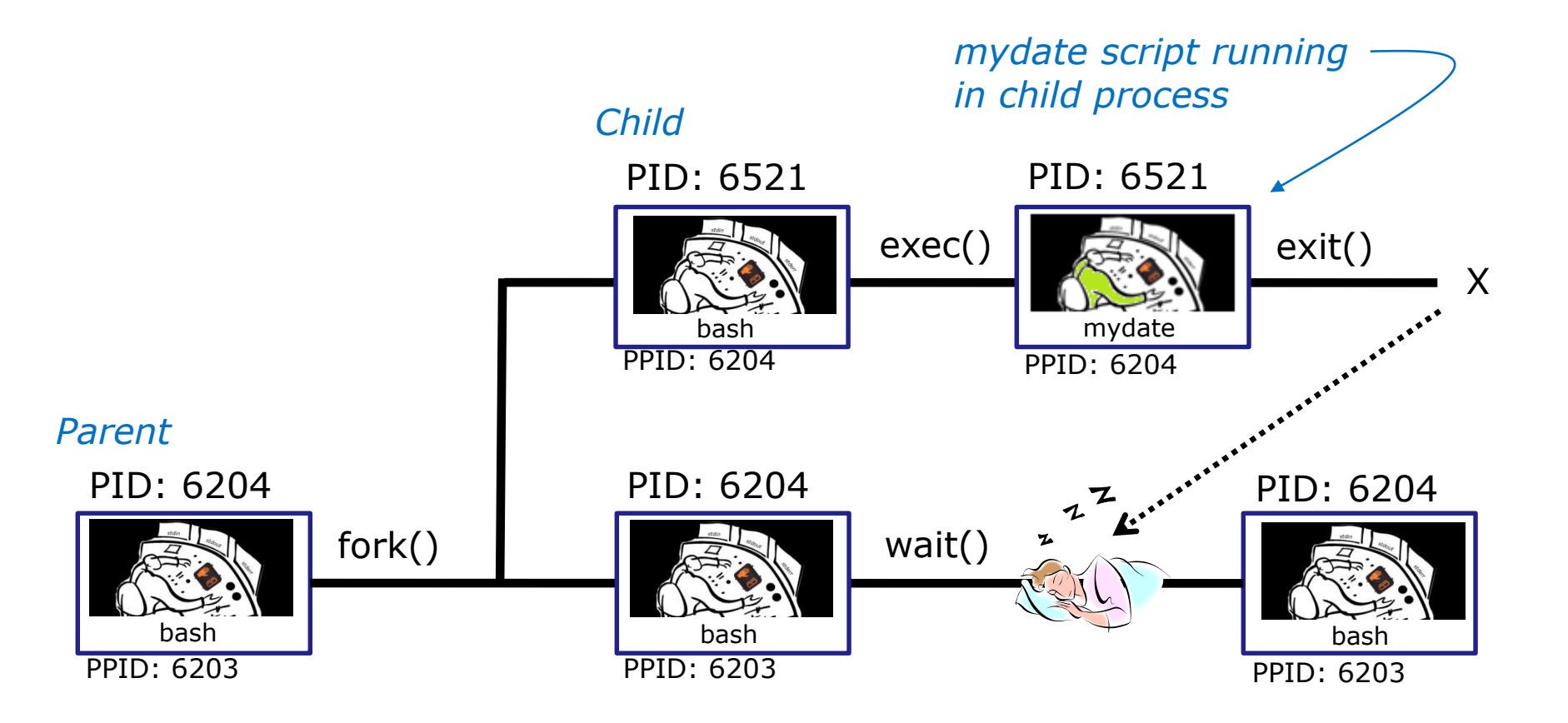

Whenever you run any command, program, or script it runs as a **child process** 

155

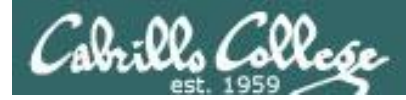

/home/cis90/simben \$ cat mydate
#!/bin/bash
echo "Hola \$LOGNAME"
date +'%m/%d/%Y'
echo \$myvar1 \$myvar2 \$myvar3

#### In the parent process, initialize the three variables

/home/cis90/simben \$ myvar1=Tic; myvar2=Tac; myvar3=Toe
/home/cis90/simben \$ echo \$myvar1 \$myvar2 \$myvar3
Tic Tac Toe

#### What happens if we run **mydate** now?

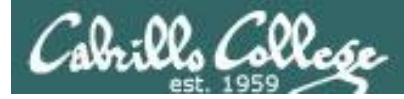

/home/cis90/simben \$ cat mydate
#!/bin/bash
echo "Hola \$LOGNAME"
date +'%m/%d/%Y'
echo \$myvar1 \$myvar2 \$myvar3

/home/cis90/simben \$ myvar1=Tic; myvar2=Tac; myvar3=Toe
/home/cis90/simben \$ echo \$myvar1 \$myvar2 \$myvar3
Tic Tac Toe

/home/cis90/simben \$ **mydate** Hola simben90 05/09/2012

/home/cis90/simben \$

Running **mydate** (as a child process)

Why no Tic Tac Toe output?

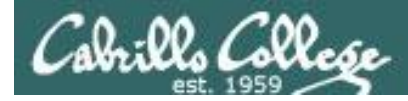

```
/home/cis90/simben $ export myvar1
/home/cis90/simben $ mydate
Hola simben90
05/09/2012
```

proo vari has

*Rule 1: A child process can only see variables the parent has exported* 

#### Tic

```
/home/cis90/simben $ export myvar2
/home/cis90/simben $ mydate
Hola simben90
05/09/2012
Tic Tac
```

/home/cis90/simben \$ export myvar3
/home/cis90/simben \$ mydate
Hola simben90
05/09/2012
Tic Tac Toe

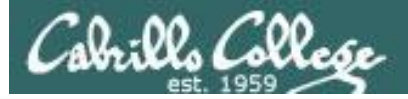

/home/cis90/simben \$ echo \$myvar1 \$myvar2 \$myvar3 Tic Tac Toe

/home/cis90/simben \$ cat mydate
#!/bin/bash
echo "Hola \$LOGNAME"
date +'%m/%d/%Y'
echo \$myvar1 \$myvar2 \$myvar3
myvar1=red myvar2=white myvar3=blue
echo \$myvar1 \$myvar2 \$myvar3

Add these new lines

/home/cis90/simben \$ mydate
Hola simben90
05/09/2012
Tic Tac Toe
red white blue

Rule 2: A child process cannot change the parent's variables.

/home/cis90/simben \$ echo \$myvar1 \$myvar2 \$myvar3 Tic Tac Toe

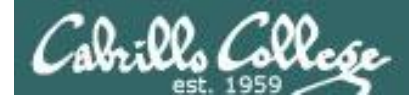

#### Unless we want them to

/home/cis90/simben \$ echo \$myvar1 \$myvar2 \$myvar3
Tic Tac Toe

/home/cis90/simben \$ source mydate
Hola simben90
05/09/2012
Tic Tac Toe
red white blue
Sourcing a script causes the
instructions to be run in the
parent process. A child
process is not created

/home/cis90/simben \$ echo \$myvar1 \$myvar2 \$myvar3
red white blue

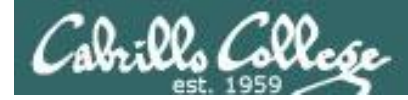

### } while не розумію do runningScript done

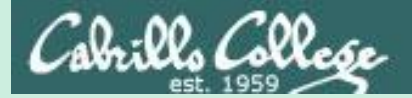

## Printers

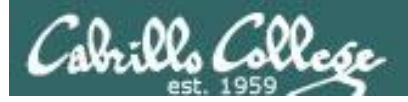

### Two predominate types of printers

- Thermal inkjet technology
- Laser, drum, toner technology

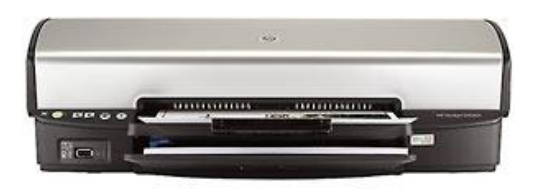

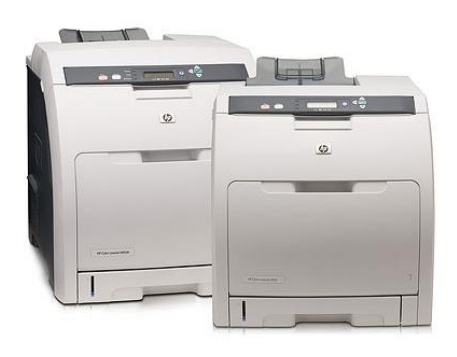

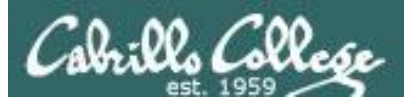

So many ways to hook them up ...

#### Now:

- Network
- USB
- Wireless (Bluetooth, IR)

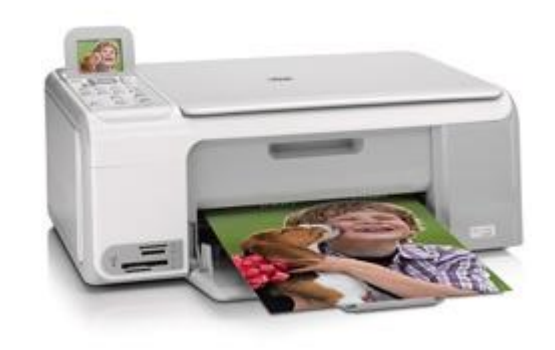

Back then:

- Serial cable
- Parallel printer cable

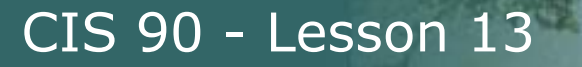

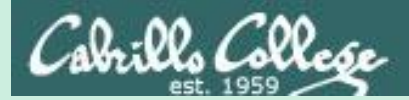

# Printing in Linux

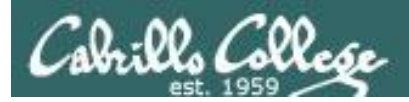

### Printing Commands

#### The ATT System V way

- lp (to print)
- Ipstat (queue management)
- cancel (to remove jobs)

#### The BSD (Berkeley Software Distribution) way

- lpr (to print)
- Ipq (queue management)
- lprm (to remove jobs)

BSD is a branch of UNIX that was developed at the University of California, Berkeley

#### And now CUPS ...

• Provides both System V and Berkeley based command-line interfaces

- Supports new Internet Printing Protocol
- Works with Samba

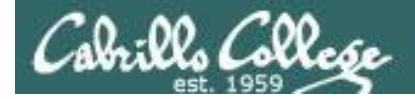

#### CUPS Ipstat command

Syntax: **Ipstat** [options]

rsimms@hugo:~\$ lpstat -p
printer HP\_LaserJet\_1320\_series is idle. enabled since Tue 08 May
2012 08:46:45 PM PDT The -p option will show the

available printers

rsimms@hugo:~\$ lpstat -p -d
printer HP\_LaserJet\_1320\_series is idle. enabled since Tue 08 May
2012 08:46:45 PM PDT
system default destination: HP LaserJet 1320 series

*The –d option will identify the default printer* 

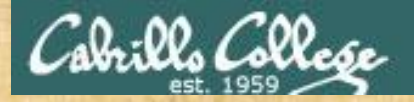

CUPS Ipstat command

**On Opus** 

What printers are available on Opus? Which is the default printer?

Write your answers in the chat window

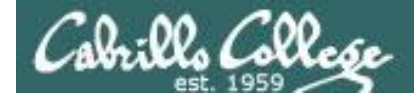

#### CUPS Ip and lpr commands

#### Use *lp* (or *lpr*) to print files

/home/cis90/simben \$ lp lab10
request id is hplaser-5 (1 file(s))

/home/cis90/simben \$ lp -d hplaser lab10
request id is hplaser-6 (1 file(s))

With **Ip**, use the –d option to manually select the printer

```
/home/cis90/simben $ lpr lab10
/home/cis90/simben $ lpr -P hplaser lab10
With lpr, us
to manually
```

With **lpr**, use the –P option to manually select a printer

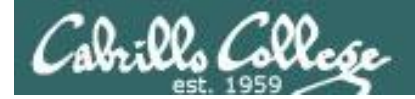

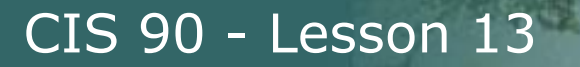

#### CUPS Ip and Ipr commands

### /home/cis90/simben \$ echo "Print Me Quietly" | lpr -P hplaser /home/cis90/simben \$

Note that both *lp* and *lpr* will read from stdin.

This allows output from another command to be piped in

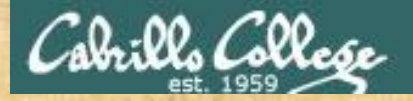

#### CUPS Practice Printing

#### On Opus, print your lab10 and letter files

lp lab10 lpstat

lpr letter lpstat

echo "Print Me Quietly" | lpr -P hplaser lpstat

When finished type "done" in the chat window

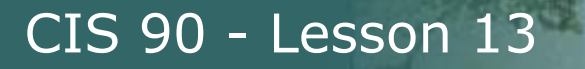

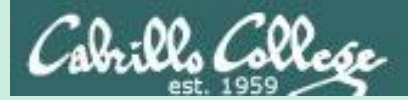

# Managing Print Jobs

174

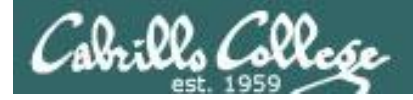

#### CUPS Showing jobs waiting to print

| [root | :@benji ~] | # lpq |         |
|-------|------------|-------|---------|
| hp755 | 50 is not  | ready |         |
| Rank  | Owner      | Job   | File(s) |
| Total | l Size     |       |         |
| 1st   | root       | 22    | myfile  |
| 1024  | bytes      |       |         |
| 2nd   | root       | 23    | myfile  |
| 1024  | bytes      |       |         |
| 3rd   | root       | 24    | myfile  |
| 1024  | bytes      |       |         |
| 4th   | root       | 25    | myfile  |
| 1024  | bytes      |       |         |

Use **lpq** or **lpstat** with no options to show spooled print jobs

1024

1024

1024

1024

Sat

Sat

Sat

Sat

| [root@benji | ~]# <b>lpstat</b> |      |
|-------------|-------------------|------|
| hp7550-22   |                   | root |
| 15 Nov 2008 | 12:20:23 PM       | PST  |
| hp7550-23   |                   | root |
| 15 Nov 2008 | 12:20:28 PM       | PST  |
| hp7550-24   |                   | root |
| 15 Nov 2008 | 12:20:31 PM       | PST  |
| hp7550-25   |                   | root |
| 15 Nov 2008 | 12:20:34 PM       | PST  |

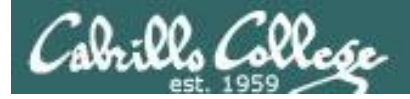

#### CUPS

#### Removing/canceling pending print jobs

| [root@benji ~]#                                                          | lpq                                          |
|--------------------------------------------------------------------------|----------------------------------------------|
| hp7550 is not re                                                         | eady                                         |
| Rank Owner                                                               | Job File(s)                                  |
| Total Size                                                               |                                              |
| 1st root                                                                 | 22 myfile                                    |
| 1024 bytes                                                               |                                              |
| 2nd root                                                                 | 23 myfile                                    |
| 1024 bytes                                                               |                                              |
| 3rd root                                                                 | 24 myfile                                    |
| 1024 bytes                                                               |                                              |
| 4th root                                                                 | 25 myfile                                    |
| 1024 bytes                                                               |                                              |
| [root@benji ~]#<br>[root@benji ~]#<br>[root@benji ~]#<br>[root@benji ~]# | cancel 22<br>cancel 23<br>lprm 24<br>lprm 25 |
| [root@benji ~]#<br>hp7550 is not re<br>no entries                        | <b>lpq</b><br>eady                           |
| [root@benji ~]#<br>[root@benji ~]#                                       | lpstat                                       |

#### Use **cancel** or **lprm** to remove print jobs

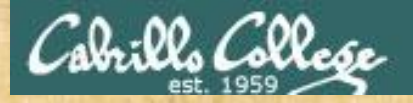

CUPS Practice Printing

**On Opus** 

lpq lpstat

cancel <print job number>
lpq

lprm <print job number>
lpq

When finished type "done" in the chat window

## Assignment

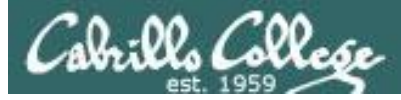

### Start your project!

Cabrillo College

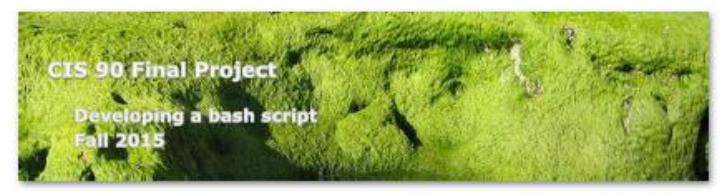

#### **Final Project**

For the final project you will be writing custom front-ends to your favorite Linux commands. To do this you will write a shell script that interacts with the user to get input, then use that input to call a Linux command. You will start with a template that you can modify and extend.

#### Forum

Use the forum to brainstorm script ideas, clarify requirements, and get help if you are stuck. When you have tested your script and think it is bug free then use the forum to ask others to test it some more. Post any valuable tips or lessons learned as well. Forum is at: <a href="http://oslab.cis.cabrillo.edu/forum/">http://oslab.cis.cabrillo.edu/forum/</a>

#### Commands

| at<br>banner<br>bash<br>bc<br>cal | env<br>exit<br>export | ls<br>mail<br>man | spell<br>su<br>tail |
|-----------------------------------|-----------------------|-------------------|---------------------|
| banner<br>bash<br>bc<br>cal       | exit<br>export        | mail              | su                  |
| bash<br>bc<br>cal                 | export                | man               | tail                |
| bc                                | file                  |                   |                     |
| cal.                              | 1116                  | mesg              | tee                 |
|                                   | find                  | mlodir            | touch               |
| cancel                            | finger                | more              | type                |
| cat                               | grep                  | mv                | umask               |
| cd                                | head                  | passwd            | uname               |
| chgrp                             | history               | ps                | unset               |
| chmod                             | id                    | pwd               | vi                  |
| chown                             | jobs                  | 1200.             | WC                  |
| clear                             | kill                  | rndir             | who                 |
| cp                                | ln                    | set               | write               |
| date                              | lp/lpr                | sleep             | base                |

### Start early and finish on time!

# Wrap up

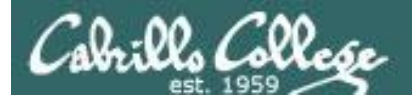

#### Commands:

lp, lpr cancel, lprm lpq, lpstat

- Linux print command
- cancel print job
- Show print queue

Web:

http://hostname:631 http://hostname:9100

- CUPS web based management utility- HP JetDirect printer

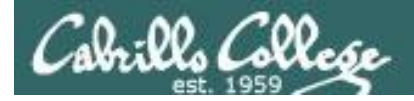

### Next Class

Assignment: Check Calendar Page on web site to see what is due next week.

#### Work on final project - due in two weeks!

Optional extra credit labs

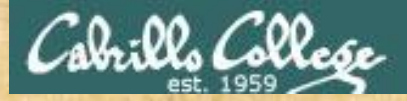

#### Project Workshop

- See if you can get one "starter" task scripted and working before leaving class today.
- Grade your starter script using the Final Project rubric

Implementing all five tasks (6 points each): Requirements for each task: -Minimum of 10 "original" script command lines -Has one or more non-generic comments to explain what it is doina Has user interaction You don't have to do all of these but do at least five: Redirecting stdin (5 points) Redirecting stdout (5 points) Redirecting stdem (5 points) Use of permissions (5 points) Use of filename expansion characters (5 points) Use of absolute path (5 points) Use of relative path (5 points) Use of a PID (5 points) Use of inodes (5 points) Use of links (5 points) Use of scheduling (5 points) Use of a GID or group (5 points) Use of a UID or user (5 points) Use of a /dev/tty device (5 points) Use of a signal (5 points) Use of piping (5 points) Use of an environment variable (5 points) Use of /bin/mail (5 points) Use of a conditional (5 points) The maximum for this section is 25 points.

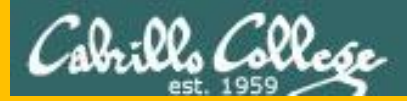

# Backup